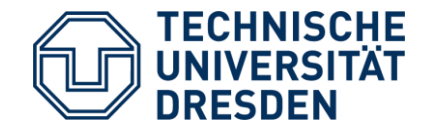

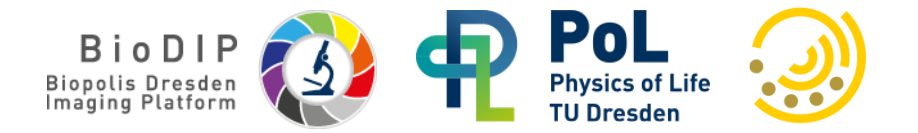

BioImage Analysis and Data Processing Workshop 2025 Charles University, Prague

# **Bio-Image Analysis with napari Plugins**

Dr. Marcelo Leomil Zoccoler

Bio-Image Analysis Technology Development Group - Physics of Life (PoL) – TU Dresden

Re-using material from:

Robert Haase (Scads.Al Leipzig); Maleeha Hassan (Helmholtz Al Dresden); Johannes Soltwedel (PoL – TU Dresden);

These slides can be reused under the <u>CC-BY 4.0</u> license unless mentioned otherwise.

#### **Table of Contents**

#### Morning part:

- Installation and introduction to **napari**
- Loading images from OMERO with **napari-omero**
- Segmentation with Machine Learning using **micro-sam**
- Segmentation with Machine Learning using **napari-apoc**

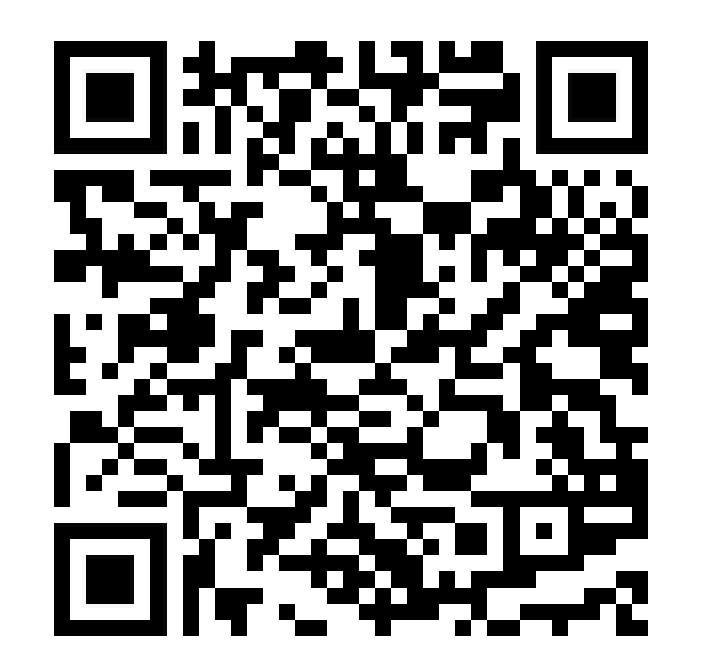

#### Afternoon part:

- Feature Extraction and Multichannel Analysis with **napari-skimage-regionprops**
- Object Classification with Machine Learning using **napari-apoc** and **napari-clusters-plotter**
- Scientific Plotting with **seaborn**

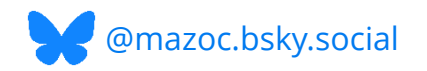

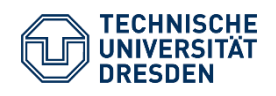

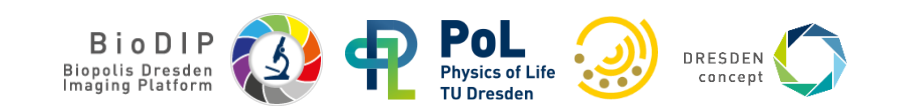

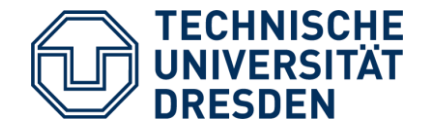

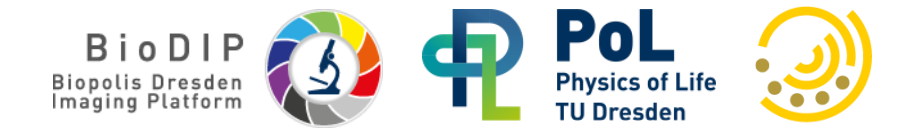

# Installation

- napari as a Python Library
- napari as a Bundle App
- Installing Plugins

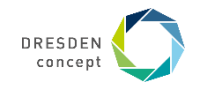

#### Installing napari and napari plugins

For this course, an environment with containing napari and a few plugins should already be installed in the local computers (napari-intro-env or devbio-napari). They should work for most exercises, but we should create a new one for the latest napari-clusters-plotter changes. The instructions are provided here:

- https://biapol.github.io/BioImage-Analysis-and-Data-Processing-Workshop-2025/intro.html

The following slides are meant to clarify what these instructions mean. We will create the course environment together soon after.

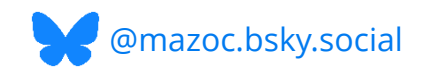

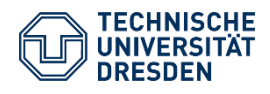

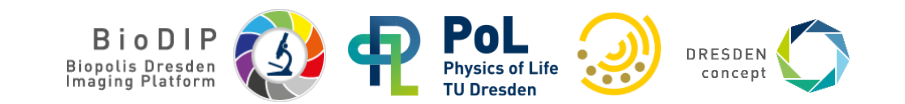

#### Installing napari as a Python package

napari is a <u>Python library</u>

The recommended way to install napari is as a Python package

https://napari.org/stable/tutorials/fundamentals/installation.html#install-as-python-package-recommended

Your computer needs Python to run a Python package

— How do I install Python?

Install Miniforge!

Q # (1) numfocus NumFOCUS README
 ALicense Miniforge https://numfocus.org/donate-to-cond earn more about GitHub Sponso Build miniforge failing downloads 17H Packages This repository holds the minimal installers for Conda and Mamba specific to conda-forge, with the following features pre-configured: No packages published · Packages in the base environment are obtained from the conda-forge channel. Contributors 40 · The conda-forge channel is set as the default (and only) channel ی 🍚 🔂 🌍 🤹 🕲 🕲 We put an emphasis on supporting various CPU architectures (x86 64, ppc64le, and aarch64 including Apple Silicon). Optional support for PyPy in place of standard Python interpreter (aka 🕼 🕲 🙃 🗂 🕼 🕌 "CPython") is provided in the installers with -pypy3- in their filename + 26 contributors Download Languages Miniforge installers are available here: https://github.com/conda-forge/miniforge/releases Shell 89.0% Batchfile 11.0% Miniforge3 Latest installers with Python 3.12 (\*) in the base environment: 05 Architecture Minimum Version Download x86 64 (amd64) glibc >= 2.17 Linux Miniforge3-Linux-x86\_64 aarch64 (arm64) (\*\*) alibc >= 2.17Linux ppc64le (POWER8/9 alibc >= 2.17Miniforge3-Linux-ppc64l OS X x86 64 macOS >= 10.13 Miniforge3-MacOSX-x86\_6 OSX arm64 (Apple Silicon) (\*\*\*)  $macOS \ge 11.0$ Miniforge3-MacOSX-arm6 Windows x86 64 Windows >= 7 Miniforge3-Windows-x86 64

https://github.com/conda-forge/miniforge?tab=readme-ov-file#miniforge

- Miniforge is a minimal installer for conda and mamba (efficient conda in C++)
- conda is an environment and a package manager
- conda can create Virtual Enviroments and install Python (and other) packages, including napari
   https://hackmd.io/@talley/SIB\_IObBi#Terms

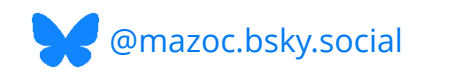

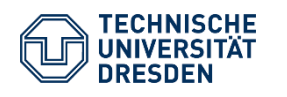

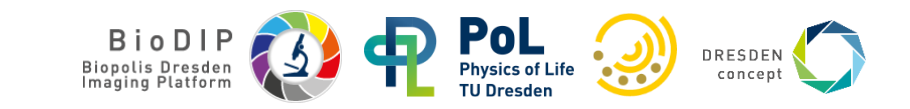

#### Installing napari as a Python package

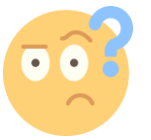

#### Wait, environments?

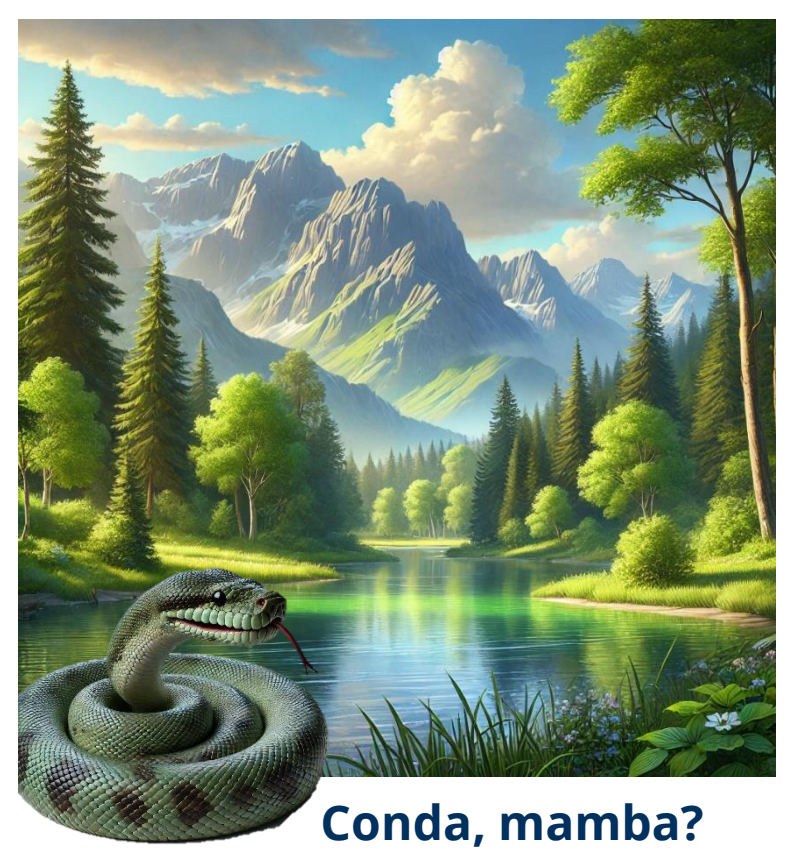

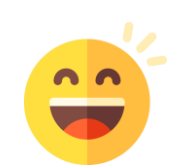

#### Yes, virtual environments!

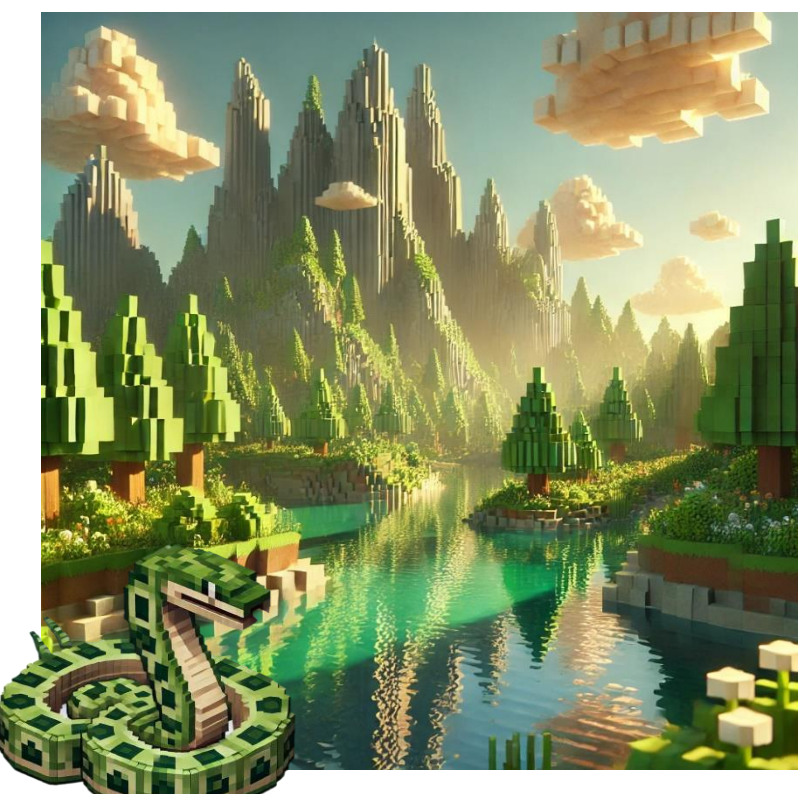

Images generated by DALL-E, developed by OpenAl. Smiley icons from Flaticon.com

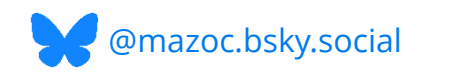

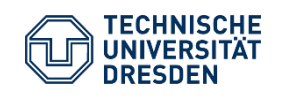

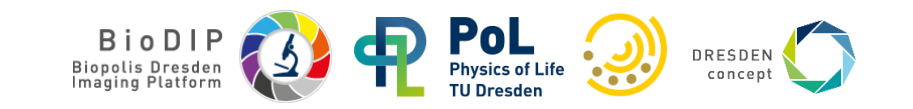

#### Installing napari as a Python package

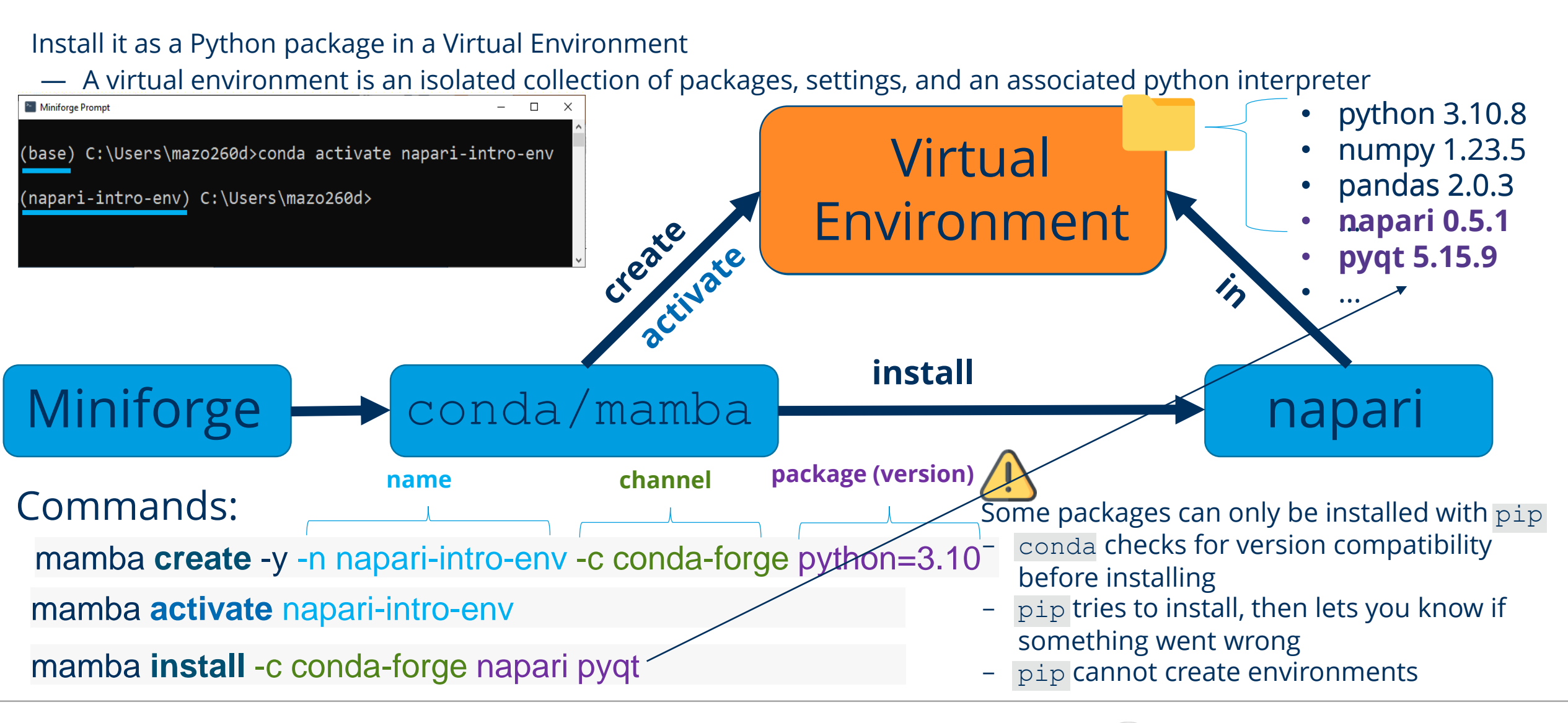

Biopolis Dresden

@mazoc.bsky.social

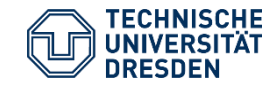

#### Installing napari

Napari can also be downloaded and installed like other software

• <u>https://napari.org/stable/tutorials/fundamentals/installation\_bundle\_conda.html#how-to-install-napari-as-a-bundled-app</u>

This is more convenient, however it may be difficult to manage different plugin versions mid-long term

• In case of a dependency version mismatch, it may be necessary to uninstall and re-install the software and all the plugins again

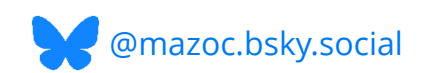

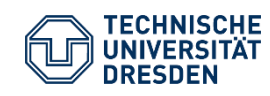

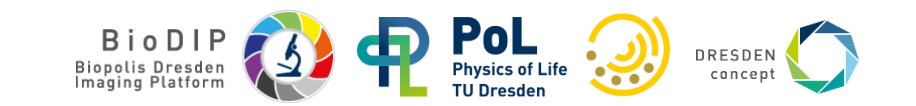

#### Installing a plugin

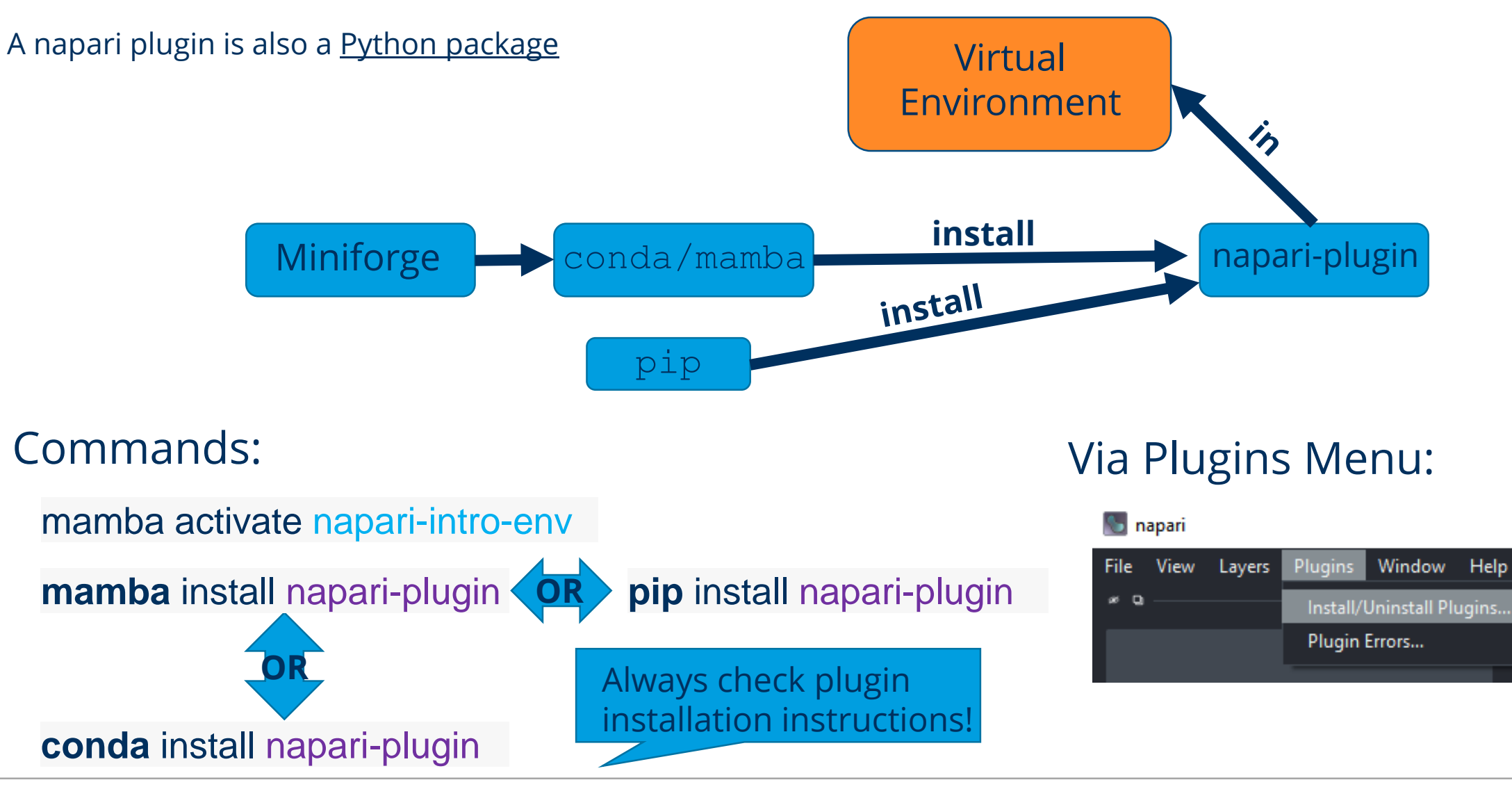

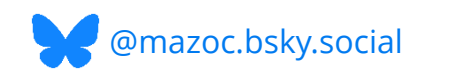

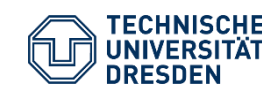

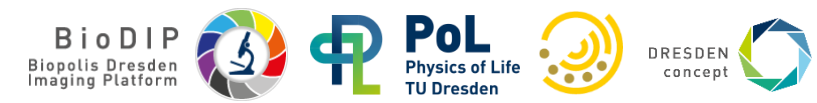

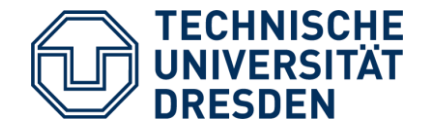

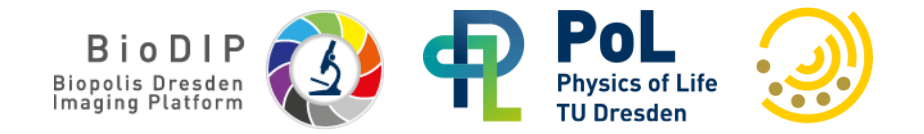

# **Introduction to napari**

- napari Viewer
- Layer Types
- napari Plugins

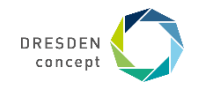

#### Napari: 3D viewer for Python

Multi-dimensional image viewer in python

https://napari.org/

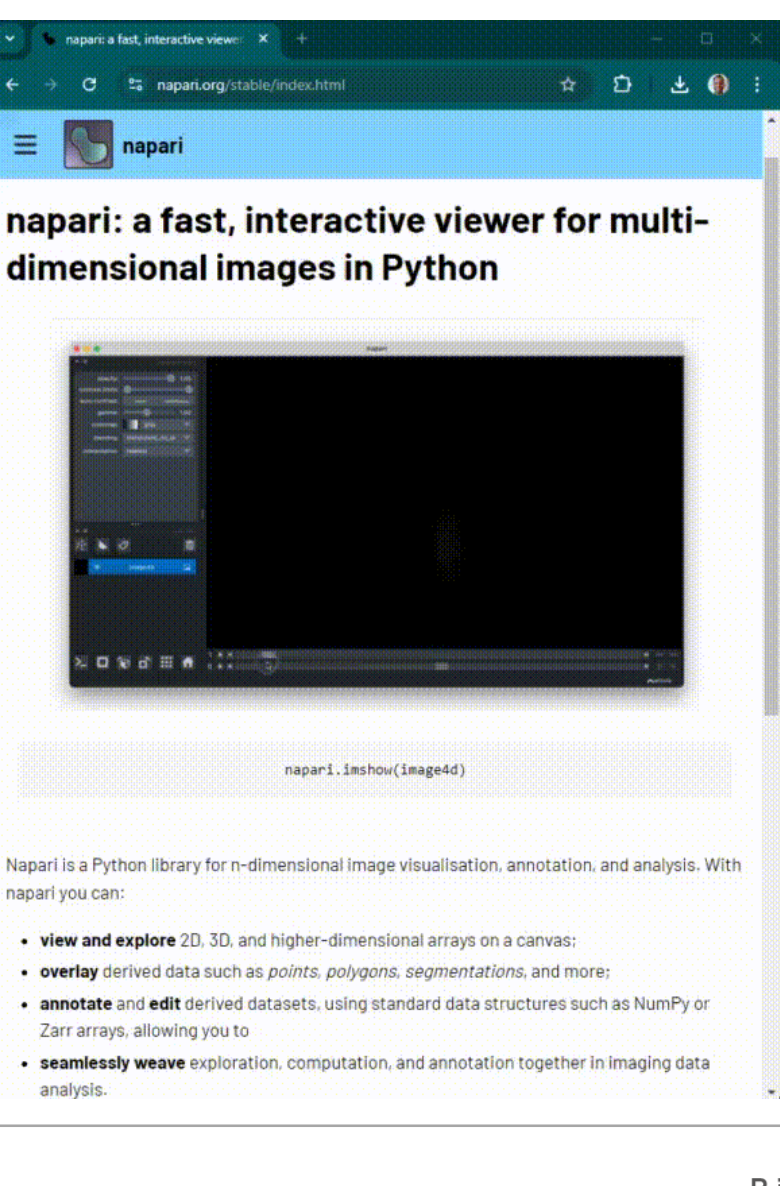

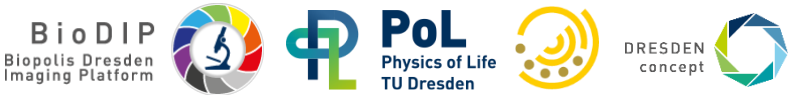

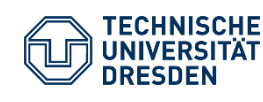

# Napari: 3D viewer for Python

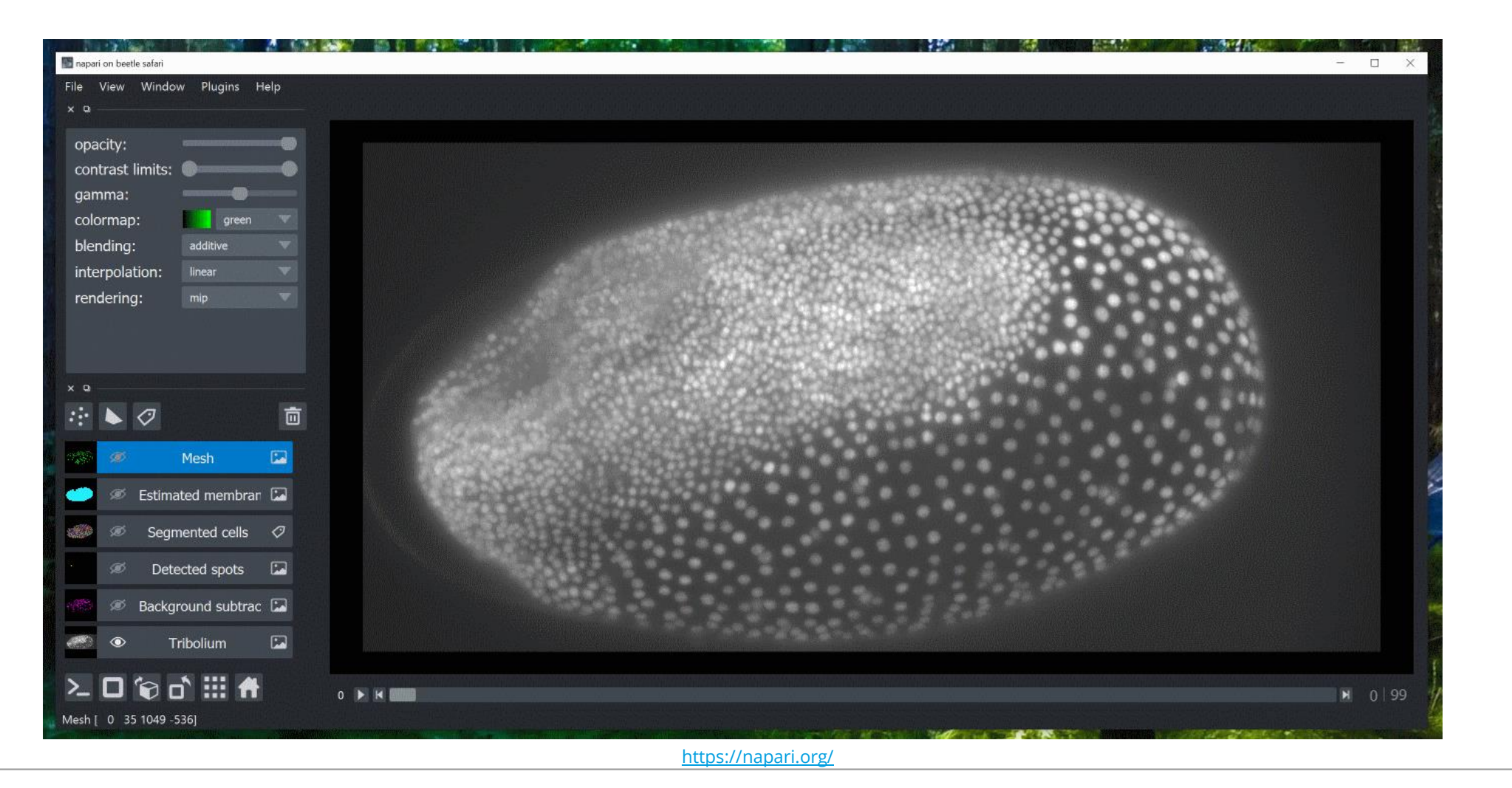

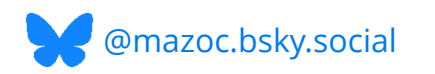

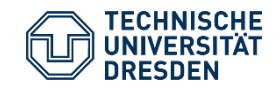

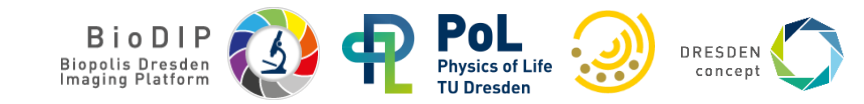

#### Napari user interface

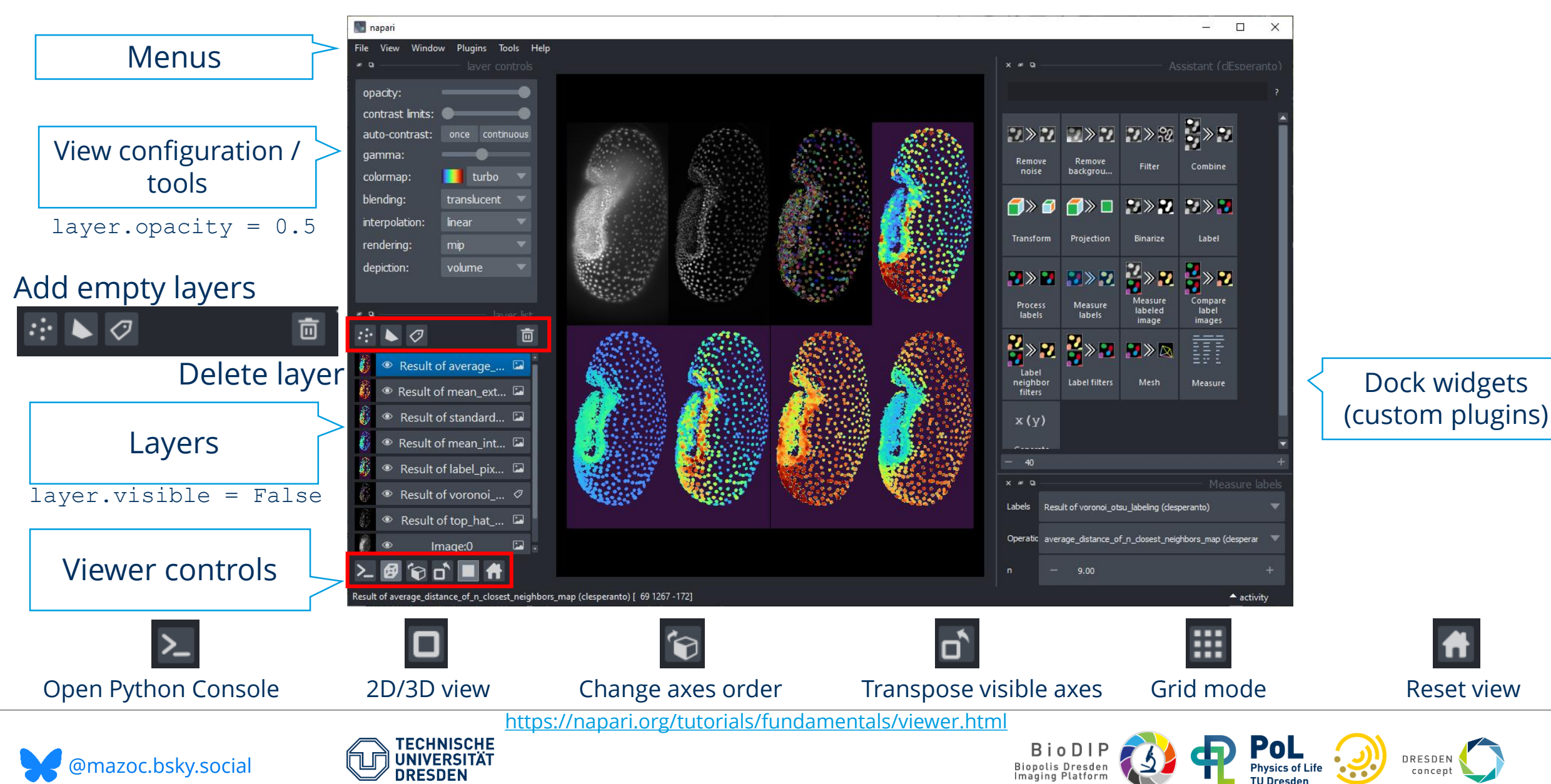

#### Layer types

- Image layer: Can be n-dimensional grayscale data (e.g., [CTZYX])
- Labels layer: Similar to image layer, but contains only integer numbers (e.g., 0,1,2,3,...)
- Points layer: List of coordinates in space
- Vectors layer: Direction from point A to point B
- Surface layer: Mesh (Vertices, Faces, Values)
- Tracks layer: Follow objects through time
- Shapes layer: Draw paths or regular shapes

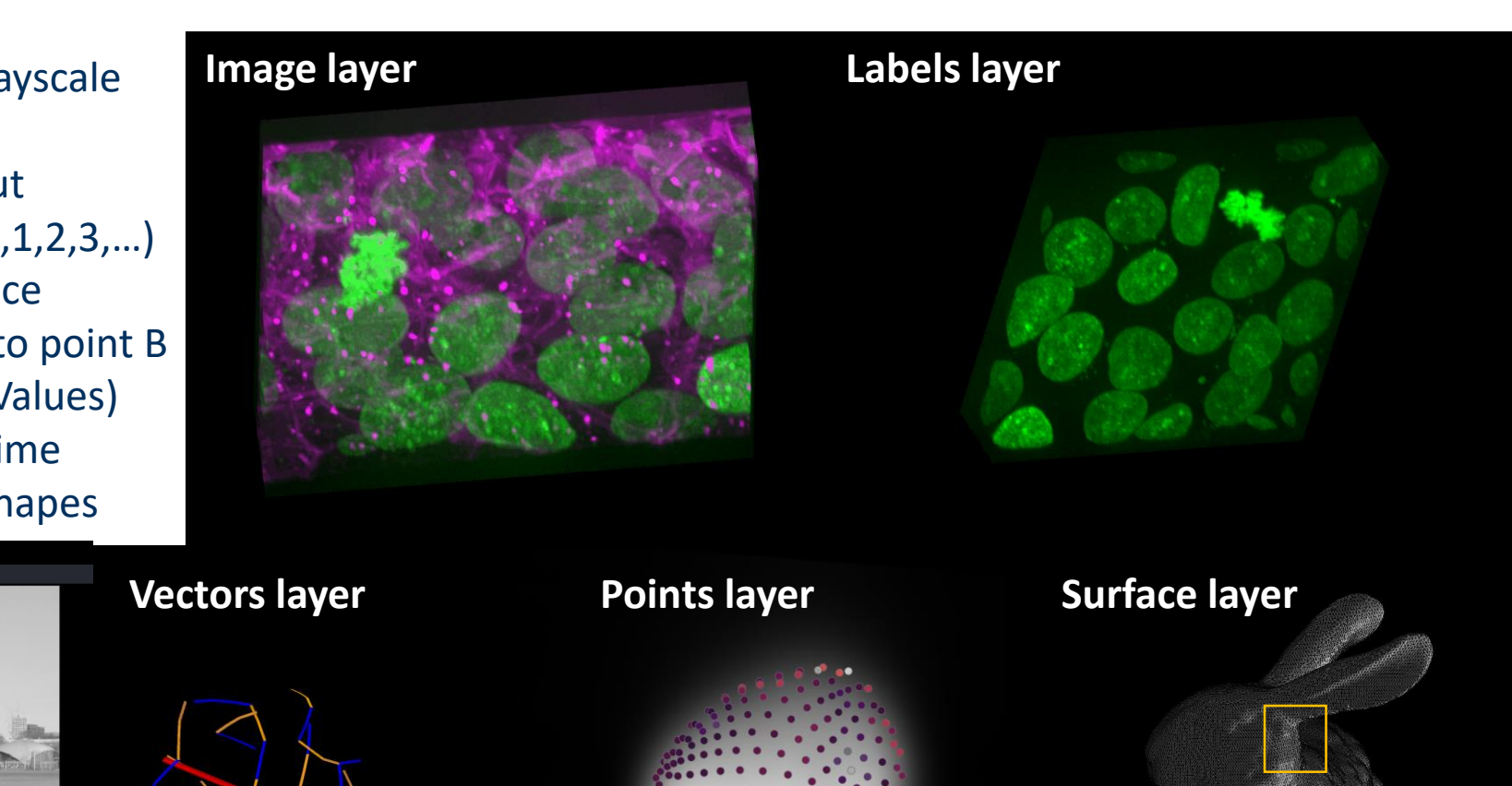

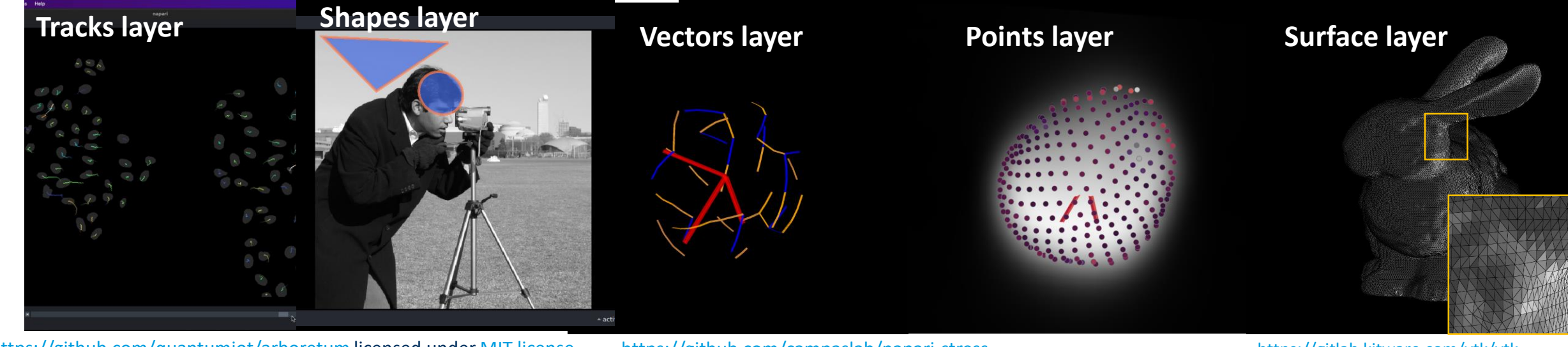

https://github.com/quantumjot/arboretum\_licensed under MIT license

https://github.com/campaslab/napari-stress

https://gitlab.kitware.com/vtk/vtk

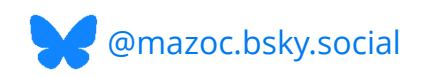

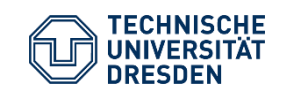

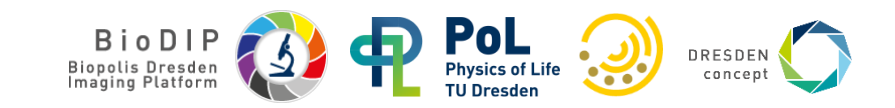

#### Layer types

#### Different layers have different tools and options

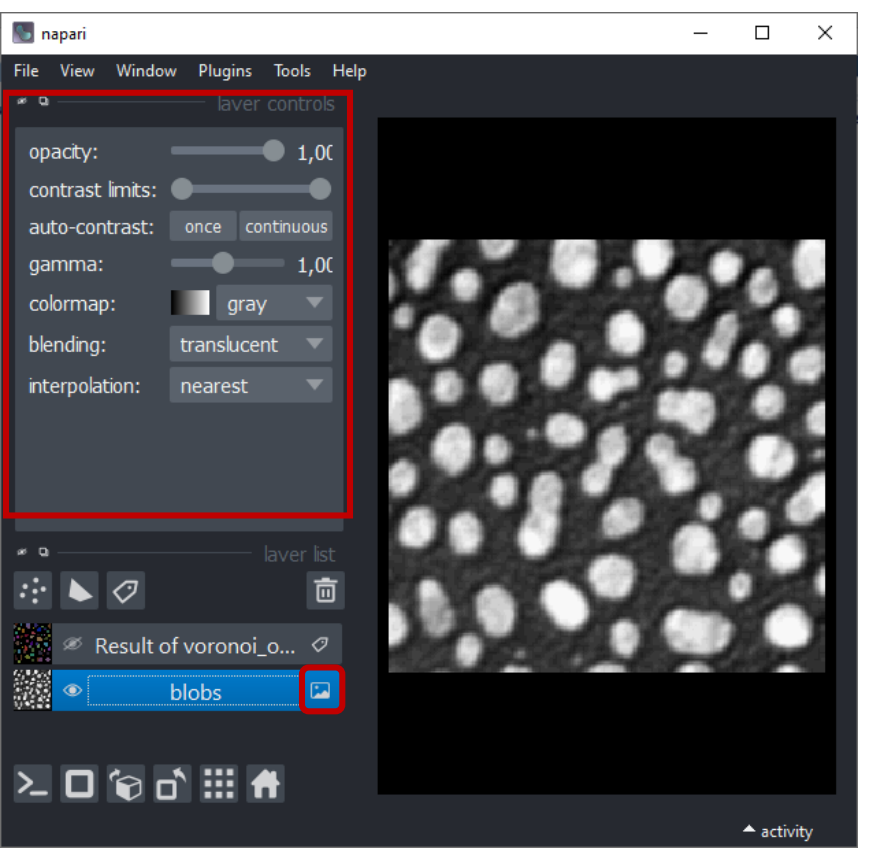

#### Image Layer

#### Labels Layer

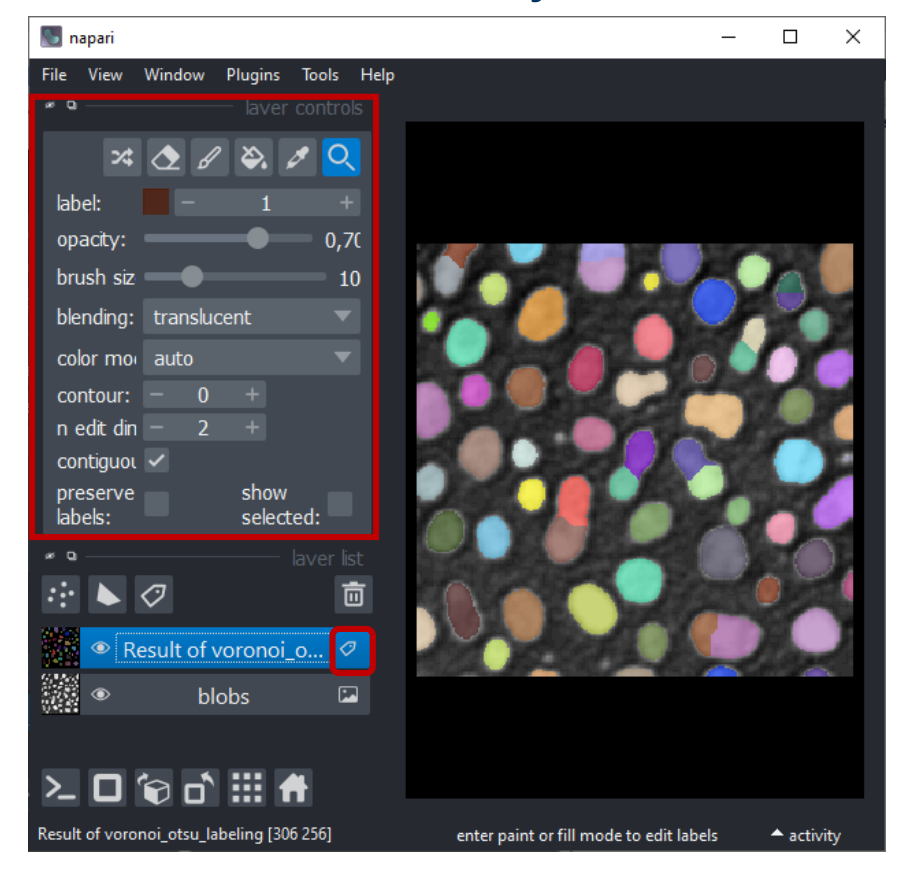

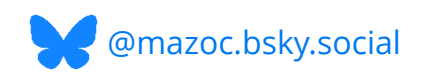

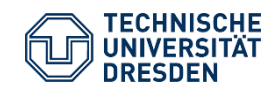

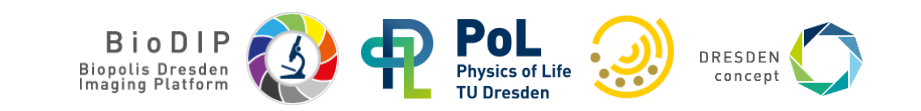

# Python image & data analysis tools are powerful!

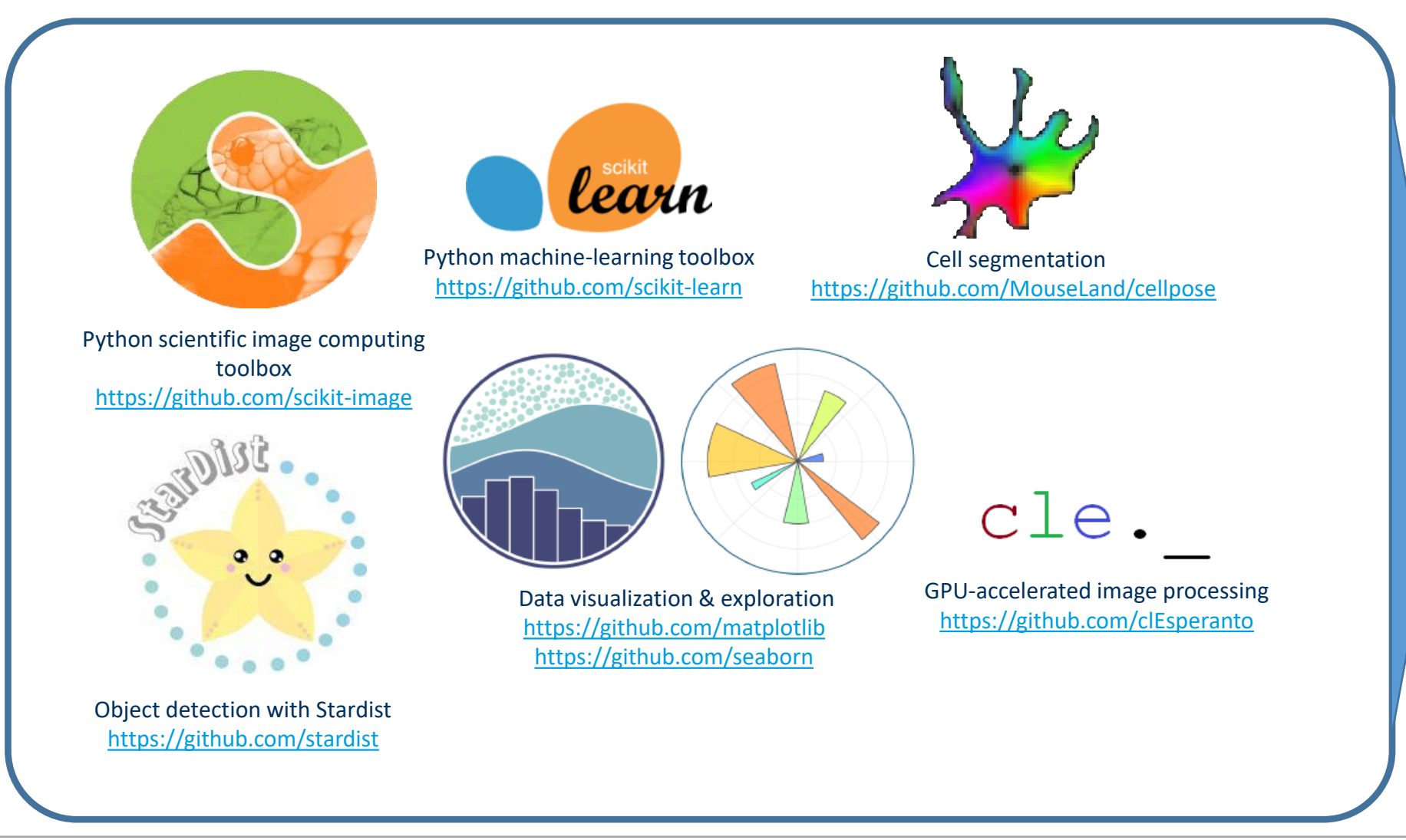

#### Napari

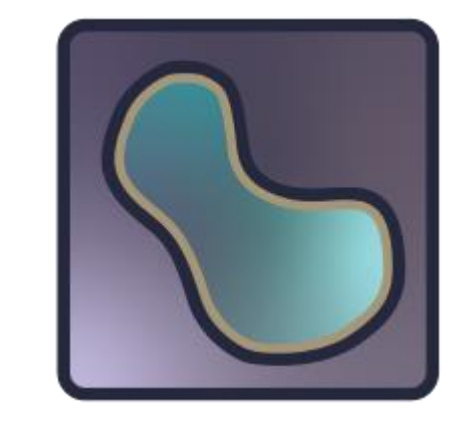

Existing functionality can
be turned into plugins!
→ Interactivity
→ Automatic GUI generation

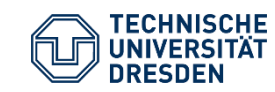

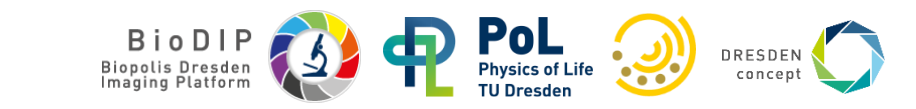

#### napari plugins

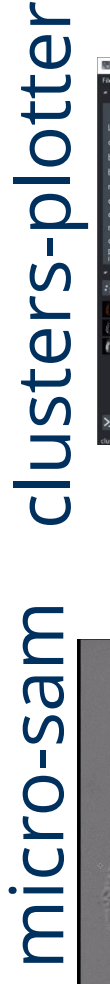

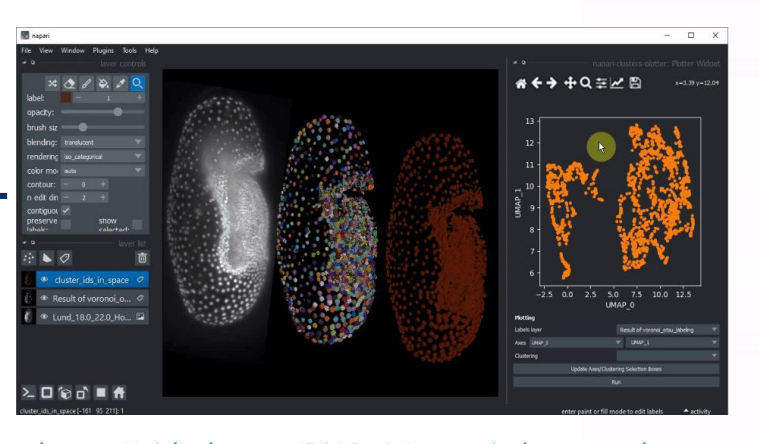

https://github.com/BiAPoL/napari-clusters-plotter

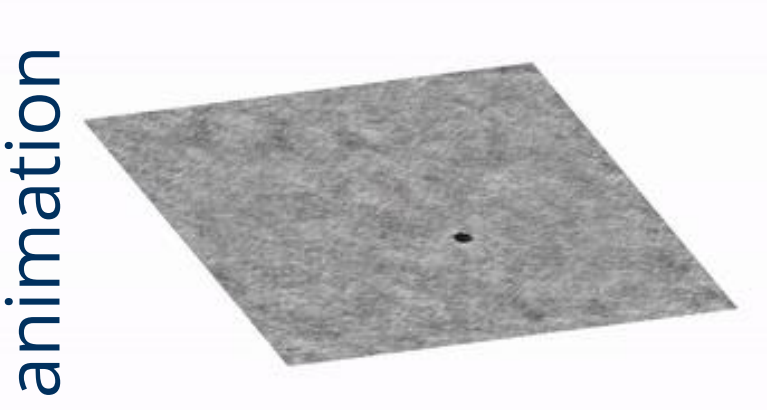

https://github.com/napari/napari-animation

# segmentation

conv-paint

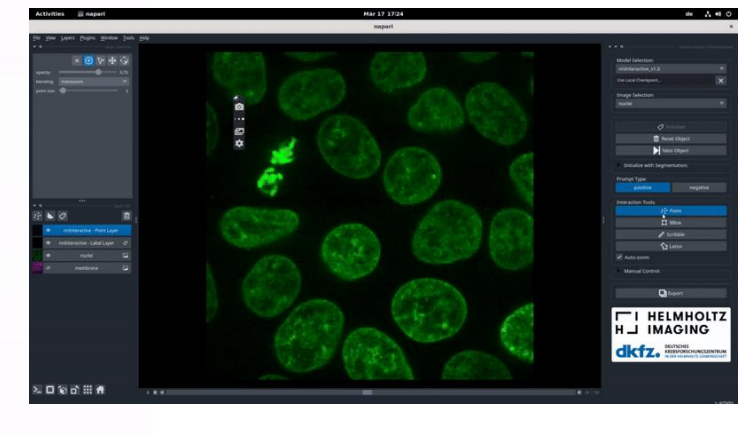

https://github.com/MIC-DKFZ/napari-nninteractive

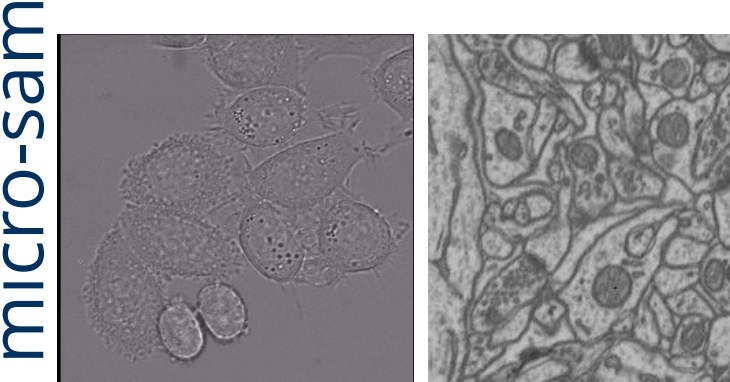

https://github.com/computational-cell-analytics/micro-sam

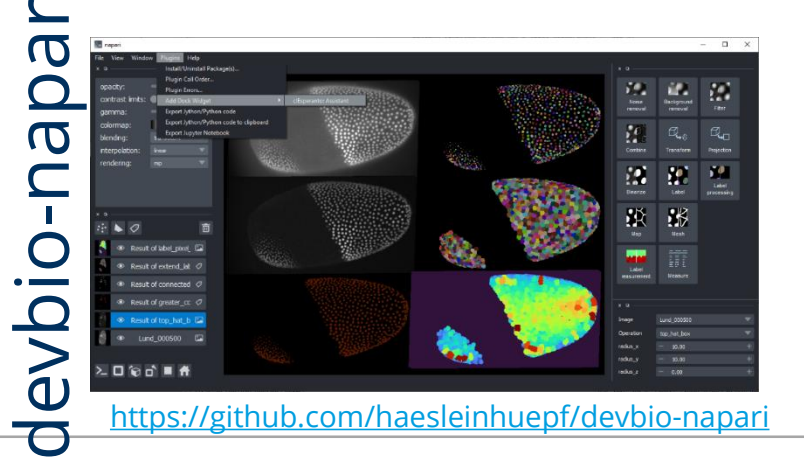

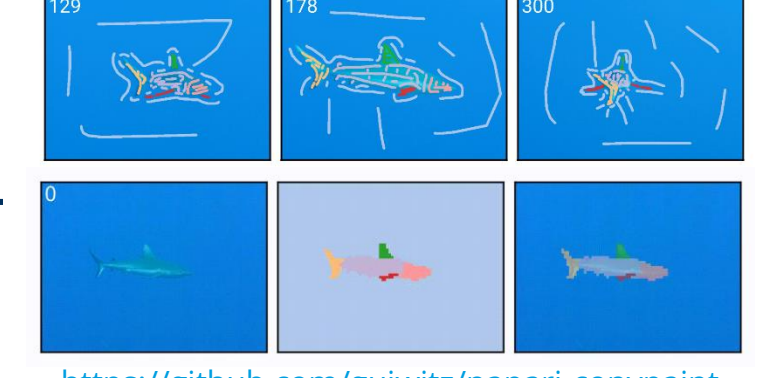

https://github.com/guiwitz/napari-convpaint

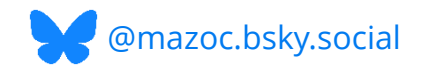

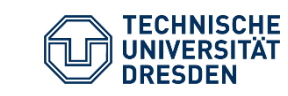

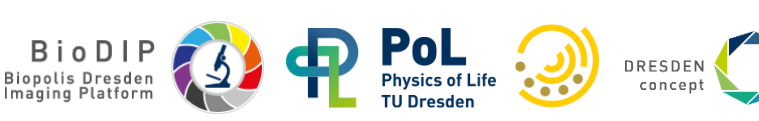

#### **Plugins and Layers Menus**

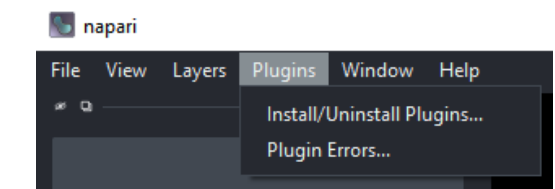

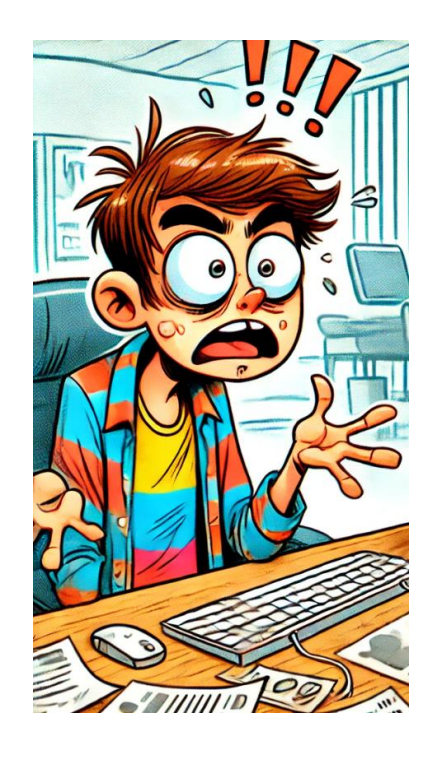

| napari |      |                                                                |   |  |  |  |  |  |
|--------|------|----------------------------------------------------------------|---|--|--|--|--|--|
| e      | View | Plugins Window Tools Help                                      |   |  |  |  |  |  |
|        |      | Install/Uninstall Plugins                                      |   |  |  |  |  |  |
|        |      | Plugin Errors                                                  |   |  |  |  |  |  |
|        |      | wizard (nanari-animation)                                      |   |  |  |  |  |  |
|        |      | nanari blob detection                                          | • |  |  |  |  |  |
|        |      | pystackreg (napari-pystackreg)                                 |   |  |  |  |  |  |
|        |      | regions of interest (napari-roi)                               |   |  |  |  |  |  |
|        |      | napari-stl-exporter                                            | • |  |  |  |  |  |
|        |      | napari-clusters-plotter                                        | • |  |  |  |  |  |
|        |      | The Segmentation Game Widget (the-segmentation-game)           |   |  |  |  |  |  |
|        |      | Red Lionfish widget (RedLionfish)                              |   |  |  |  |  |  |
|        |      | PlatyMatch                                                     | • |  |  |  |  |  |
|        |      | Workflow Optimizer (napari-workflow-optimizer)                 |   |  |  |  |  |  |
|        |      | Workflow Widget (napari-workflow-inspector)                    |   |  |  |  |  |  |
| :.     |      | Assistant (clEsperanto)                                        |   |  |  |  |  |  |
|        |      | Surface Annotation Widget (napari-process-points-and-surfaces) |   |  |  |  |  |  |
|        |      | Plugin Search (napari-plugin-search)                           |   |  |  |  |  |  |
|        |      | napari-plot-profile                                            | • |  |  |  |  |  |
|        |      | Mouse Controls (napari-mouse-controls)                         |   |  |  |  |  |  |
|        |      | Layer Details Display (napari-layer-details-display)           |   |  |  |  |  |  |
|        |      | Folder Browser (napari-folder-browser)                         |   |  |  |  |  |  |
|        |      | curtain (napari-curtain)                                       |   |  |  |  |  |  |
|        |      | napari-crop                                                    | • |  |  |  |  |  |
|        |      | Brightness Contrast (napari-brightness-contrast)               |   |  |  |  |  |  |
|        |      | Assistant (napari-assistant)                                   |   |  |  |  |  |  |
|        |      | napari-accelerated-pixel-and-object-classification             | • |  |  |  |  |  |
|        |      | Ortho Viewer Widget (napari-3d-ortho-viewer)                   |   |  |  |  |  |  |
|        |      | convert to 2d timelapse (napari-time-slicer)                   |   |  |  |  |  |  |
|        |      | open in new window (napari-tabu)                               |   |  |  |  |  |  |
|        |      | duplicate current frame (napari_skimage_regionprops2)          |   |  |  |  |  |  |
|        |      | napari-simpleitk-image-processing                              | • |  |  |  |  |  |
|        |      | napari-segment-blobs-and-things-with-membranes                 | • |  |  |  |  |  |
|        |      | clEsperanto                                                    | • |  |  |  |  |  |
|        |      | napari-process-points-and-surfaces                             | • |  |  |  |  |  |
| -      |      | split stack (napari-assistant)                                 |   |  |  |  |  |  |

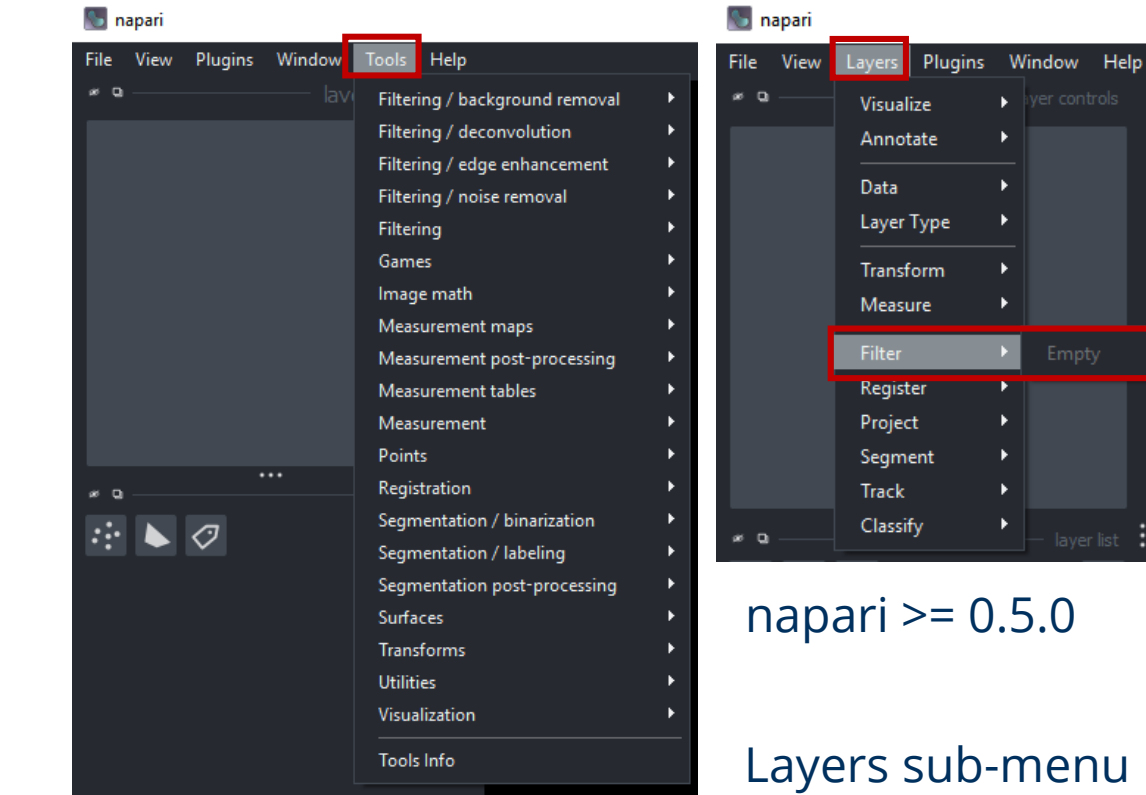

#### devbio-napari plugin bundle

Layers sub-menu items depend on plugin developers

populating them

BioDIP Biopolis Dresden Imaging Platform

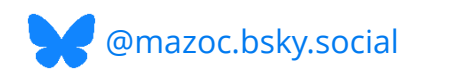

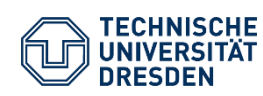

#### **The Napari Hub**

#### The plugin you are looking for may be near you!

Search engine for napari plugins

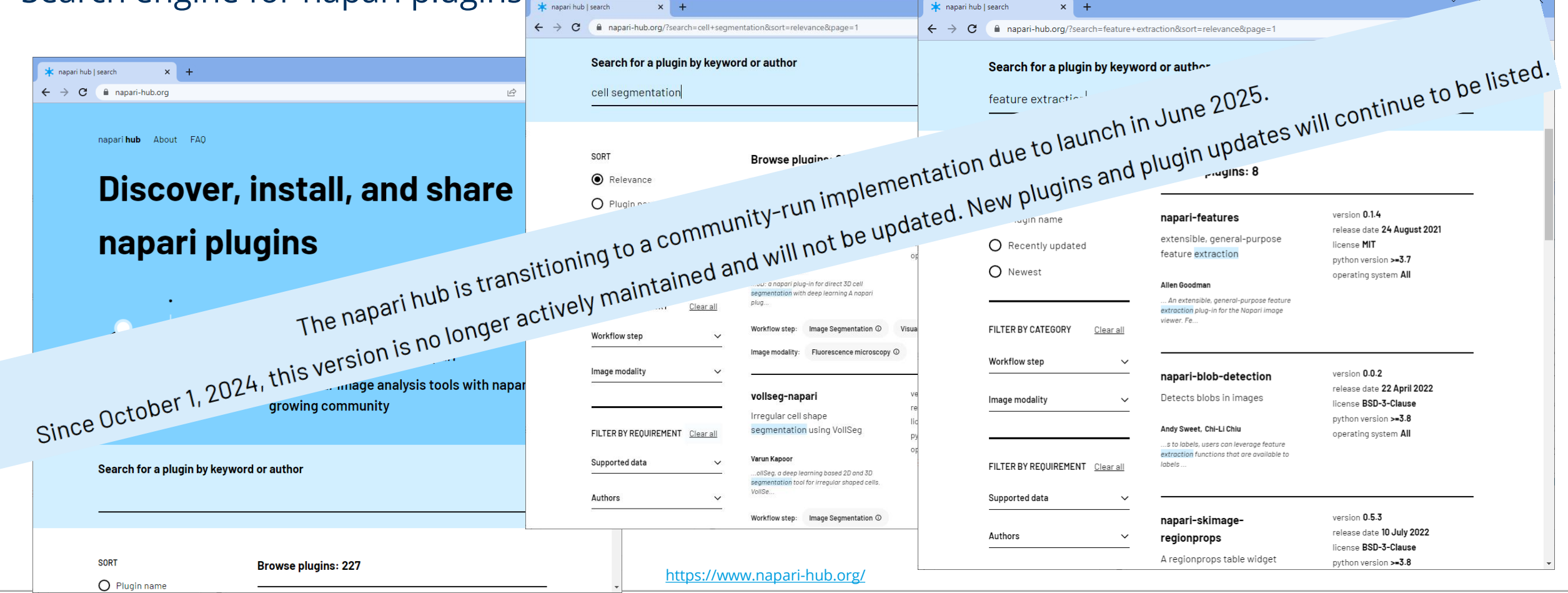

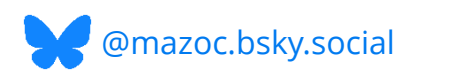

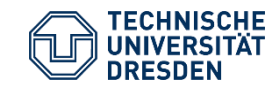

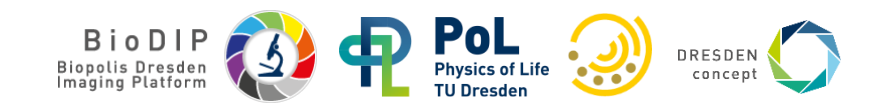

#### Inspecting plugin usage and maintenance - GitHub

| 💌 🗴 empanada-napari - napari Plug X 🔿 volume-em/empanada-napari I X + |                                                                    |                   |                                                                                 |  |  |  |  |  |
|-----------------------------------------------------------------------|--------------------------------------------------------------------|-------------------|---------------------------------------------------------------------------------|--|--|--|--|--|
| C 😂 github.com/volume-em/empanada-napari                              |                                                                    |                   |                                                                                 |  |  |  |  |  |
| 😑 💭 volume-em / empanada-napari                                       | Q. Type [/ to search 🛛 🕲 🔹   + 🔹 💿 🟗 🕰 🌒                           |                   |                                                                                 |  |  |  |  |  |
| ↔ Code · Issues · Projection                                          | ets 🕕 Security 🗠 Insights                                          |                   |                                                                                 |  |  |  |  |  |
| 🎯 empanada-napar                                                      | ( Public)                                                          | Watch 3           | ) • ) • • Fork • • ) • Star • •                                                 |  |  |  |  |  |
| 👔 🖓 👘 😴 🐉 17 Brand                                                    | ches 🖏 10 Tags Q Go to file 🐑 Add file                             | Code              | About                                                                           |  |  |  |  |  |
| 🎯 barrybarry9 Merge pu                                                | I request #34 from volume-em/empanada_v1.1.1 🚥 🗸 ffa7/B9+8 months. | ago 🕚 210 Commits | Panoptic segmentation algorithms for 2D<br>and 3D electron microscopy in napari |  |  |  |  |  |
| .github/workflows                                                     | deployment ready                                                   | 3 years ago       |                                                                                 |  |  |  |  |  |
| 🖿 .napari                                                             | model and data docs                                                | 3 years ago       | deep-learning electron-microscopy 3d                                            |  |  |  |  |  |
| Custom_configs                                                        | allow model architecture customization                             | 3 years ago       | panoptic-segmentation napari-plugin                                             |  |  |  |  |  |
| empanada_napari                                                       | Updated requirements.txt and Count labe s module.                  | 8 months ago      | D Readme                                                                        |  |  |  |  |  |
| images                                                                | docs atests                                                        | 3 years ago       | 婚 BSD-3-Clause license                                                          |  |  |  |  |  |
| 🗋 .gitignore                                                          | v1.1 release                                                       | last year         | Activity ■ Custom properties                                                    |  |  |  |  |  |
|                                                                       |                                                                    | 4 years ago       | ☆ <sup>22</sup> stars Documontation                                             |  |  |  |  |  |
| C MANIFEST.in                                                         | deployment ready                                                   | 3 years ago       | 3 watching                                                                      |  |  |  |  |  |
| C README.md                                                           | Updated setup.cfg and requirements.txt file to include comp.       | 8 months ago      | Report repository                                                               |  |  |  |  |  |
| D pyproject.toml                                                      | code addition/deletion for project package install                 | last year         | Polocus @                                                                       |  |  |  |  |  |
| C requirements.txt                                                    | Updated setup.cfg and requirements.txt file to include comp.       | 8 months ago      | Releases                                                                        |  |  |  |  |  |
| C setup.cfg                                                           | Updated setup.cfg and requirements.txt file to include comp.       | 8 months ago      | on Nov 28, 2022                                                                 |  |  |  |  |  |
| 🗋 toxini                                                              | preprint citation                                                  | 3 years ago       | + 7 releases                                                                    |  |  |  |  |  |
| 다 README - 한 BSD-3-                                                   | Clause license                                                     | 1 ∷               | Packages                                                                        |  |  |  |  |  |
| empanada                                                              | -napari                                                            |                   | Contributors (S)                                                                |  |  |  |  |  |

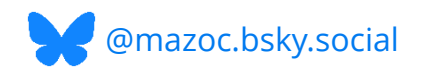

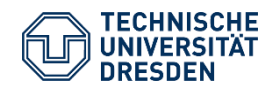

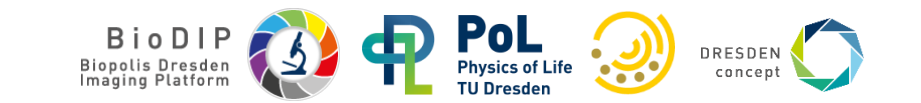

#### **Exercise: Create a conda environment for this course**

Please follow the instructions in the link below to create a local environment:

https://biapol.github.io/BioImage-Analysis-and-Data-Processing-Workshop-2025/intro.html

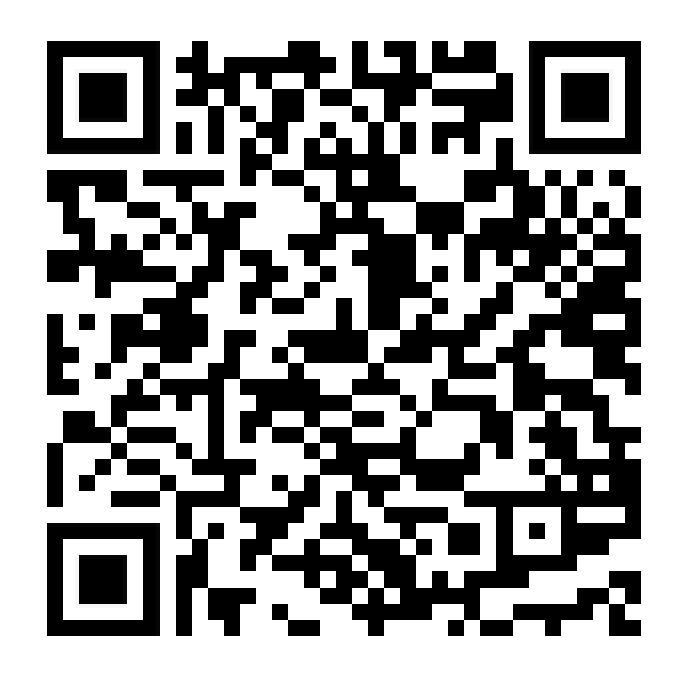

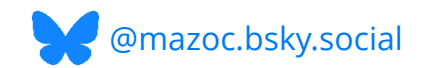

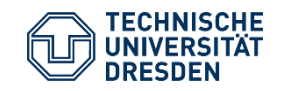

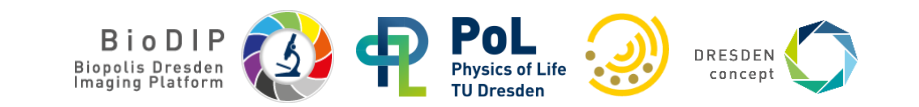

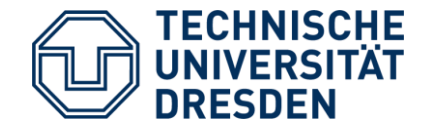

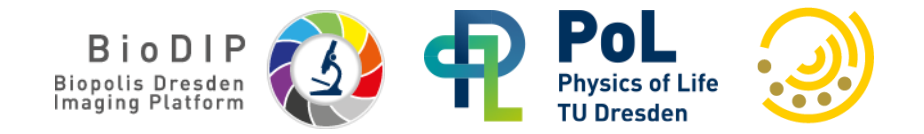

# Napari – OMERO integration

Demonstration: napari-OMERO plugin

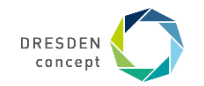

#### Napari-OMERO usage

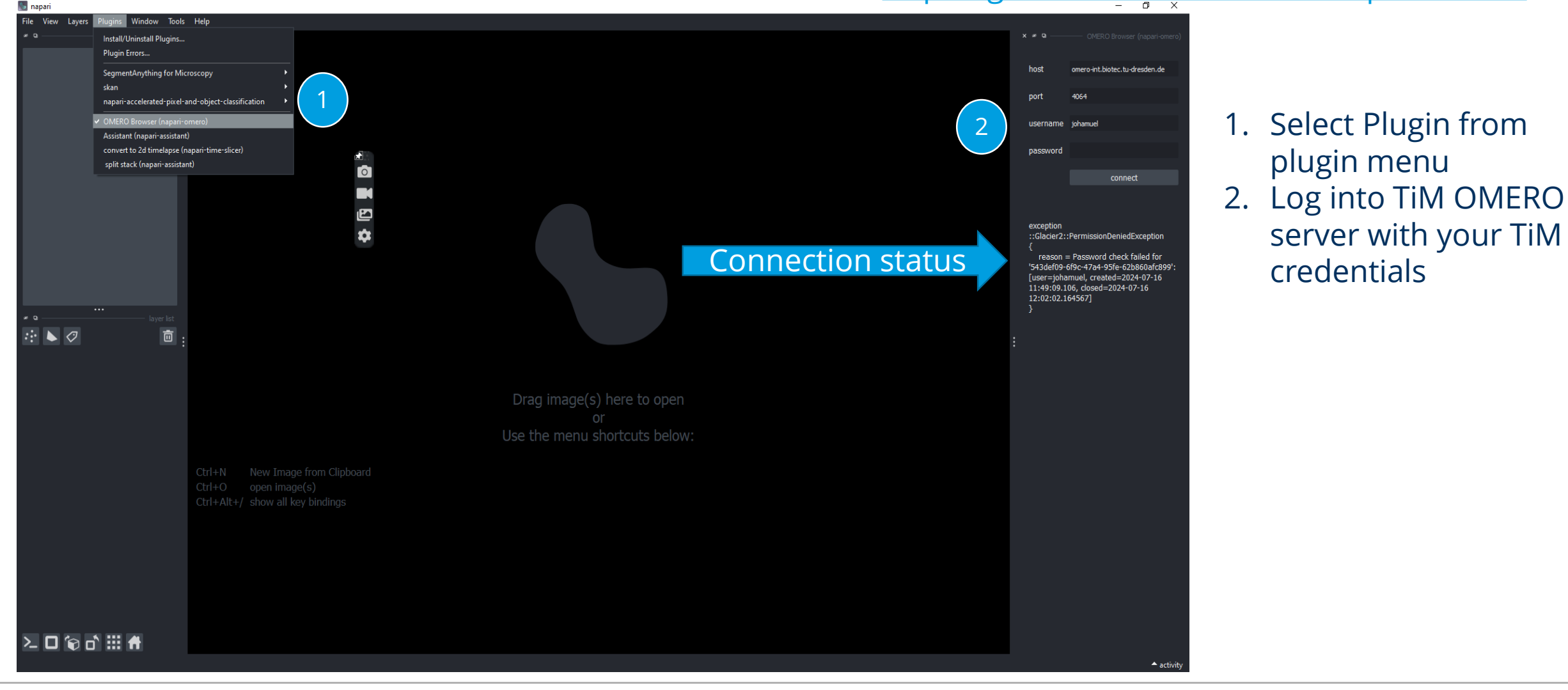

#### https://github.com/tlambert03/napari-omero

plugin menu

credentials

server with your TiM

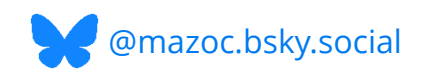

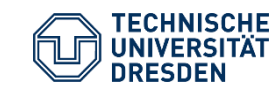

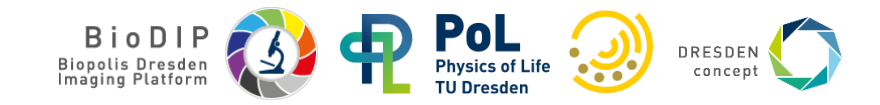

#### Napari-OMERO usage

#### 3. Select group and user 4. Selecting item from file tree loads image into viewer

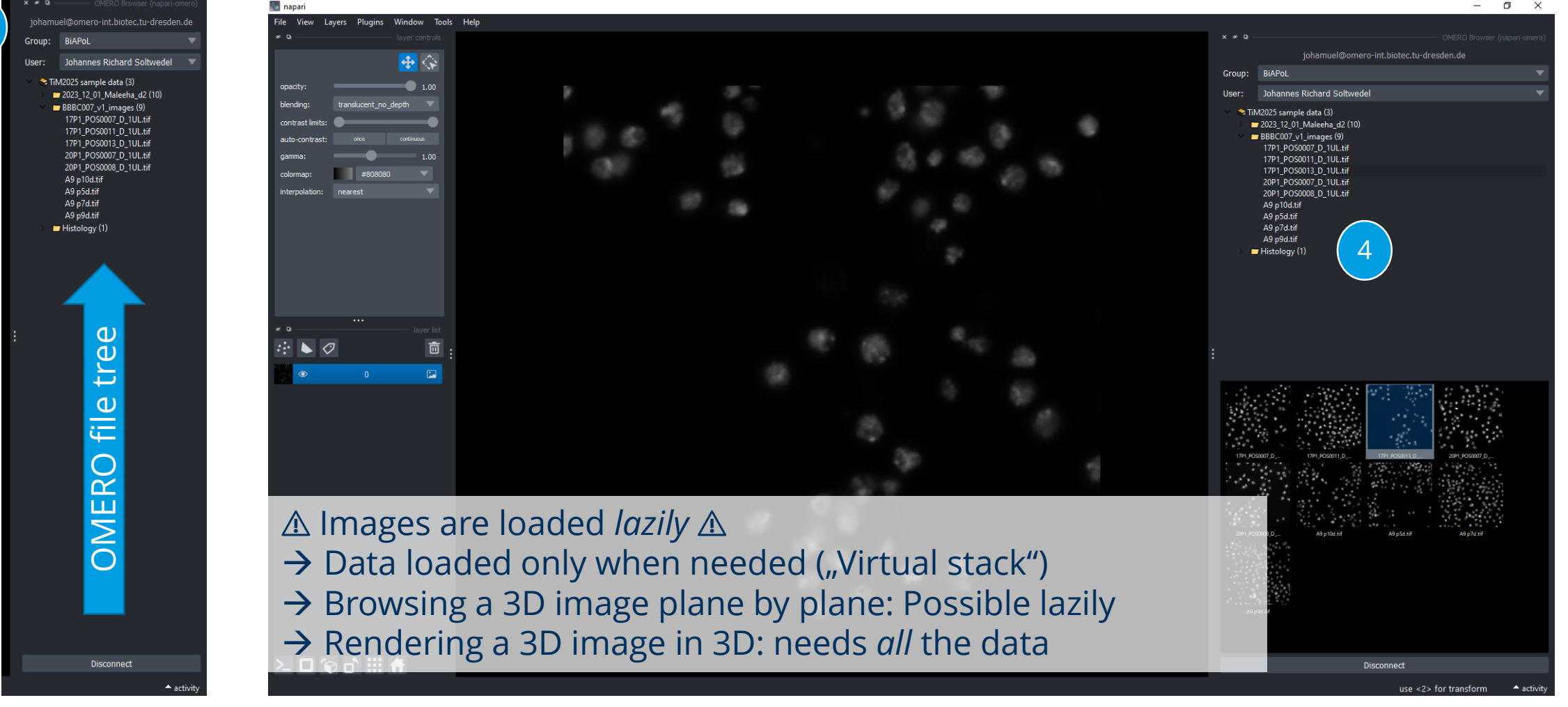

#### Some tips and tricks for OMERO from Phython: https://biapol.github.io/omero-tools

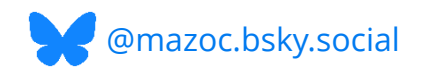

3

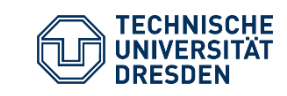

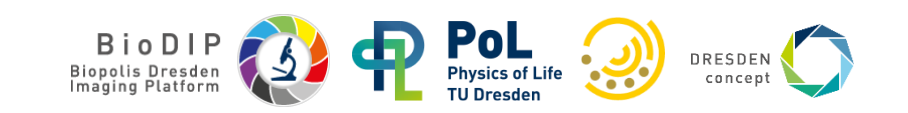

#### Napari-OMERO usage

💭 🥱 omero-web.biotec.tu-dresden.de/webclient/userdata/?expe

OMERO

browser

Add filter 🗸

#### Coming soon:

- ROI support

 $\langle \rangle \circ$ 

🛞 📄 Python 🛅 Licensed images 🚞 Misc 🛅 campus 🛅 Github

Tags Shares

Adapting Robust Solution
 Adapting Robust Solution
 Adapting Robust Solution
 Adapting Robust Solution
 Adapting Robust Solution
 Adapting
 Adapting Robust Solution
 Adapting
 Adapting
 Adapting
 Adapting
 Adapting
 Adapting
 Adapting
 Adapting
 Adapting
 Adapting
 Adapting
 Adapting
 Adapting
 Adapting
 Adapting
 Adapting
 Adapting
 Adapting
 Adapting
 Adapting
 Adapting
 Adapting
 Adapting
 Adapting
 Adapting
 Adapting
 Adapting
 Adapting
 Adapting
 Adapting
 Adapting
 Adapting
 Adapting
 Adapting
 Adapting
 Adapting
 Adapting
 Adapting
 Adapting
 Adapting
 Adapting
 Adapting
 Adapting
 Adapting
 Adapting
 Adapting
 Adapting
 Adapting
 Adapting
 Adapting
 Adapting
 Adapting
 Adapting
 Adapting
 Adapting
 Adapting
 Adapting
 Adapting
 Adapting
 Adapting
 Adapting
 Adapting
 Adapting
 Adapting
 Adapting
 Adapting
 Adapting
 Adapting
 Adapting
 Adapting
 Adapting
 Adapting
 Adapting
 Adapting
 Adapting
 Adapting
 Adapting
 Adapting
 Adapting
 Adapting
 Adapting
 Adapting
 Adapting
 Adapting
 Adapting
 Adapting
 Adapting
 Adapting
 Adapting
 Adapting
 Adapting
 Adapting
 Adapting
 Adapting
 Adapting
 Adapting
 Adapting
 Adapting
 Adapting
 Adapting
 Adapting
 Adapting
 Adapting
 Adapting
 Adapting
 Adapting
 Adapting
 Adapting
 Adapting
 Adapting
 Adapting
 Adapting
 Adapting
 Adapting
 Adapting
 Adapting
 Adapting
 Adapting
 Adapting
 Adapting
 Adapting
 Adapting
 Adapting
 Adapting
 Adapting
 Adapting
 Adapting
 Adapting
 Adapting
 Adapting
 Adapting
 Adapting
 Adapting
 Adapting
 Adapting
 Adapting
 Adapting
 Adapting
 Adapting
 Adapting
 Adapting
 Adapting
 Adapting

- Multiscale support: Browse larger-than-RAM samples (*3D limitation remains*)

Zoom:

Ratings (

٠

노 🗆 🗑 🗗 🖽 🖶

|                                                                                                    | OMERO File - ROIs - Help -    | N182a_SAS_02_02_HE_200626.czi |                                            |
|----------------------------------------------------------------------------------------------------|-------------------------------|-------------------------------|--------------------------------------------|
| ger-than-<br>nains)                                                                                                    |                               |                               | Browsing<br>multiscale<br>data in<br>OMERO |
|                                                                                                    | 5 mm                          | 2721                          |                                            |
| Image: Second and Second and Second                                | - 0 0<br>3 - 0<br>0<br>0<br>0 |                               |                                            |
| And the set of the operation of the set of the set of t |                               |                               |                                            |
| Attachments 0  Comments 0                                                                                                    |                               | n 2015 RO<br>mpan             |                                            |

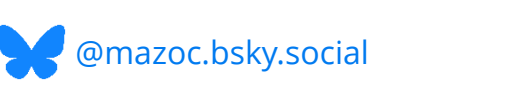

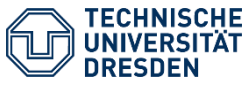

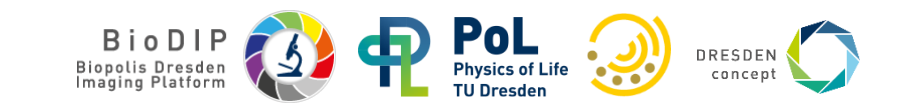

#### **Image Analysis Classic Workflows**

Image analysis workflow is a series of processes/functions (not always linear) applied to images to achieve a certain goal (usually some measurements)

Here is a classic example:

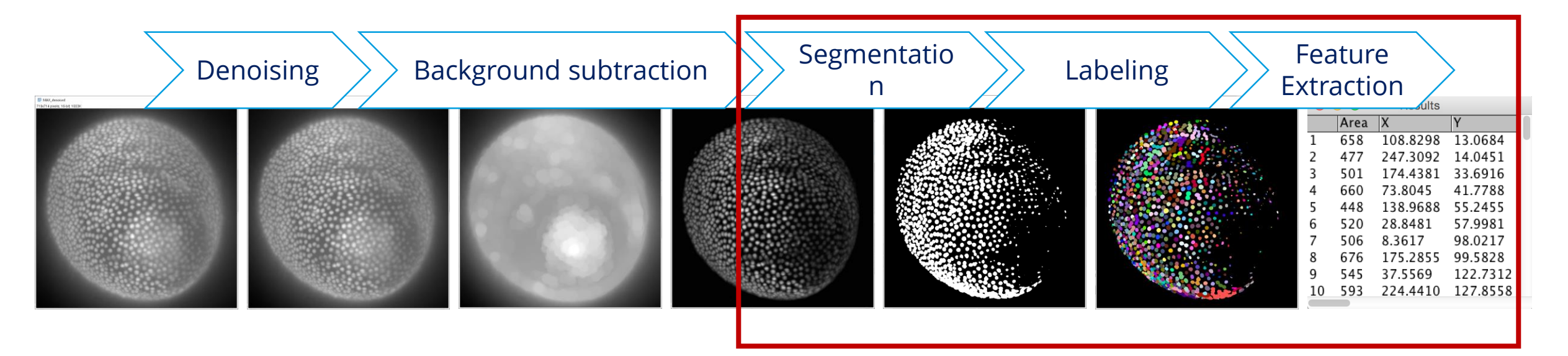

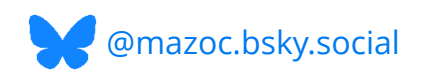

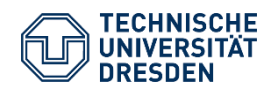

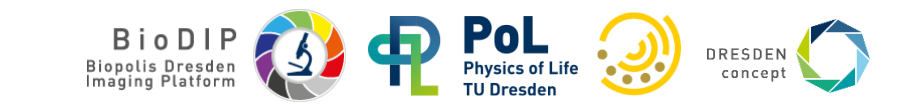

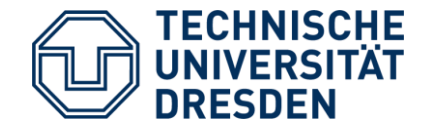

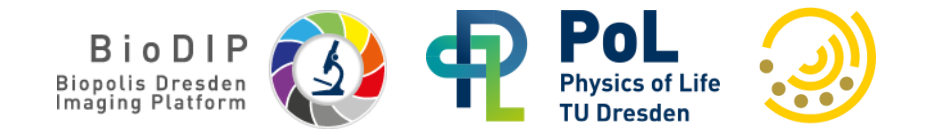

# **Segmentation and Supervised Machine Learning**

Random Forest Classifiers

• Pixel Classifier

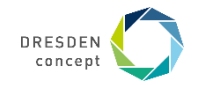

### **Application: Segmentation**

## Aim:

Separate background from foreground **Vocabulary**:

• Segmentation:

→ Assigning a meaningful *label* to each pixel
 → Segmentation is a *classification* problem

- Semantic segmentation: Differentiate pixels into multiple *classes* (e.g., membrane, nucleus, cytosol, etc.)
- **Instance segmentation:** Differentiate multiple occurrences of the same class into separate instances of this class (e.g., separate *label* for each cell in image)

https://scikit-image.org/docs/stable/api/skimage.data.html

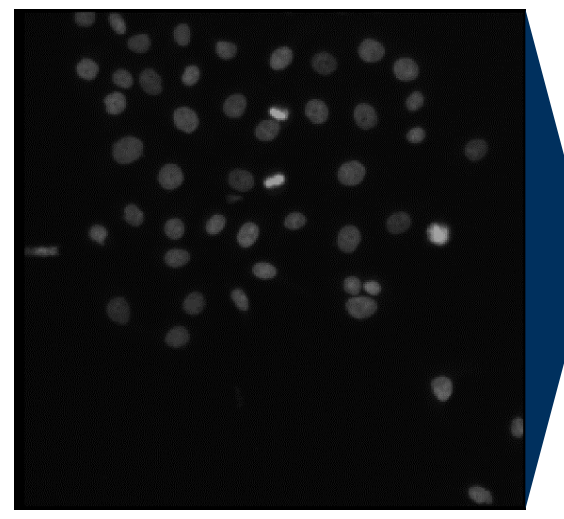

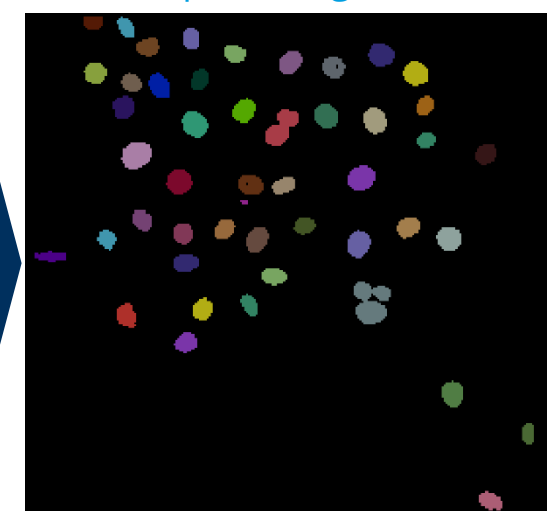

Instance segmentation

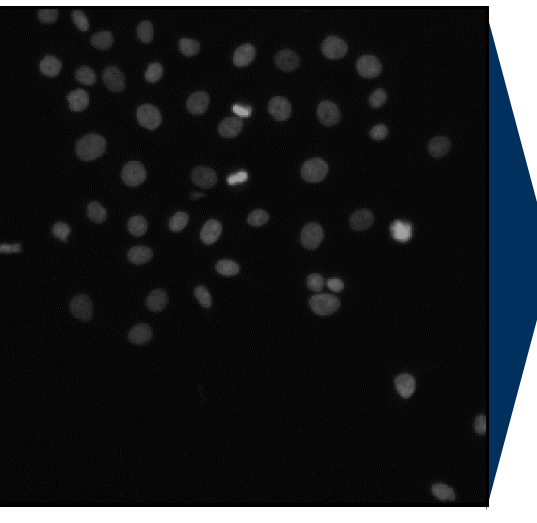

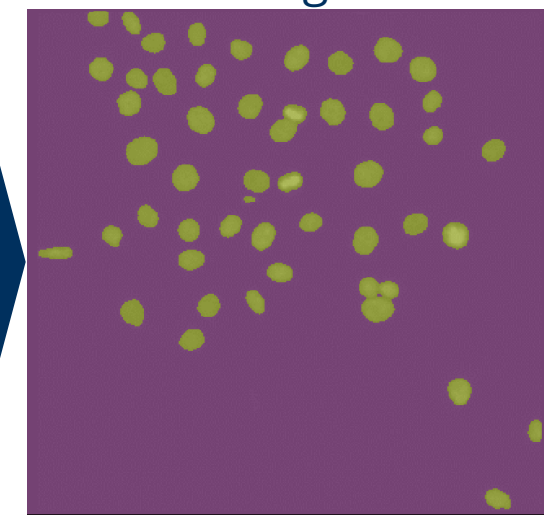

#### Semantic segmentation

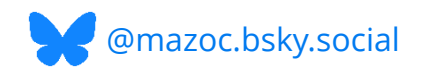

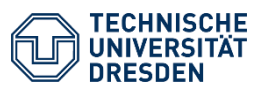

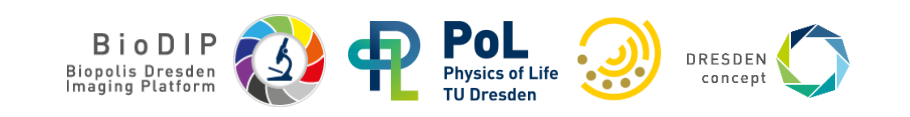

#### **Instance segmentation**

In order to allow the computer differentiating objects, connected component analysis (CCA) is used to mark pixels belonging to different objects with different numbers

Background pixels are marked with 0.

The maximum intensity of a labelled map corresponds to the number of objects.

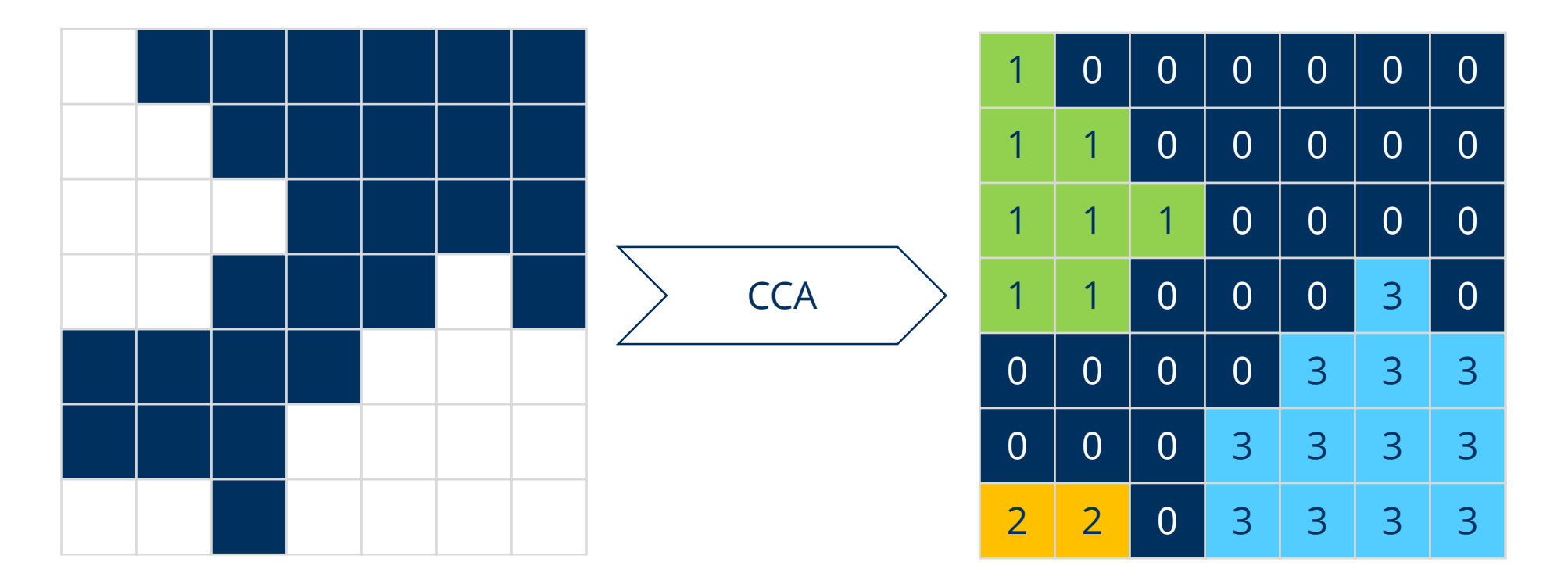

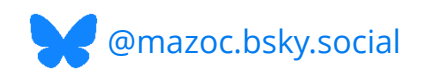

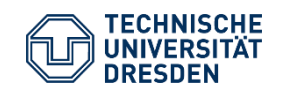

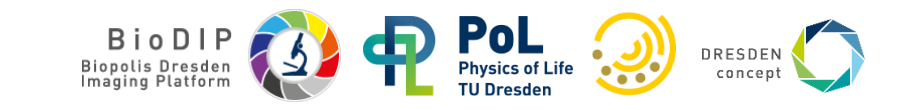

#### Image segmentation using thresholding

Finding the right workflow towards a good segmentation takes time

A priori, we usually don't know which information in the image is useful for a good segmentation

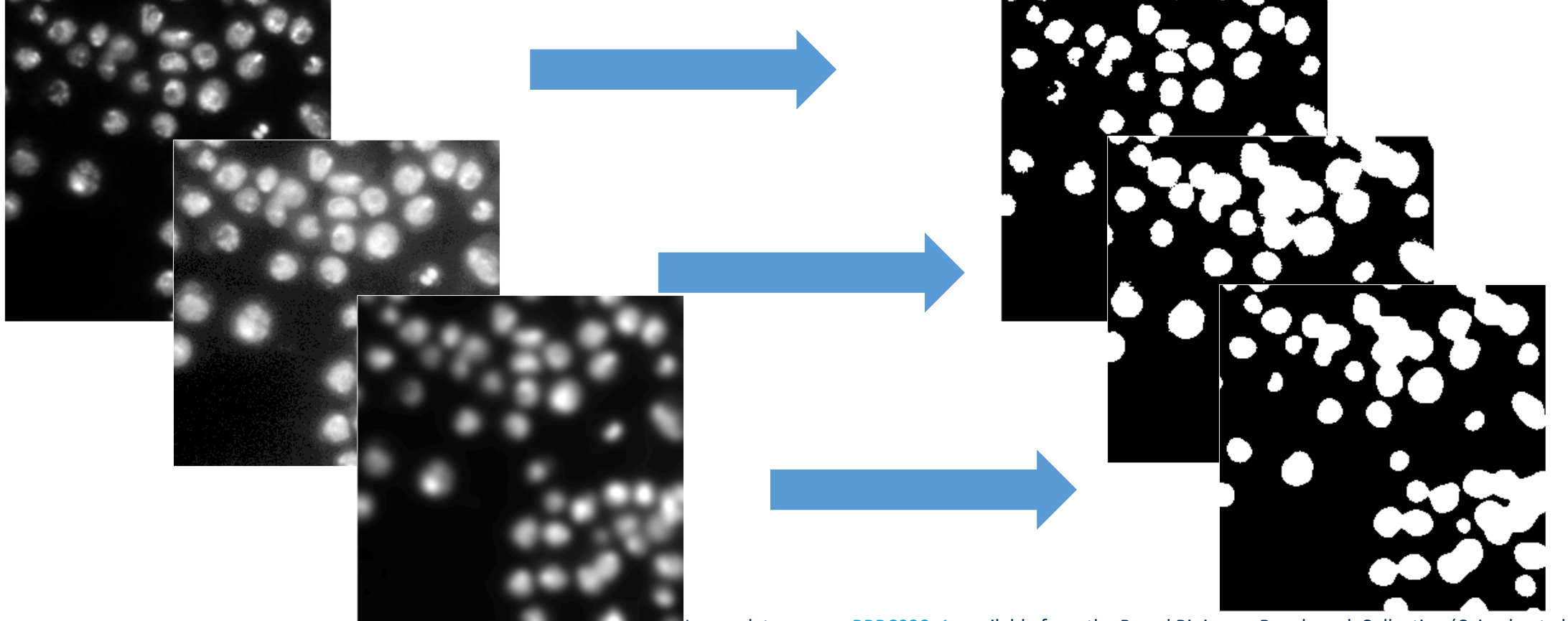

Image data source: <u>BBBC038v1</u>, available from the Broad Bioimage Benchmark Collection (Caicedo et al., Nature Methods, 2019)

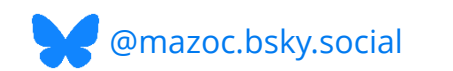

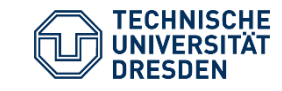

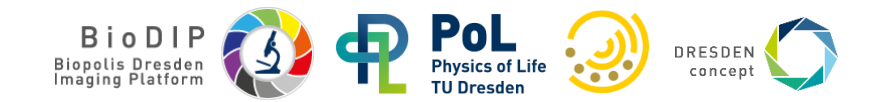

## **Machine learning**

- A research field in computer science
- Finds more and more applications, also in life sciences.

#### Artificial intelligence

Machine learning

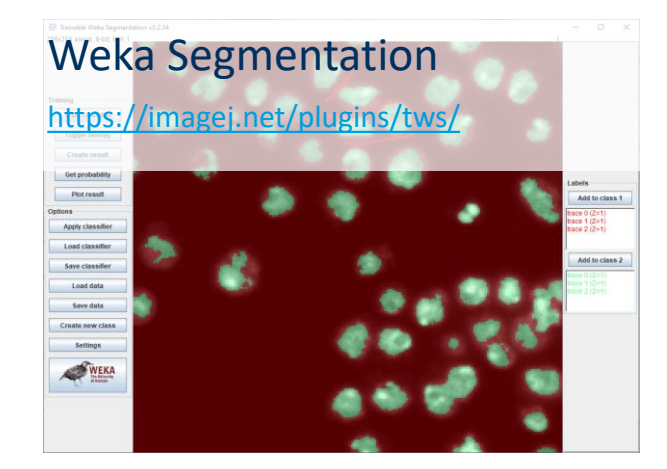

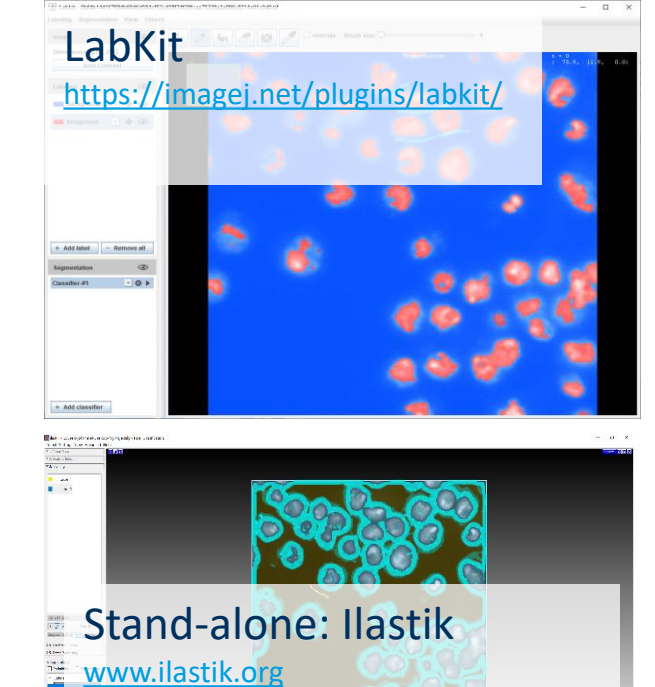

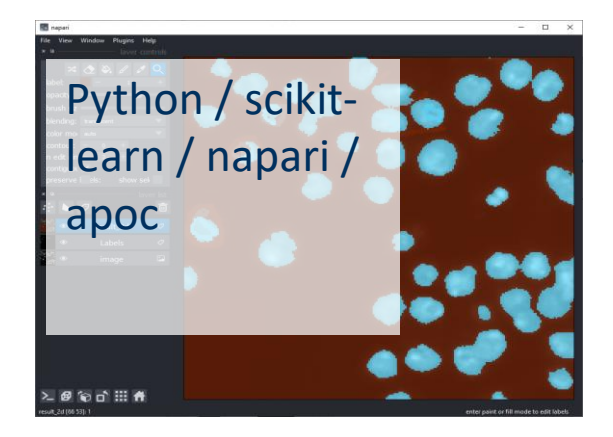

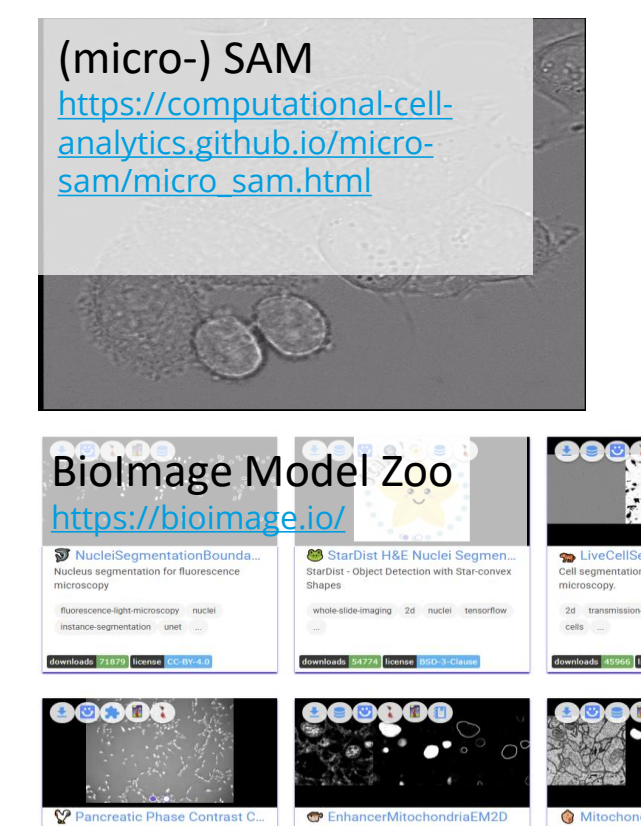

DRESDEN

concep

Image data source: BBBC038v1, available from the Broad Bioimage Benchmark Collection (Caicedo et al., Nature Methods, 2019)

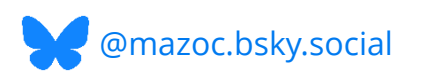

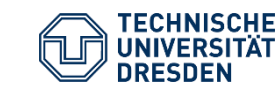

BioDIP Biopolis Dresden Biopolis Dresden

#### **Machine learning**

Automatic construction of predictive models from given data

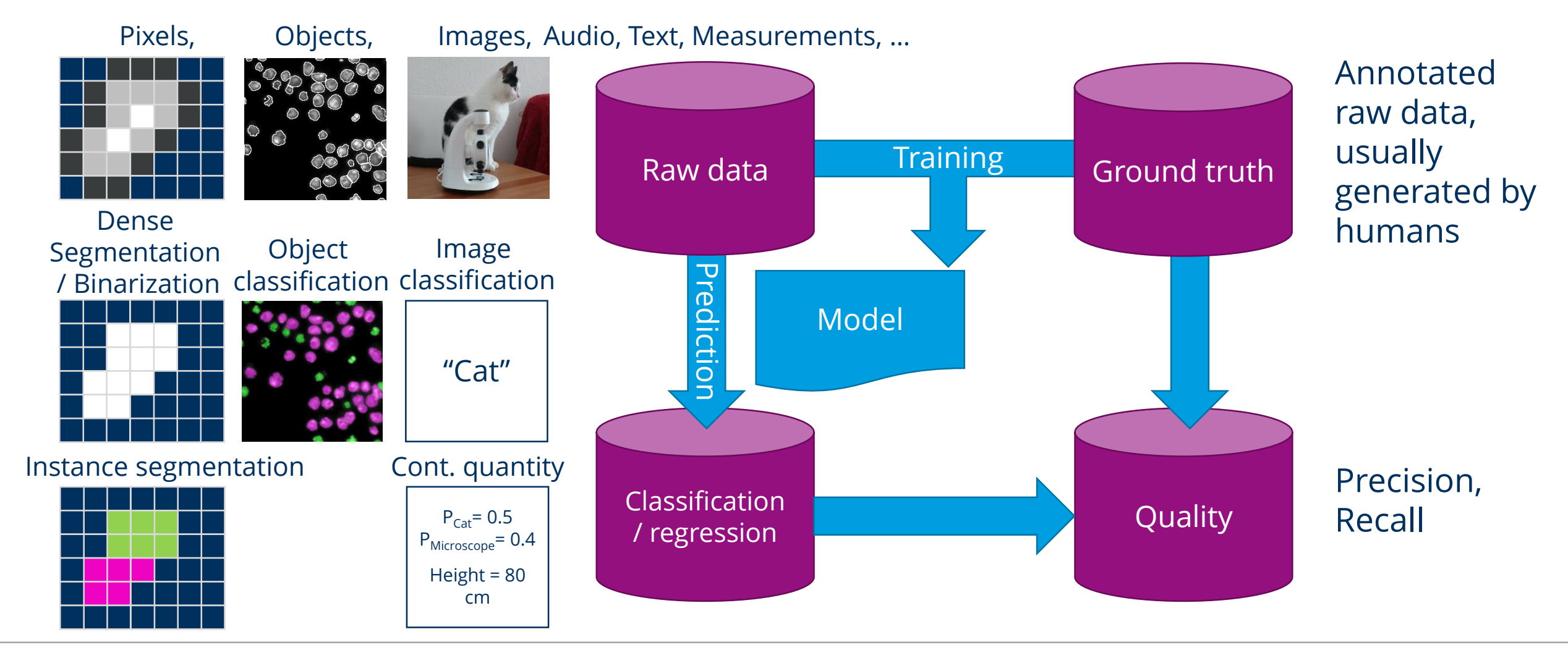

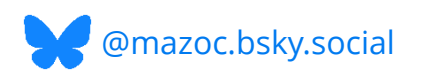

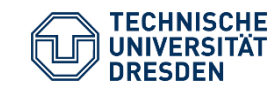

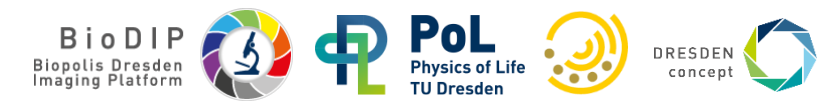

#### **Segmentation: Latest developments**

# **1970s-2010**: Filtering, thresholding

#### A Threshold Selection Method from Gray-Level Histograms

NOBUYUKI OTSU

Abstract—A nonparametric and unsupervised method of automatic threshold selection for picture segmentation is presented. An optimal threshold is selected by the discriminant criterion, namely, so as to maximize the separability of the resultant classes in gray levels. The procedure is very simple, utilizing only the zeroth- and the first-order cumulative moments of the gray-level histogram. It is straightforward to extend the method to multithreshold problems. Several experimental results are also presented to support the validity of the method.

**2010s**: Random forests et al.

Stand-alone: Ilastik

www.ilastik.org

Deep learning 2015: UNet 2018: Stardist

# Foundational models

**2023**: Segment anything (SAM) **2024**: SAM 2

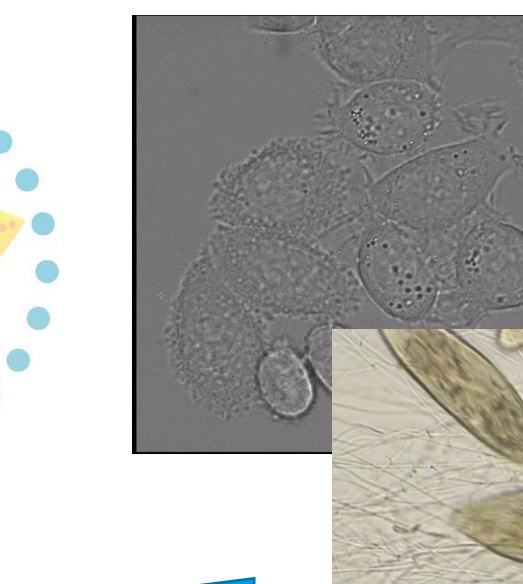

#### **Computational demand**

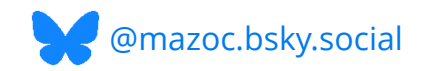

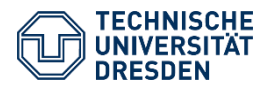

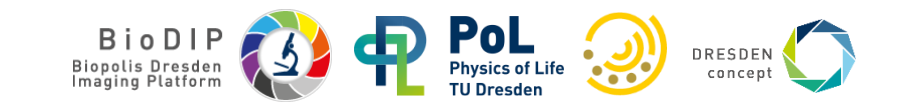

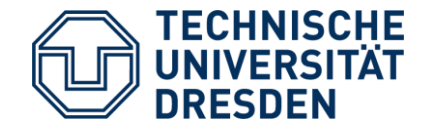

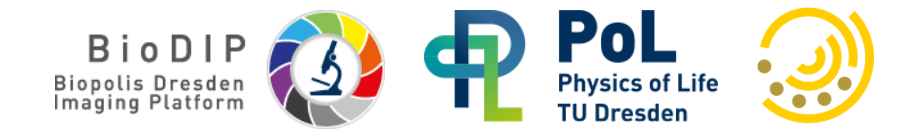

# Segmentation and Supervised Machine Learning in napari

• Demonstration: Micro-sam plugin

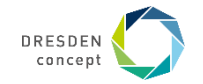

#### **Micro-sam**

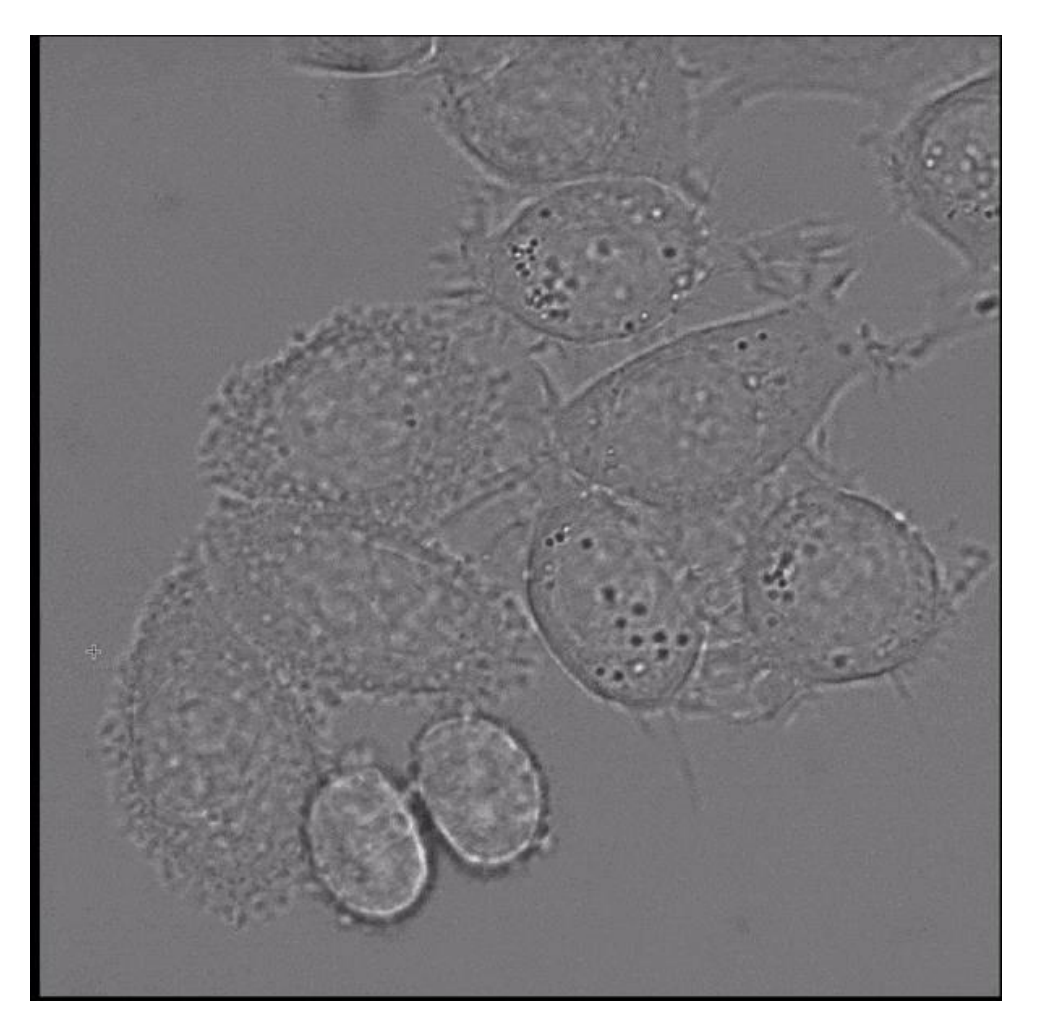

https://github.com/computational-cell-analytics/micro-sam

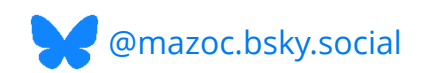

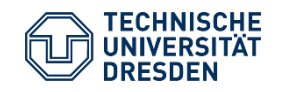

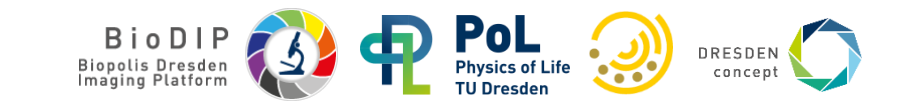

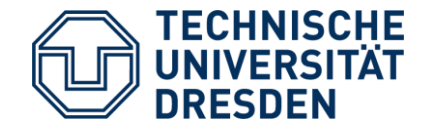

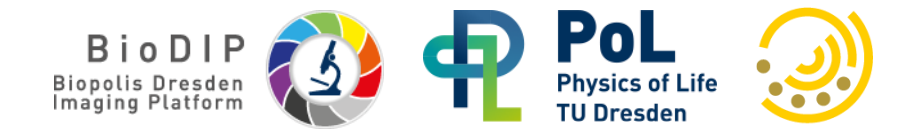

# Segmentation and Supervised Machine Learning in napari

Random Forest Classifiers

- Pixel Classifier
- napari-apoc plugin

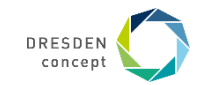
# In napari: annotation

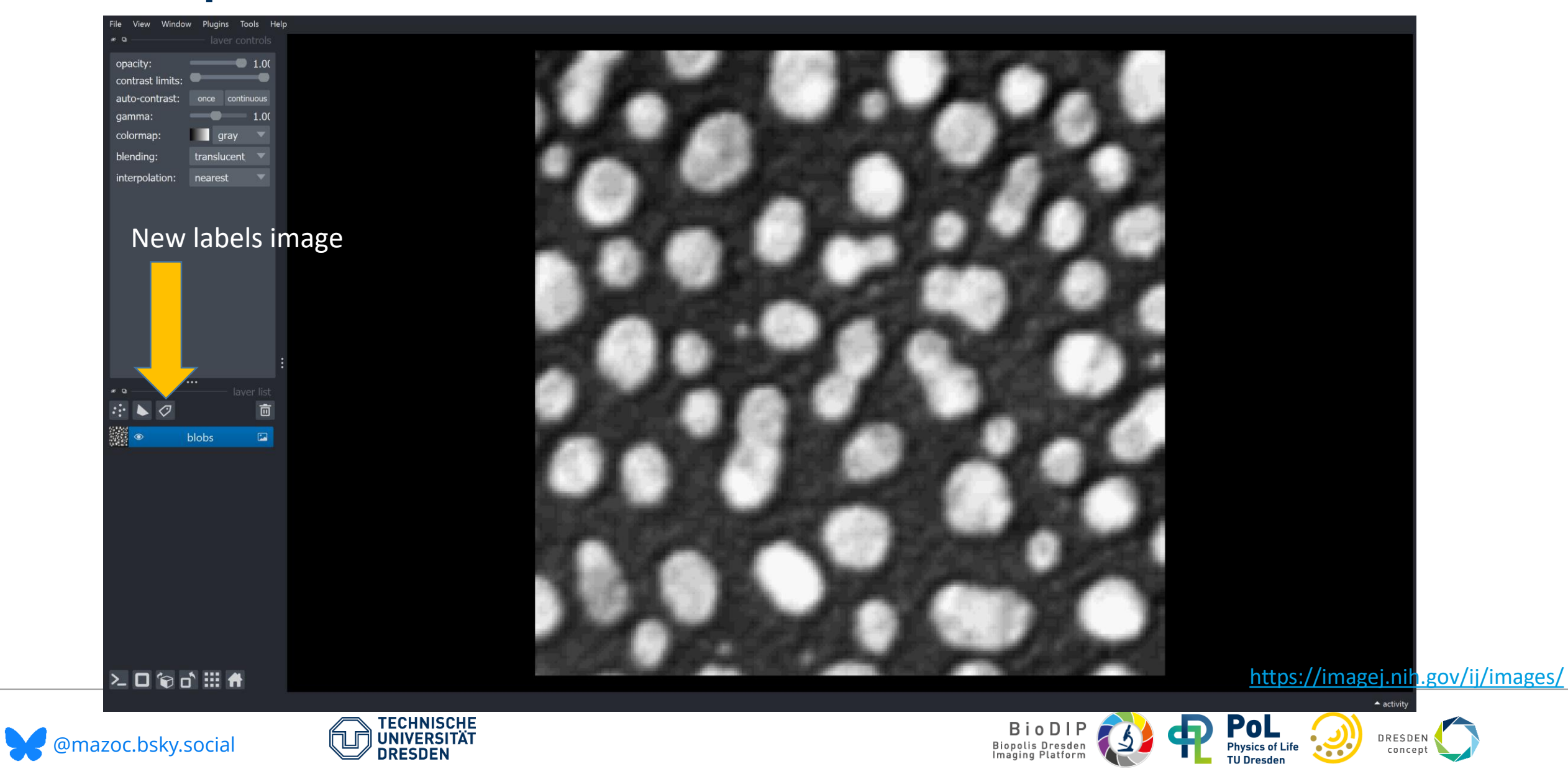

## In napari: annotation

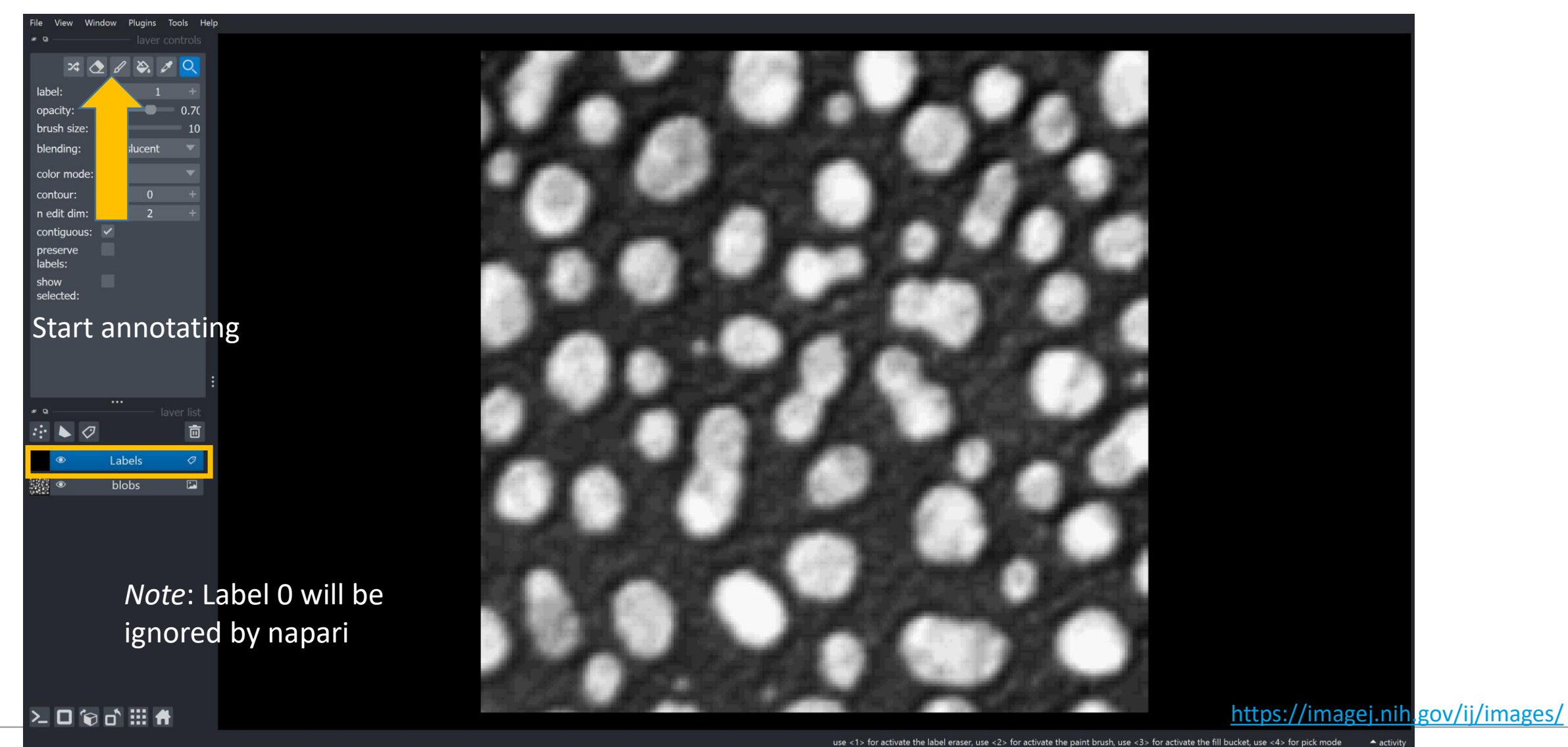

use <1> for activate the label eraser, use <2> for activate the paint brush, use <3> for activate the fill bucket, use <4> for pick mode

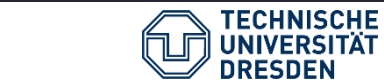

Pol BioDIP Biopolis Dresden Physics of Life Imaging Platform TU Dresden

DRESDEN

concept

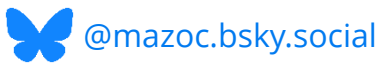

#### In napari: annotation

View Window Plugins Tools H

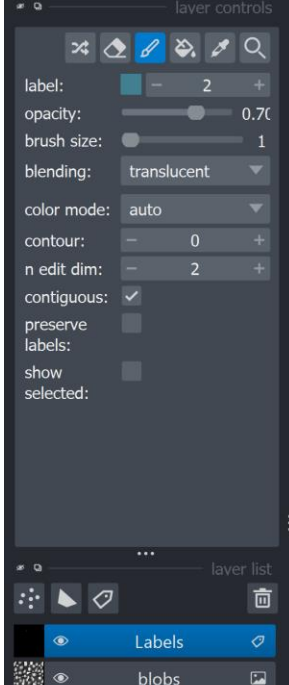

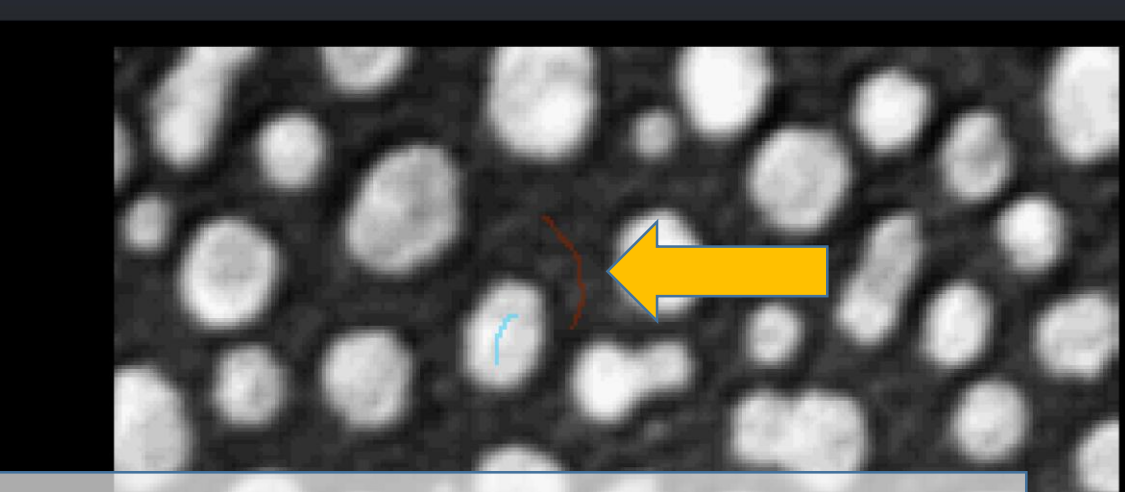

Tips for annotations:

- Use **small brush size**: Pixels next to each other do not give much additional information to the classifier
- Annotate only pixels the class of which (e.g., background, foreground, etc) is **unambiguous** to you
- Annotate few pixels: If you already annotated 100k pixels, annotating 100 more will not change the result – annotating few pixels allows you to tune the result

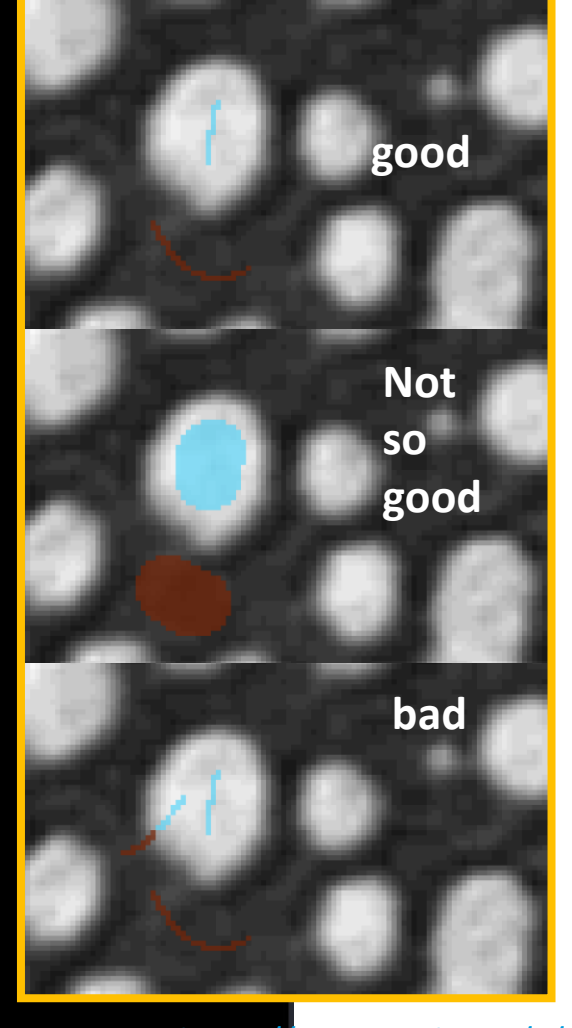

use <1> for activate the label eraser, use <3> for activate the fill bucket, use <4> for pick mode, use <5> for pan/zoom modhttps://imagej.nih.gov/ij/images/

と口(おご) #

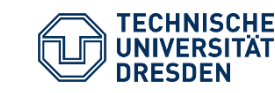

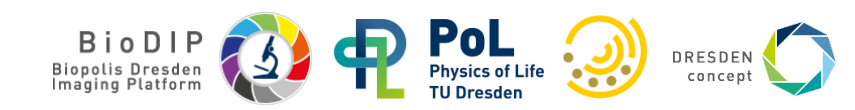

# In napari: Semantic segmentation (training)

#### **Two options:**

@mazoc.bsky.social

Semantic segmentation: Predict class of every pixel according to annotation

Object segmentation: Assumes that class "1" refers to background – applies connected component analysis to other class

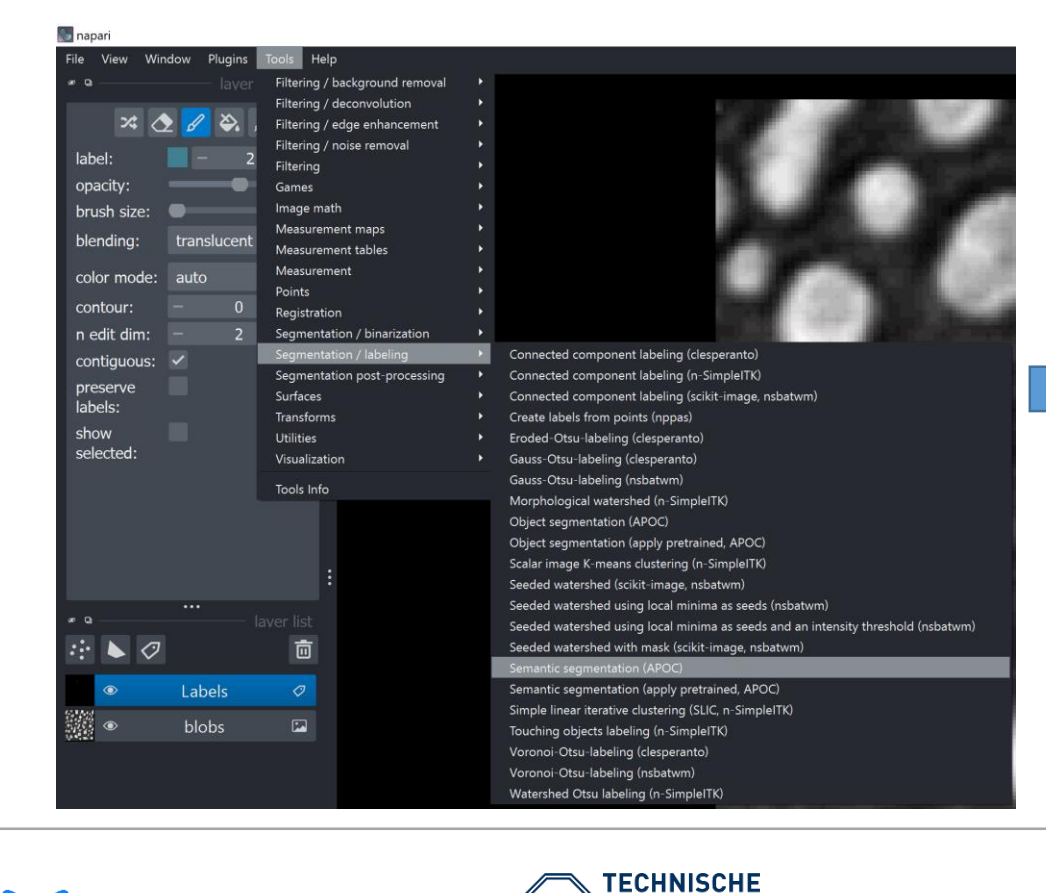

UNIVERSITÄT

DRESDEN

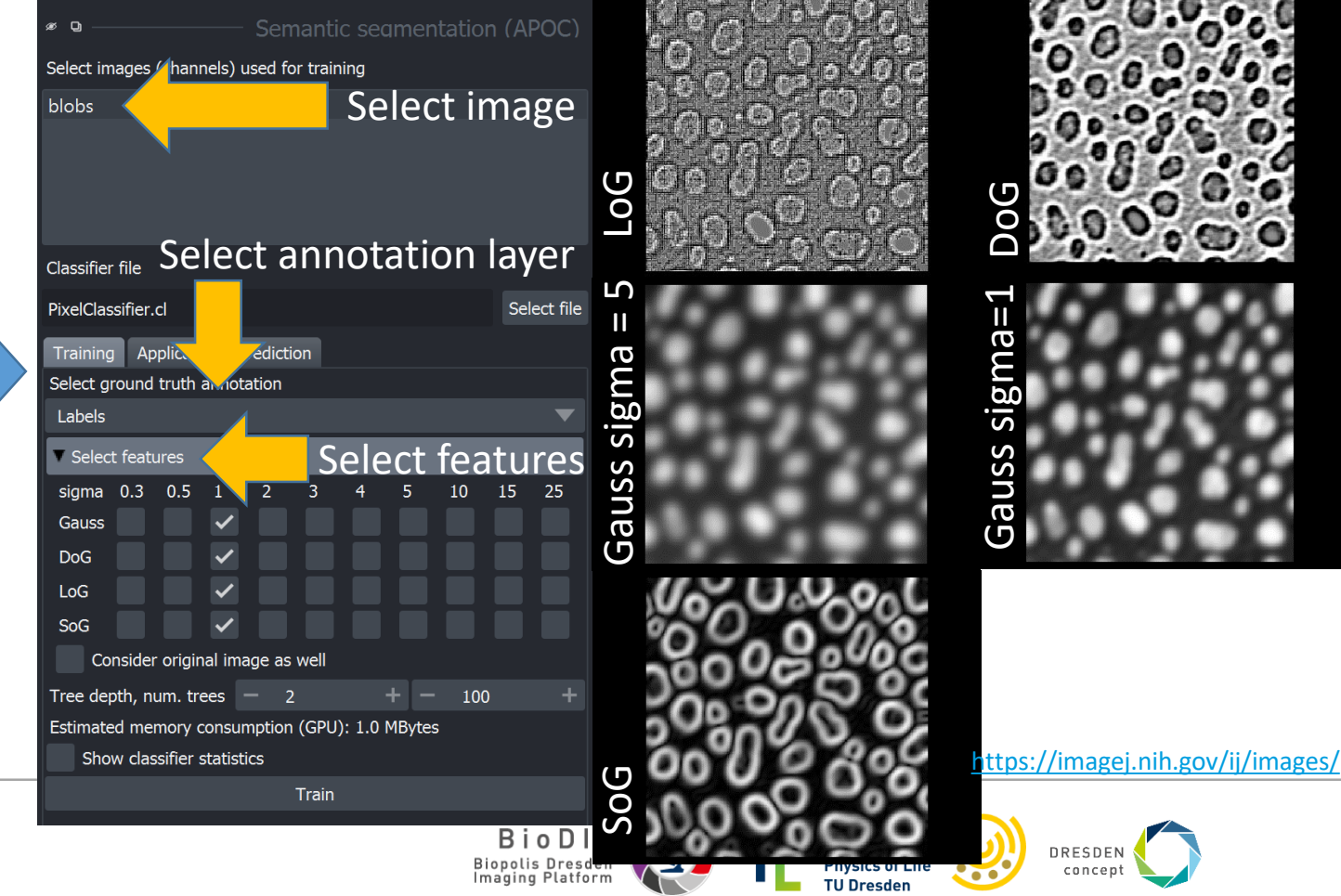

### In napari: Semantic segmentation (training)

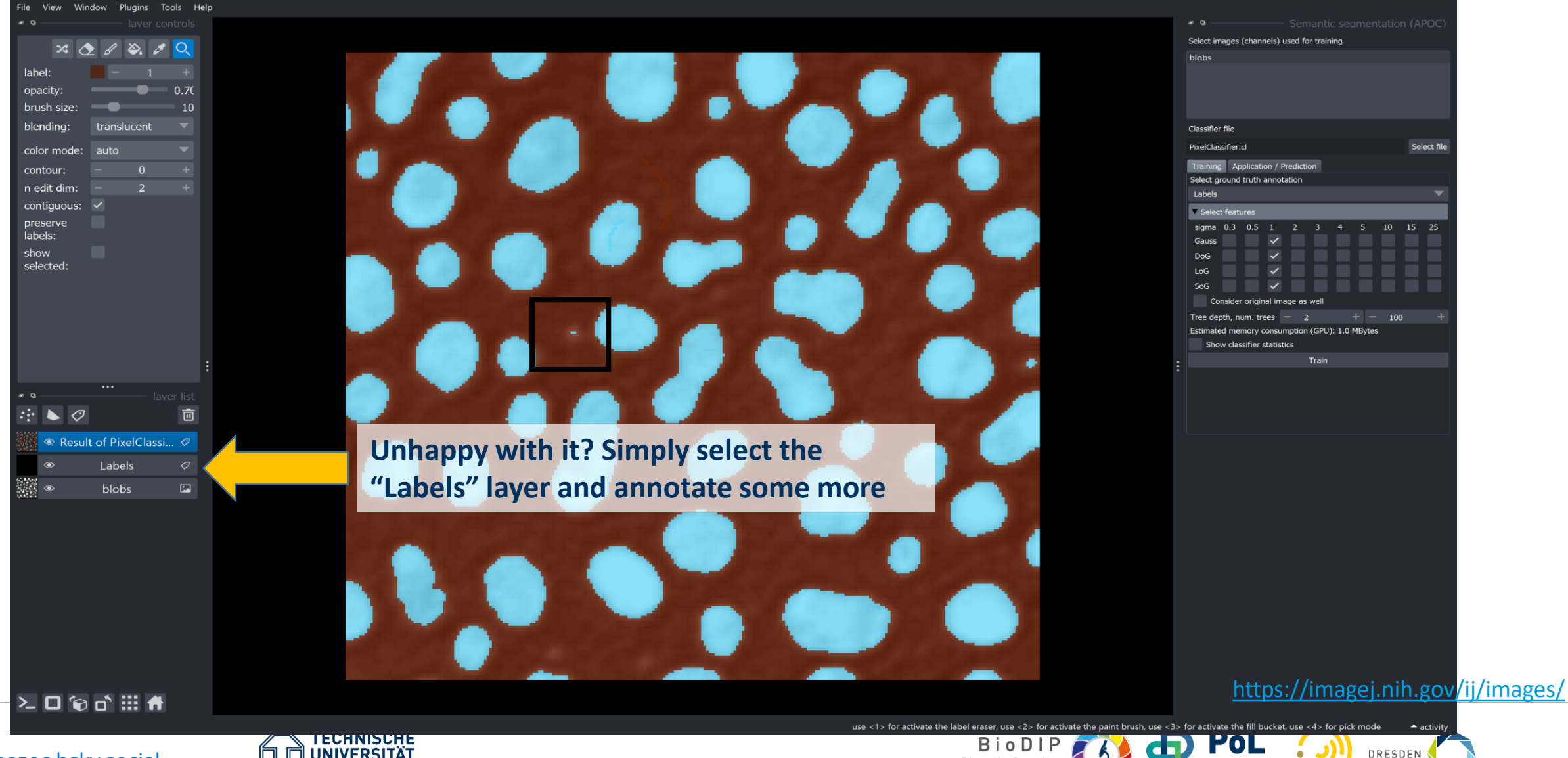

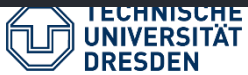

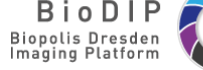

Physics of Life

TU Dresden

concept

# Semantic segmentation: Choosing the right features

#### Why not just do this?

| ø D                                                  | Semanti               | c seam   | nentation                      | (APOC)      |  |  |  |  |  |  |
|------------------------------------------------------|-----------------------|----------|--------------------------------|-------------|--|--|--|--|--|--|
| Select images (channels) used for training           |                       |          |                                |             |  |  |  |  |  |  |
| blobs                                                |                       |          |                                |             |  |  |  |  |  |  |
|                                                      |                       |          |                                |             |  |  |  |  |  |  |
|                                                      |                       |          |                                |             |  |  |  |  |  |  |
|                                                      |                       |          |                                |             |  |  |  |  |  |  |
| Classifier file                                      |                       |          |                                |             |  |  |  |  |  |  |
| PixelClassifier.cl                                   |                       |          |                                | Select file |  |  |  |  |  |  |
| Training Application / Pr                            | ediction              |          |                                |             |  |  |  |  |  |  |
| Select ground truth annota                           | tion                  |          |                                |             |  |  |  |  |  |  |
| Labels                                               |                       |          |                                |             |  |  |  |  |  |  |
| ▼ Select features                                    |                       |          |                                |             |  |  |  |  |  |  |
| sigma 0.3 0.5 1                                      | 2 3                   | 4 5      | 5 10                           | 15 25       |  |  |  |  |  |  |
| Gauss 🗸 🗸 🗸                                          |                       |          |                                |             |  |  |  |  |  |  |
| DoG 🗸 🗸 🗸                                            |                       |          |                                |             |  |  |  |  |  |  |
| LoG 🗸 🗸 🗸                                            |                       |          |                                |             |  |  |  |  |  |  |
| SoG 🗸 🗸 🗸                                            | <ul> <li>✓</li> </ul> |          | <ul> <li></li> <li></li> </ul> |             |  |  |  |  |  |  |
| Consider original ima                                | ge as well            |          |                                |             |  |  |  |  |  |  |
| Tree depth, num. trees                               | - 2                   | +        | - 100                          | +           |  |  |  |  |  |  |
| Estimated memory consum<br>Show classifier statistic | nption (GPU)<br>cs    | : 9.9 MB | ytes                           |             |  |  |  |  |  |  |
|                                                      | Train                 |          |                                |             |  |  |  |  |  |  |
| Omazoc bsky social                                   |                       |          |                                |             |  |  |  |  |  |  |

DRESDEN

- Not all features are equally relevant!
- Calculating the features takes time and computation resources!

| x ø Q                               |       |       |     | )<br>pck_wid        | aet 1                       |      |            |    |            |          |          |                   |         |          |
|-------------------------------------|-------|-------|-----|---------------------|-----------------------------|------|------------|----|------------|----------|----------|-------------------|---------|----------|
|                                     | 1     | 2     |     | ▼ Selec             | t feature                   | s    |            |    |            |          |          |                   |         |          |
| l gaussian_blur=1                   | 0.126 | 0.121 |     | sigma               | 0.3                         | 0.5  | 1          | 2  | 3          | 4        | 5        | 10                | 15      | 25       |
| 2 difference_of_gaussian=1          | 0.322 | 0.241 |     | Gauss               | <b>`</b>                    |      | ~          |    |            |          |          |                   |         |          |
| 3 laplace_box_of_gaussian_blur=1    | 0.007 | 0.017 |     | LoG                 |                             |      |            |    |            |          |          |                   |         |          |
| 4 sobel_of_gaussian_blur=1          | 0.014 | 0.017 |     | SoG                 |                             |      |            |    |            |          |          |                   |         |          |
| 5 gaussian_blur=0.3                 | 0.105 | 0.241 | k   |                     |                             |      |            |    |            |          |          |                   |         |          |
| 5 gaussian_blur=0.5                 | 0.105 | 0.069 |     |                     | _                           |      |            |    |            |          | ttps://i | magei r           | h gov   | /ii/imag |
| 7 difference_of_gaussian=0.5        | 0.007 | 0.052 |     | <b>`</b> Str        | ongl                        | y re | leva       | nt | -          | · · ·    |          |                   | ini.gov |          |
| 3 difference_of_gaussian=0.3        | 0.007 | 0.000 |     |                     |                             |      | 1          |    |            |          | ~        | 2                 |         |          |
| aplace_box_of_gaussian_blur=0.3     | 0.000 | 0.000 |     | <b>`</b> Har        | dlv r                       | e    | •          |    |            | $\gamma$ |          |                   |         |          |
| 10 laplace_box_of_gaussian_blur=0.5 | 0.007 | 0.017 |     | //                  | ,                           |      |            | м  |            | 0        | 20       | -                 |         |          |
| 11 sobel_of_gaussian_blur=0.5       | 0.035 | 0.034 |     | /                   |                             |      | 1          | М  | <u>-</u>   |          |          |                   |         |          |
| 12 sobel_of_gaussian_blur=0.3       | 0.007 | 0.000 | × / |                     |                             |      |            |    | •          |          |          |                   |         |          |
| 13 gaussian_blur=2                  | 0.154 | 0.103 |     |                     |                             |      |            |    |            | P        |          |                   |         |          |
| 14 difference_of_gaussian=2         | 0.007 | 0.017 |     |                     |                             |      |            |    |            |          |          |                   |         |          |
| 15 laplace_box_of_gaussian_blur=2   | 0.035 | 0.052 |     |                     |                             |      |            |    |            |          |          |                   |         |          |
| 16 sobel_of_gaussian_blur=2         | 0.063 | 0.017 |     |                     |                             |      |            | 10 |            |          |          |                   |         |          |
|                                     |       |       |     |                     |                             |      |            |    | -          |          |          | 1                 |         |          |
|                                     |       |       |     | Biopolis<br>Imaging | oDIF<br>Dresder<br>Platform | 5    | <b>)</b> < | P  | Physics of | Life     | <b>!</b> | RESDEN<br>concept |         |          |

TU Dresden

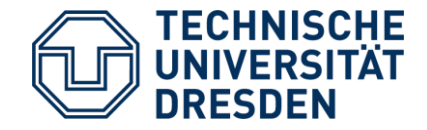

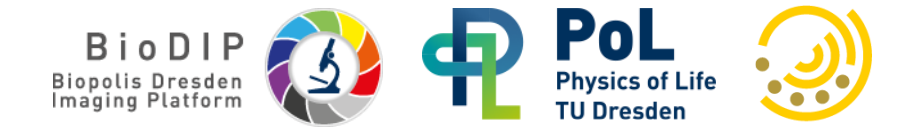

# **Feature Extraction**

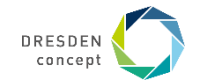

#### **Feature extraction**

- A feature is a countable or measurable property of an image or object.
- Goal of feature extraction is finding a minimal set of features to describe an object well enough to differentiate it from other objects.

#### Intensity based

- Mean intensity
- Standard deviation
- Total intensity
- Textures

- Shape based /spatial
  - Area / Volume
  - Roundness
  - Solidity
  - Circularity / Sphericity
  - Elongation
  - Centroid
  - Bounding box

- Spatio-temporal
  - Displacement,
  - Speed,
  - Acceleration

- Others
  - Overlap
  - Colocalization
  - Neighborhood

- Mixed features
  - Center of mass
  - Local minima / maxima

Further reading:

https://focalplane.biologists.com/2023/05/03/feature-extraction-in-napari/

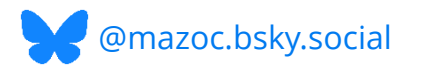

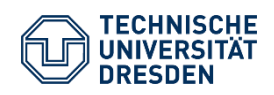

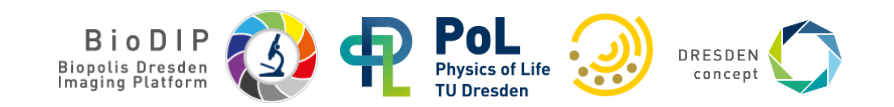

# Fit ellipse

For every object, find the optimal ellipse simplifying the object.

Major axis ... long diameter Minor axis ... short diameter

Major and minor axis are perpendicular to each other

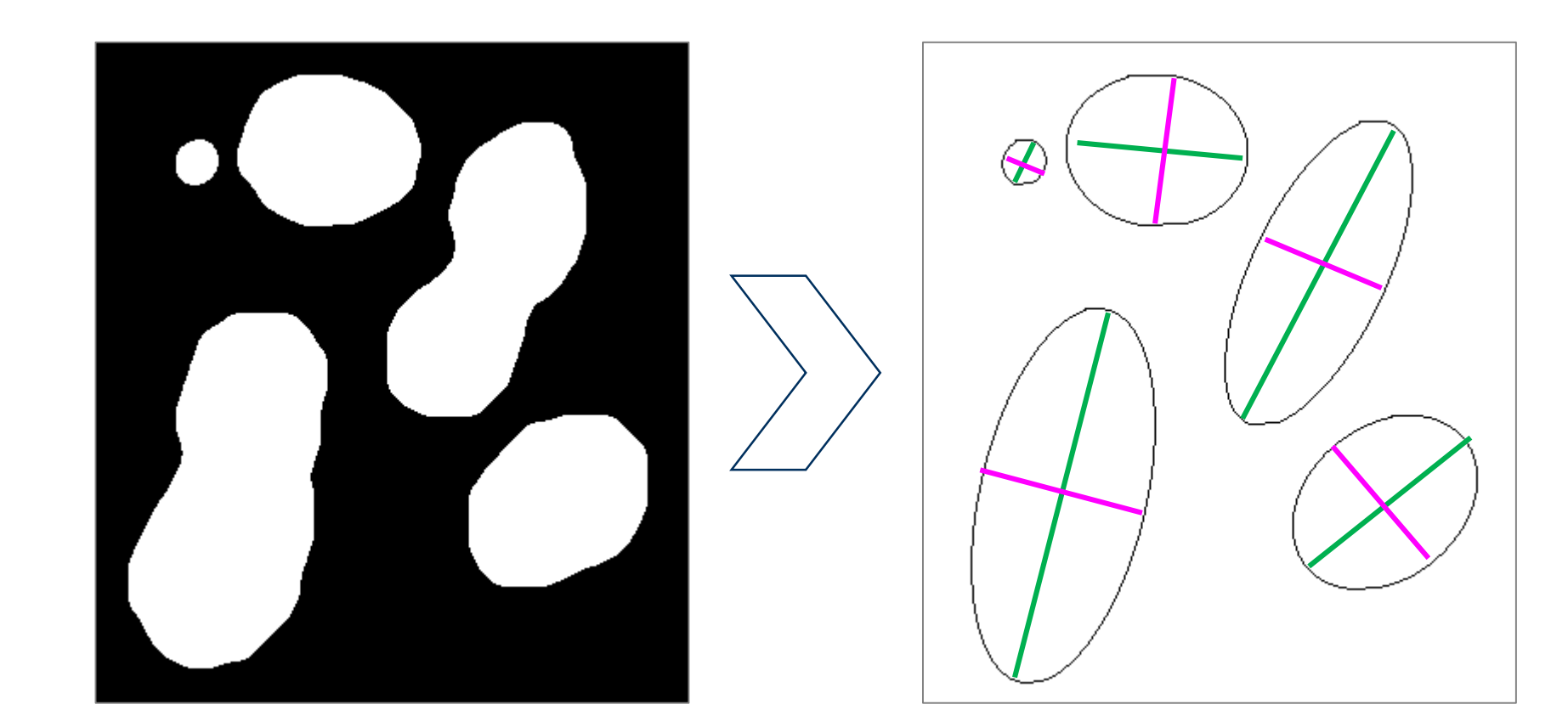

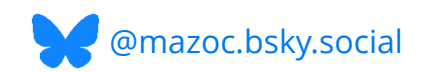

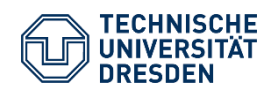

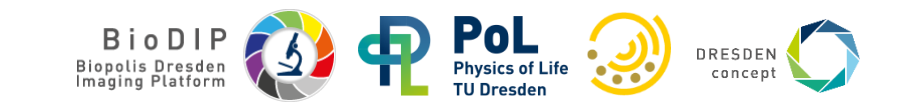

## napari-skimage-regionprops

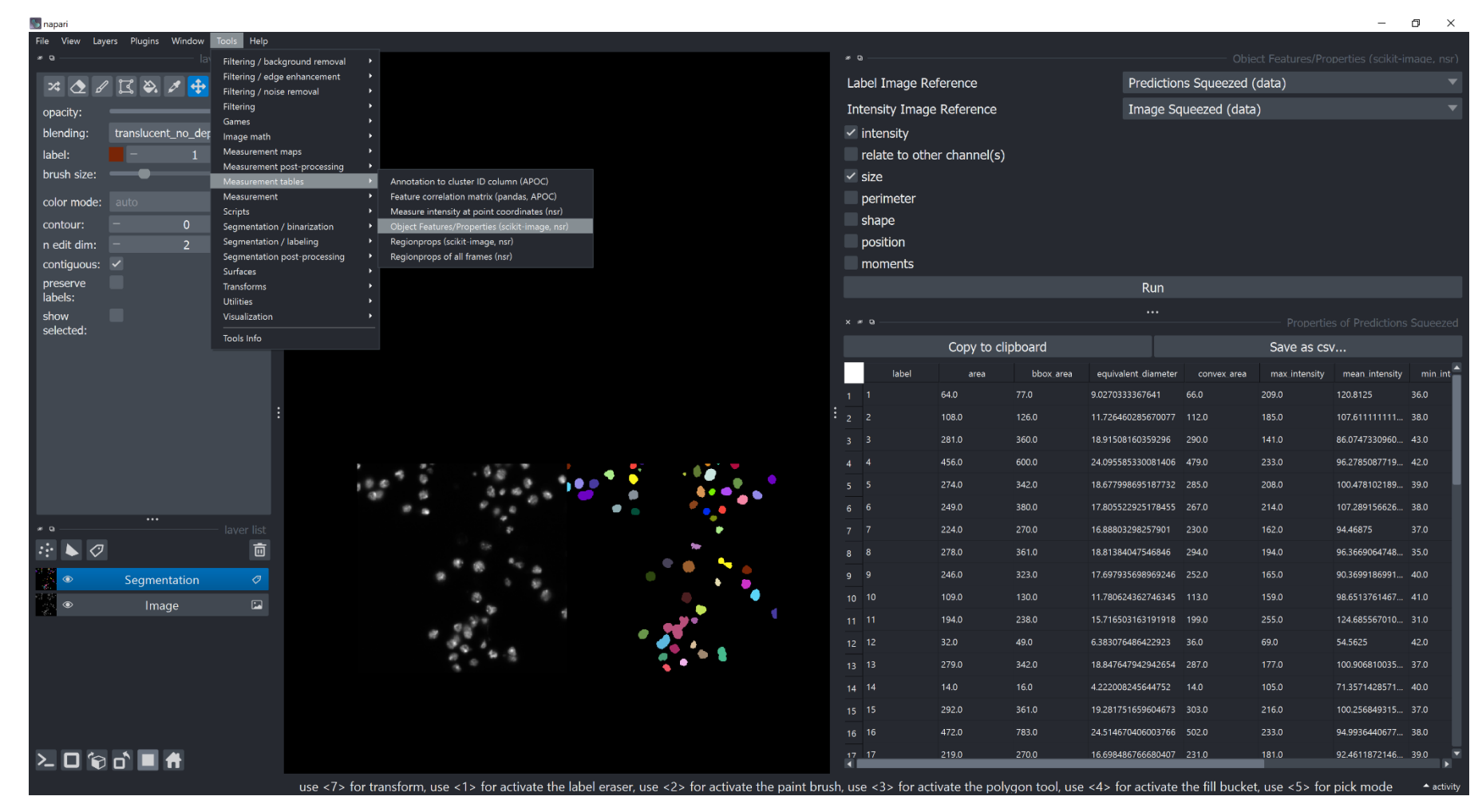

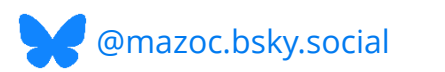

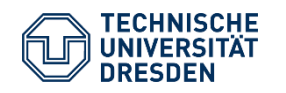

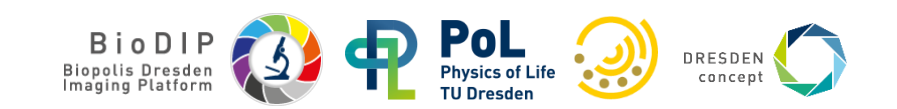

### **Exercise: Object segmentation**

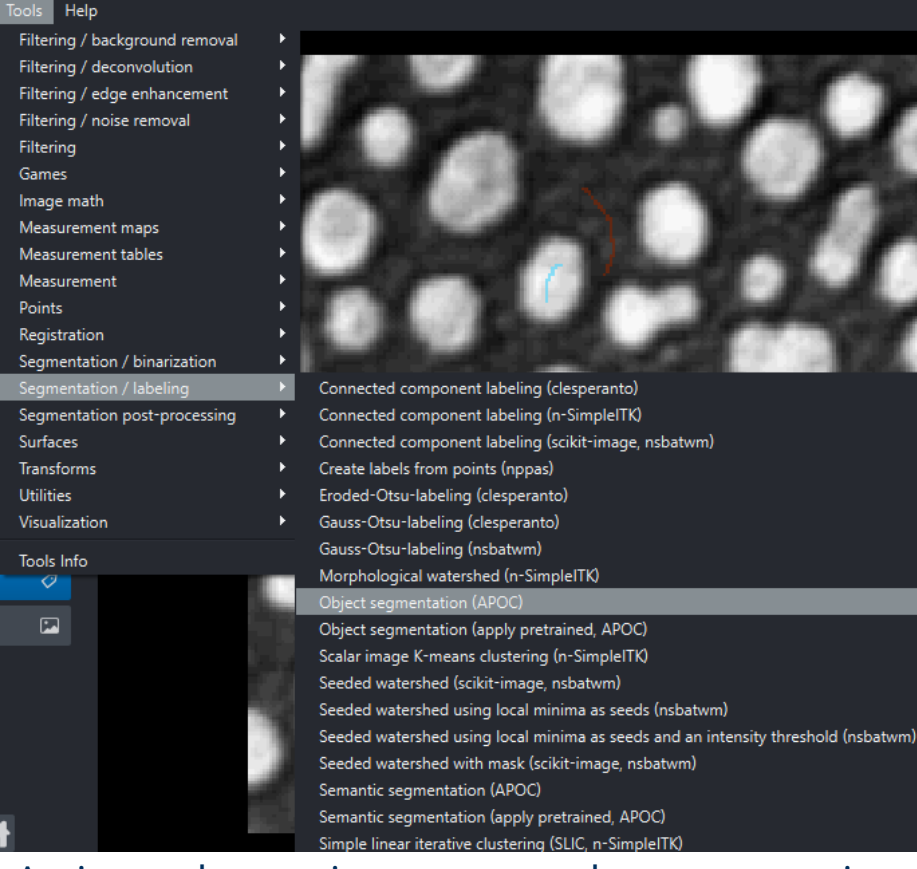

- 1. Activate the environment and open napari mamba activate napari25 napari
- 2. Download and open the Blobs sample
- 3. Perform object segmentation on blobs sample dataset

@mazoc.bsky.social

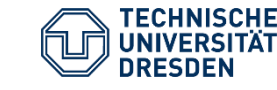

Select images (channel ) used for training blobs Classifier file ObjectSegmenter.cl Training Application Select ground truth an Labels A Select features Tree depth, num. trees Estimated memory cor

Show classifier sta

ø D

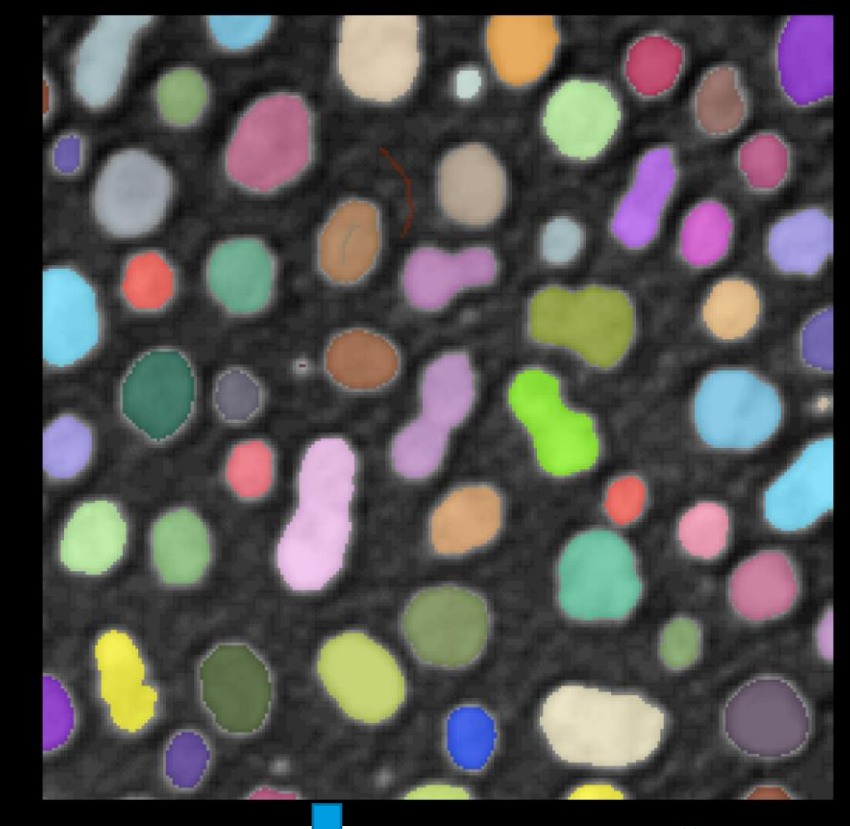

**Object segmentation (APOC)** 

https://imagej.nih.gov/ij/images/

https://biapol.github.io/BioImage-Analysis-and-Data-Processing-Workshop-2025/interactive\_pixel\_classification/readme.html

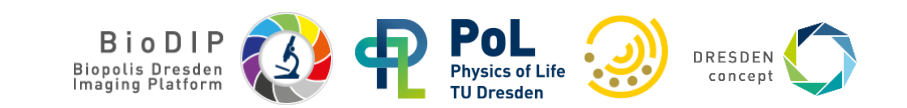

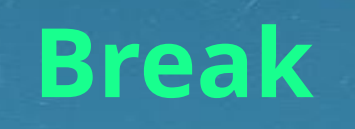

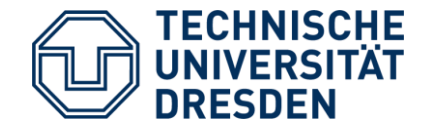

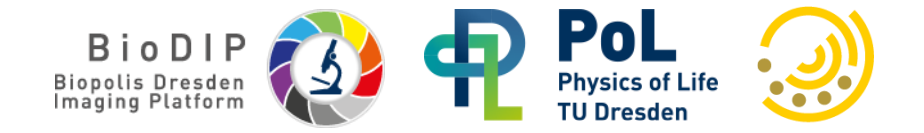

# **Multichannel Analysis**

napari-skimage-regionprops plugin

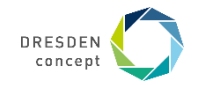

# Exercise: Multichannel Analysis with napari-skimage-regionprops

- 1. Start up a terminal
- 2. Activate the environment using: mamba activate napari25
- 3. Run: napari
- 4. Open the following images in napari(located in the <u>data/multichannel</u> folder from the GitHub repository):
  - actin.tif
  - dna.tif
- cell\_labels.tif
- dna\_labels.tif

- ··· 🕨 🖉 - O 🗑 👌 🖩 🖷
- 5. Change blending mode of 'actin' and 'dna' Image layers to 'additive' (it is a dropdown in the Image layer controls)
- 6. Select the 'cell\_labels' Labels layer, and change the contour parameter from 0 to 1 (it is a spinbox in the Labels layer controls)
- 7. Change the colormaps of these layers to green and magenta, respectively <u>https://biapol.github.io/BioImage-Analysis-and-Data-Processing-Workshop-2025/multichannel\_analysis/readme.html</u>

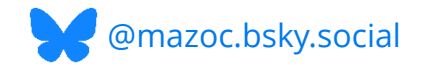

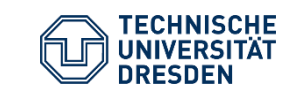

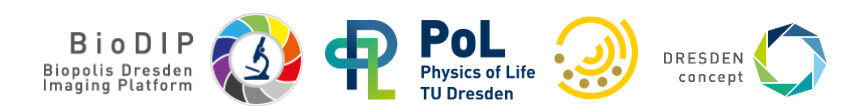

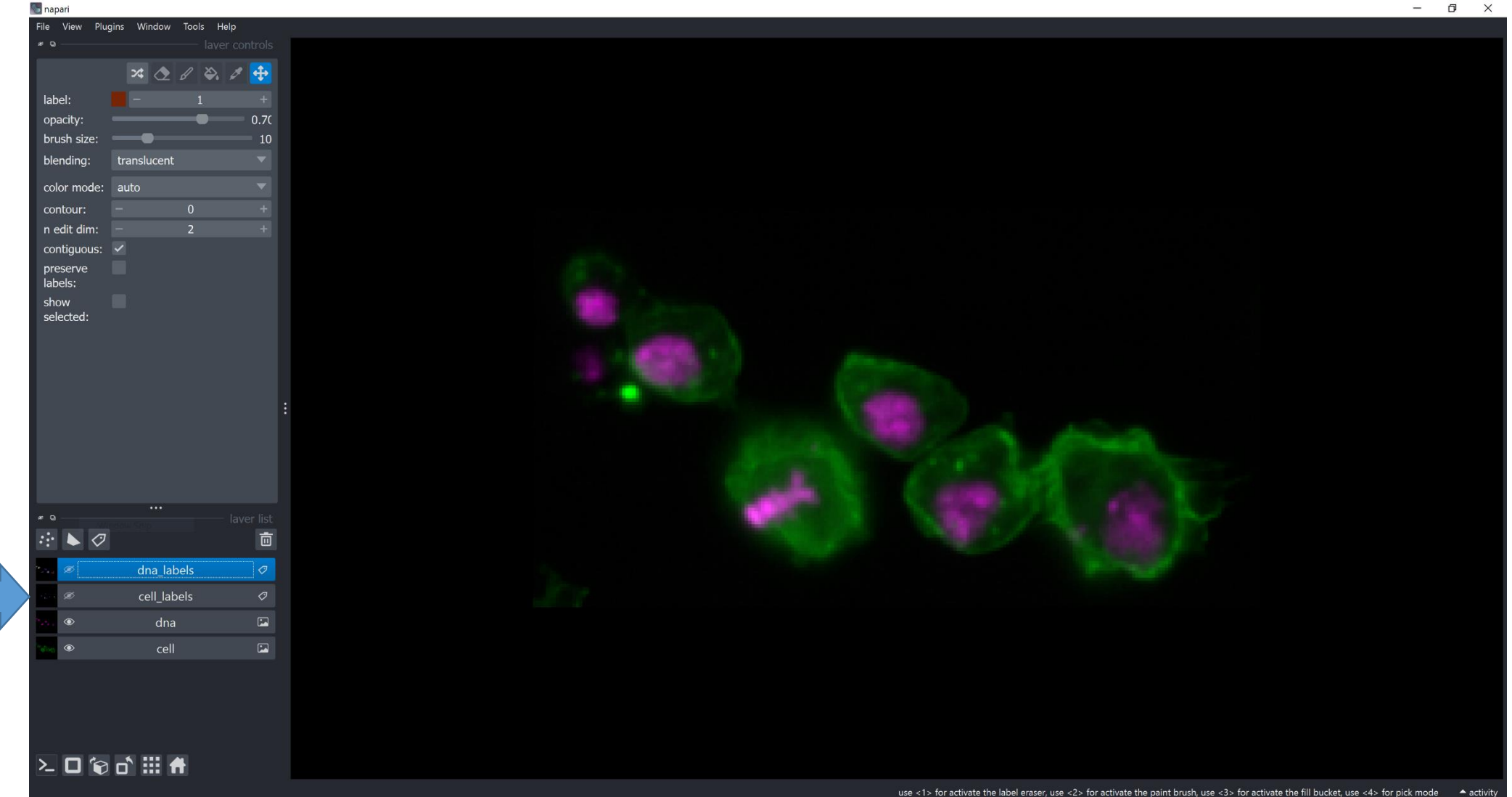

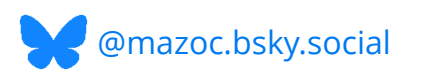

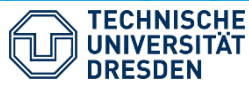

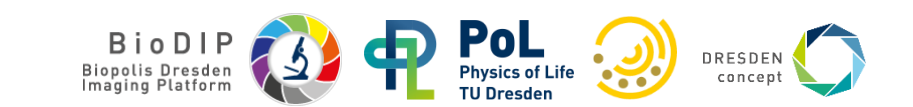

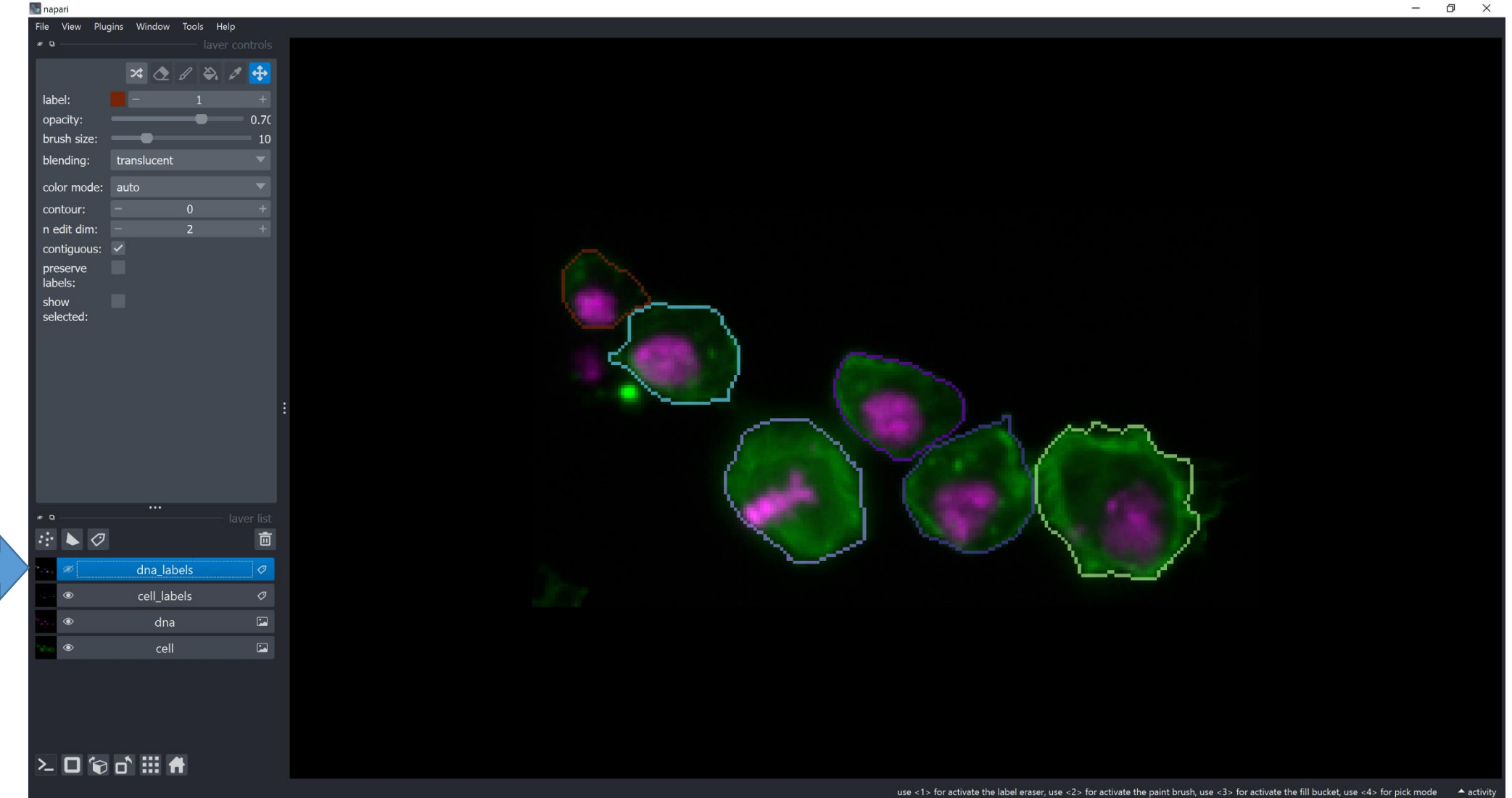

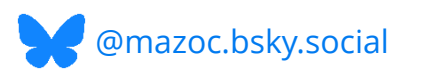

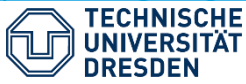

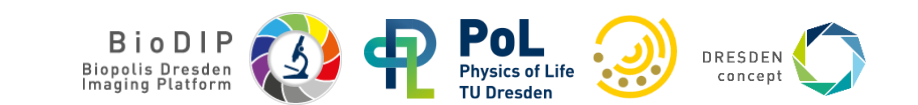

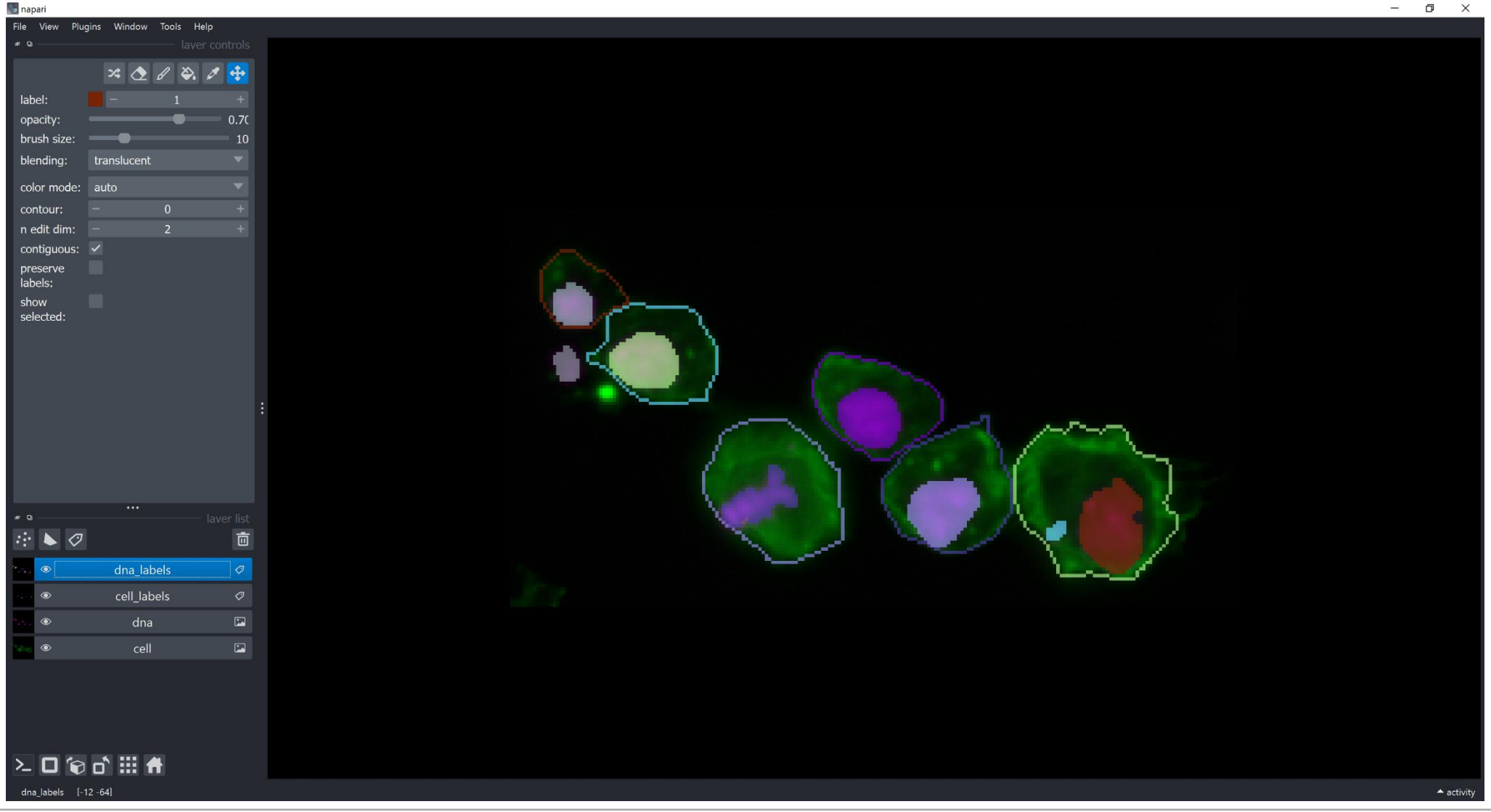

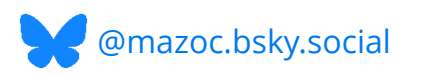

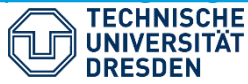

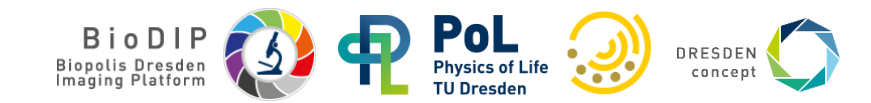

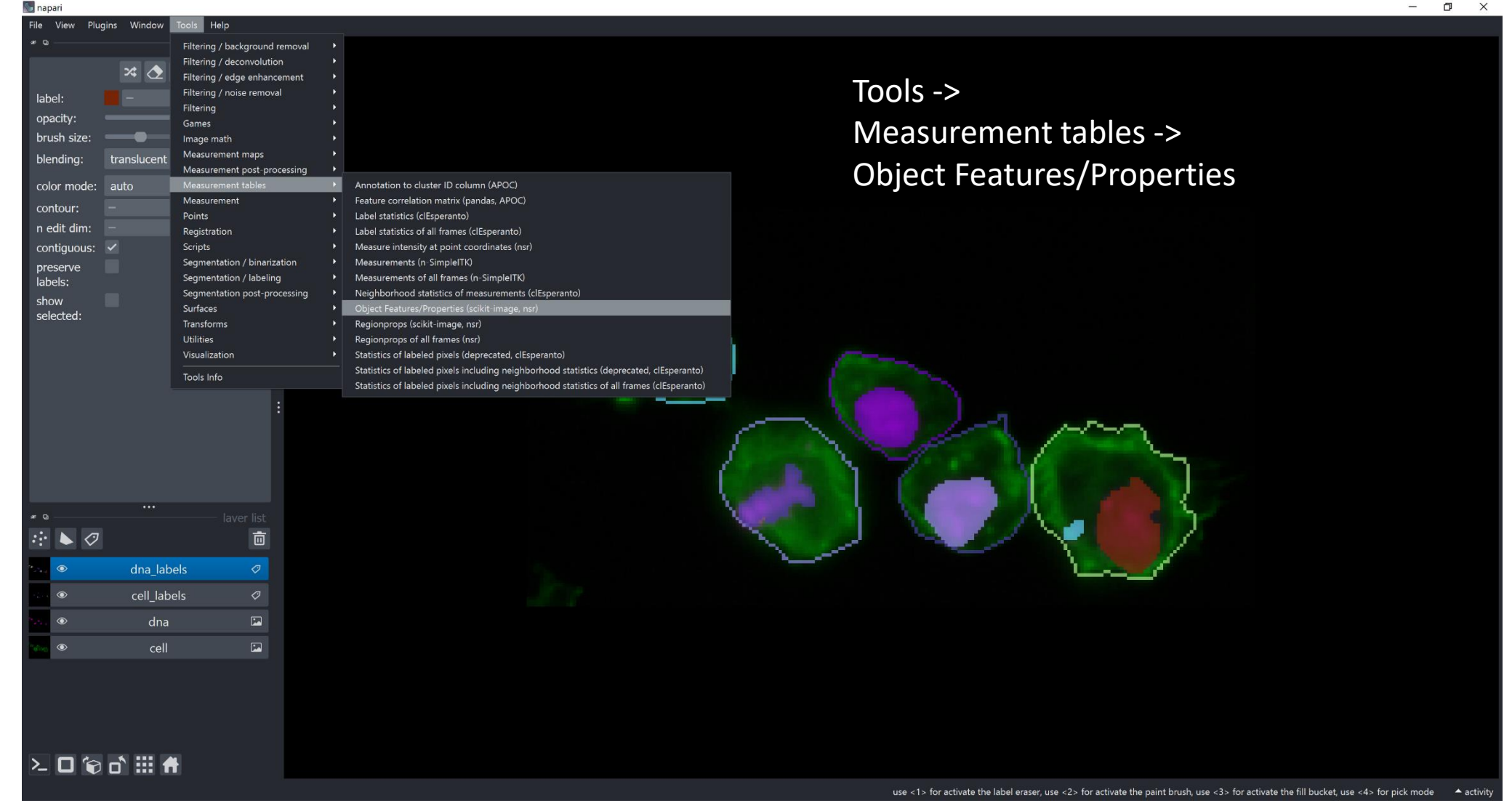

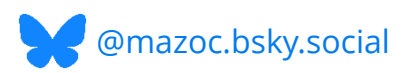

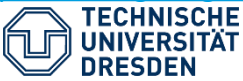

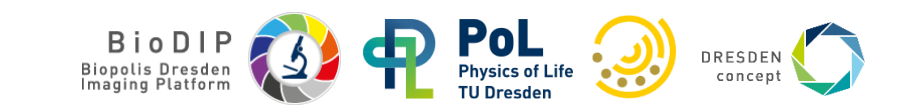

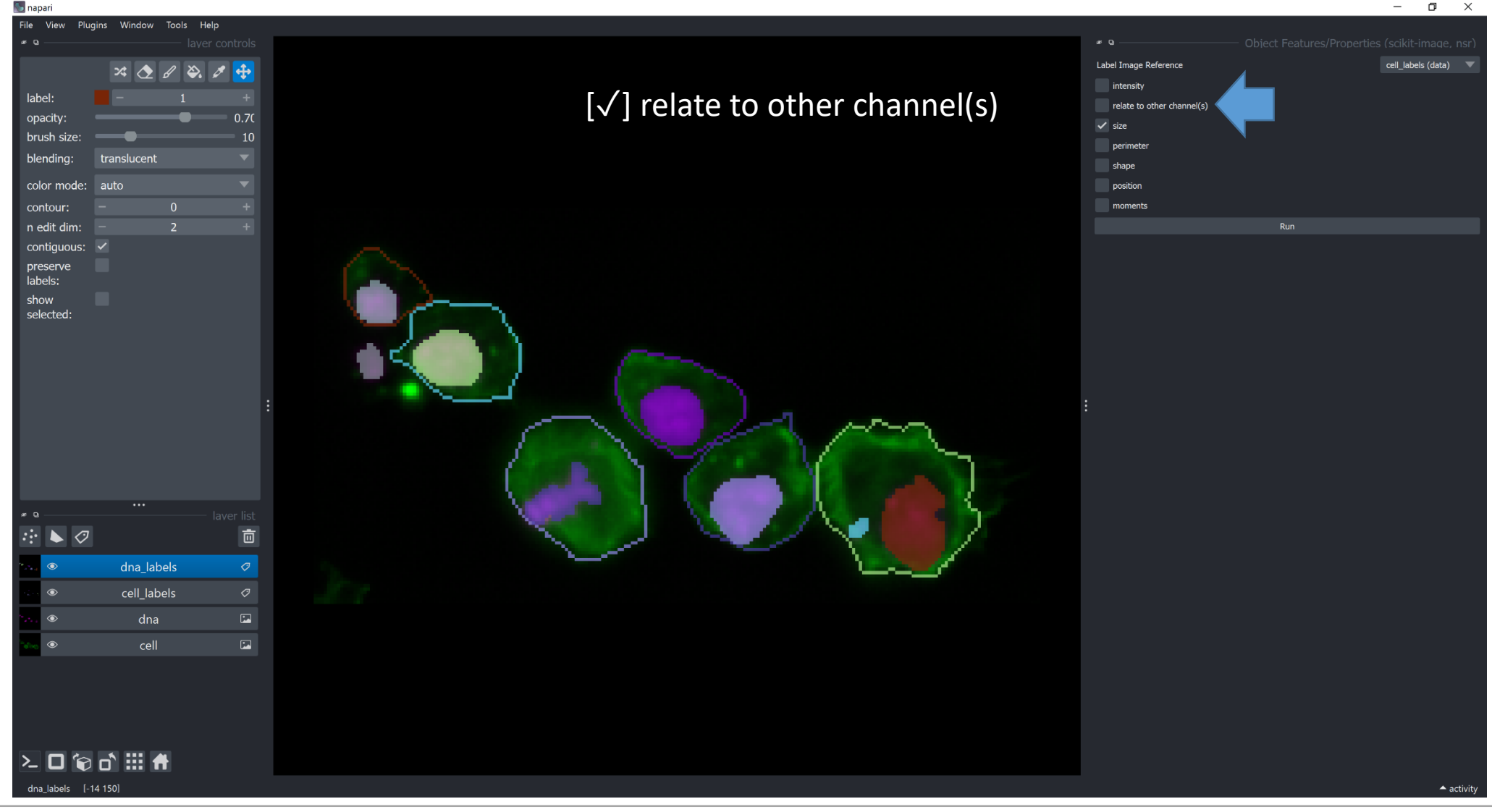

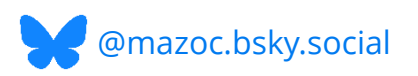

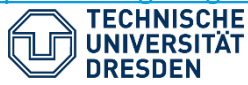

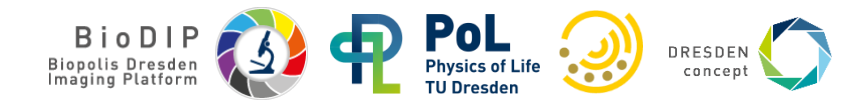

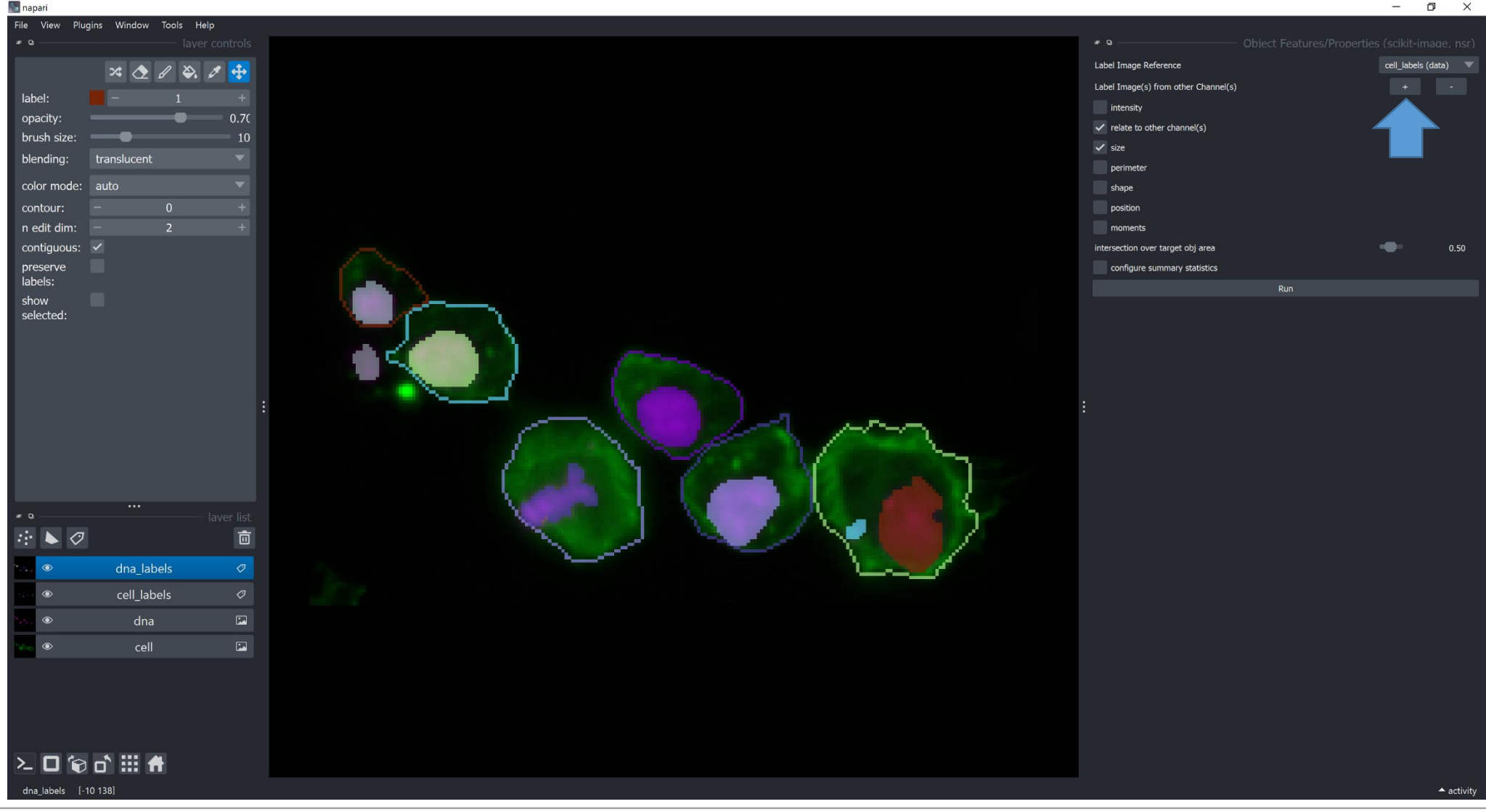

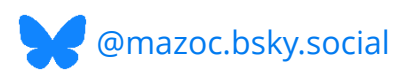

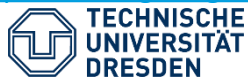

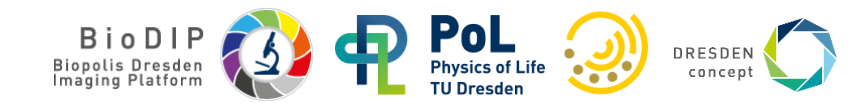

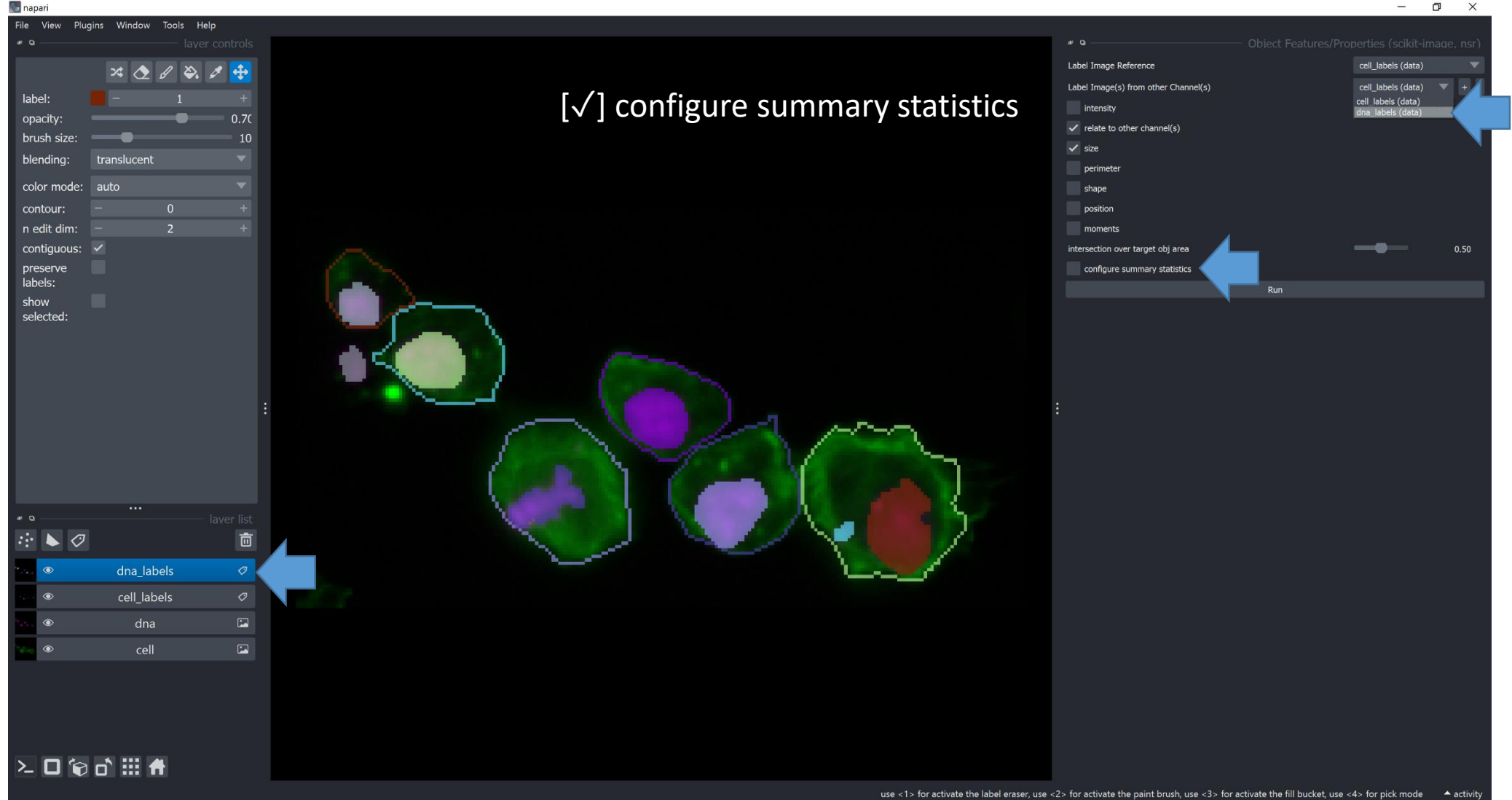

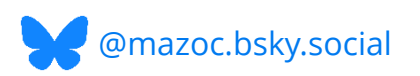

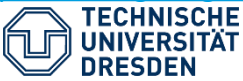

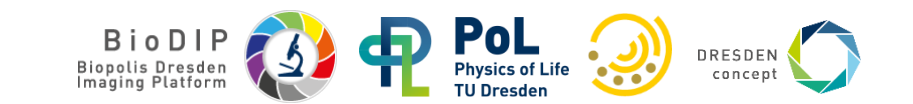

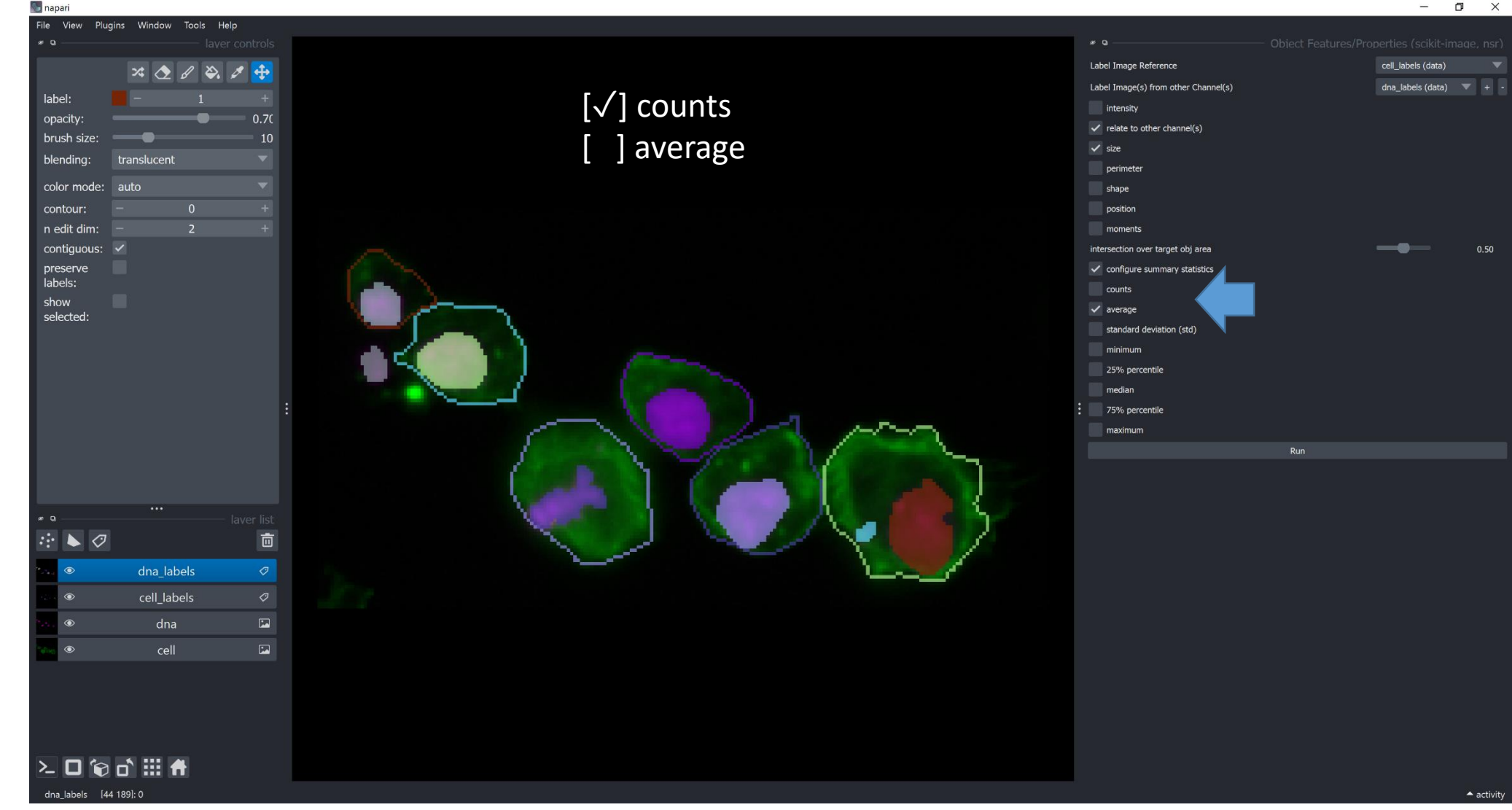

https://github.com/haesleinhuepf/napari-skimage-regionprops

@mazoc.bsky.social

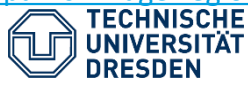

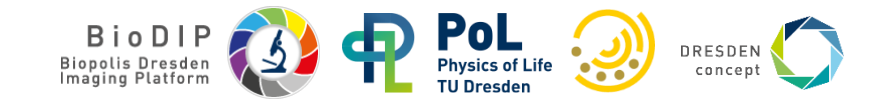

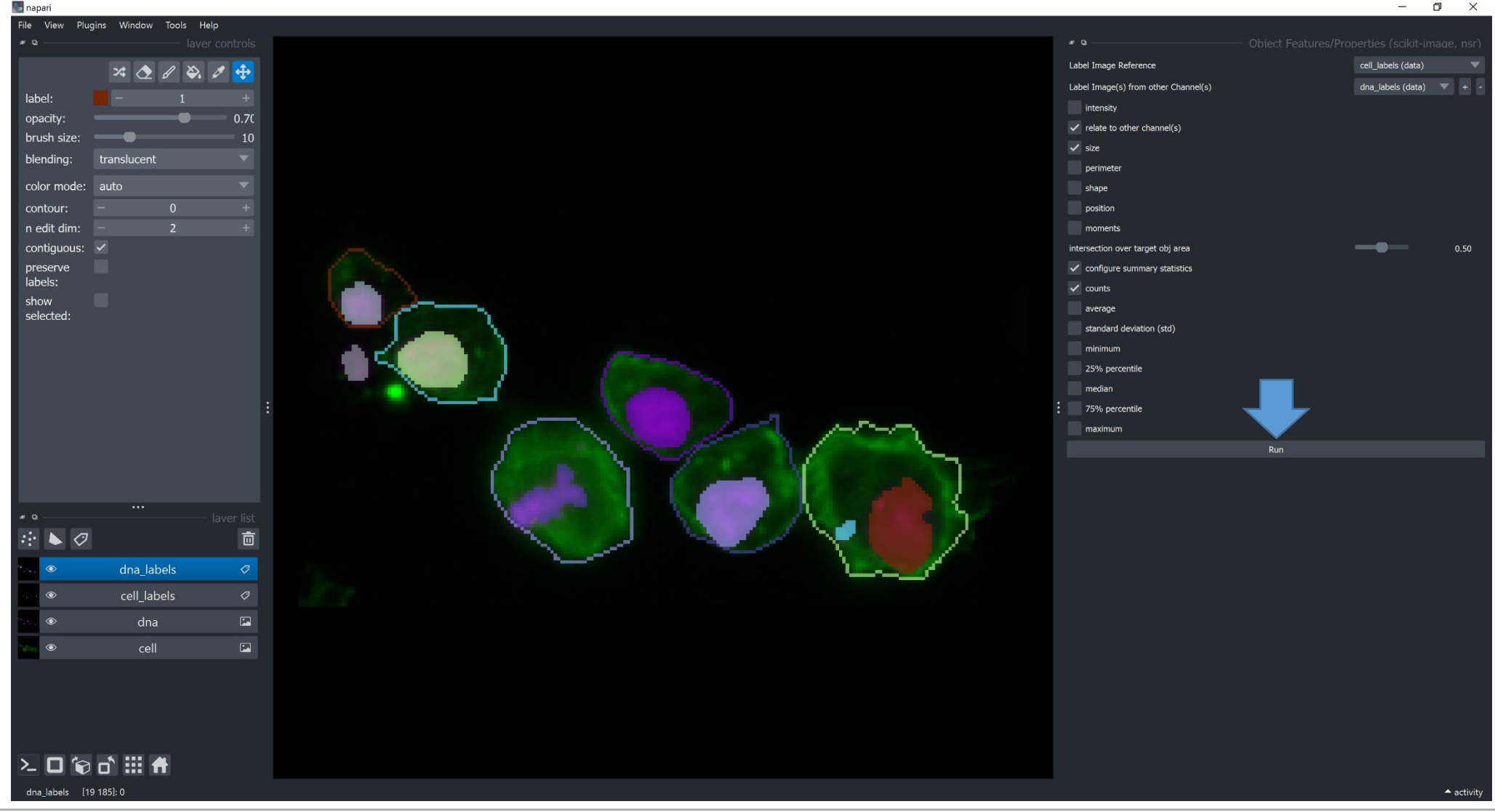

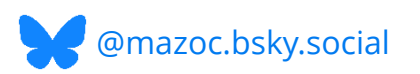

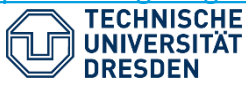

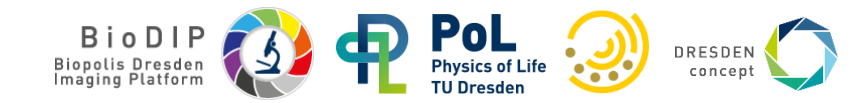

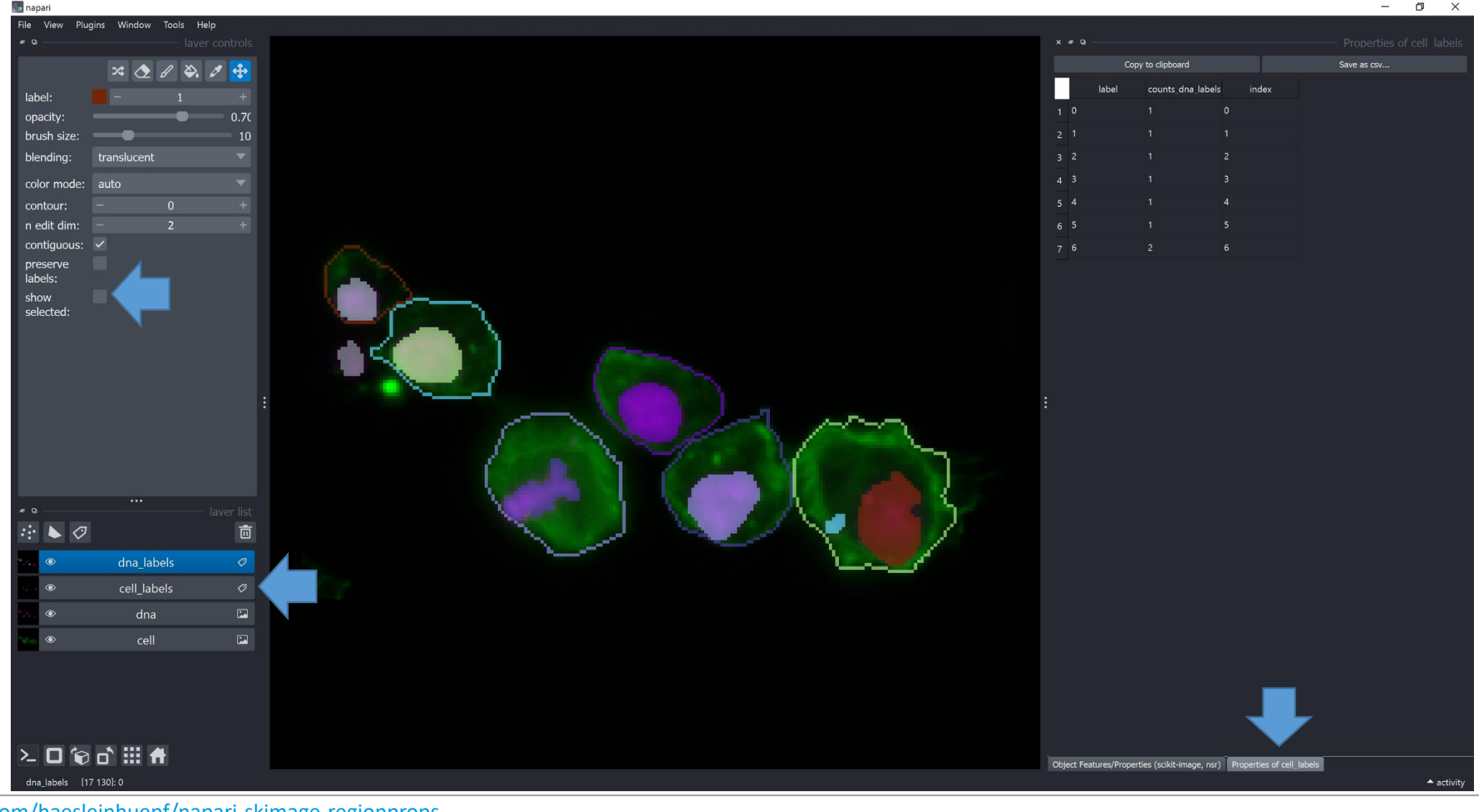

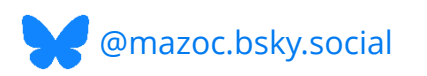

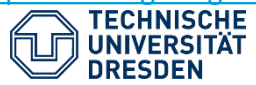

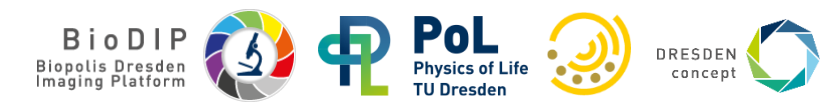

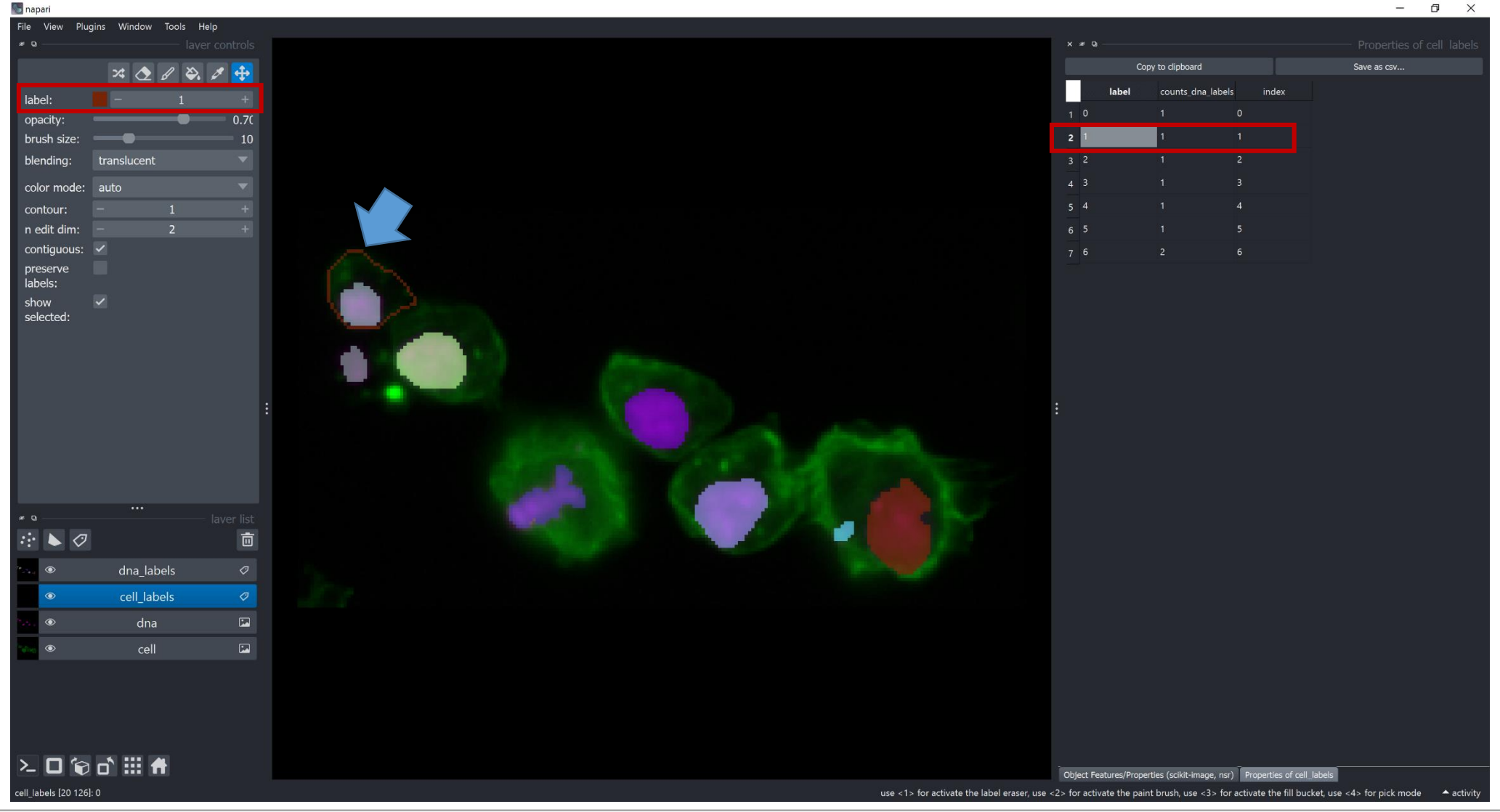

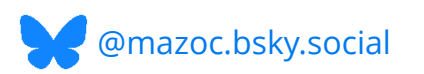

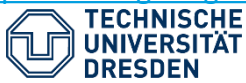

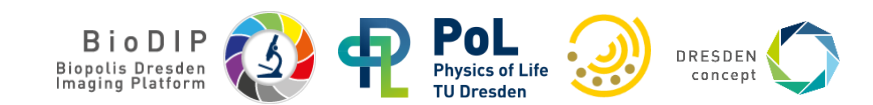

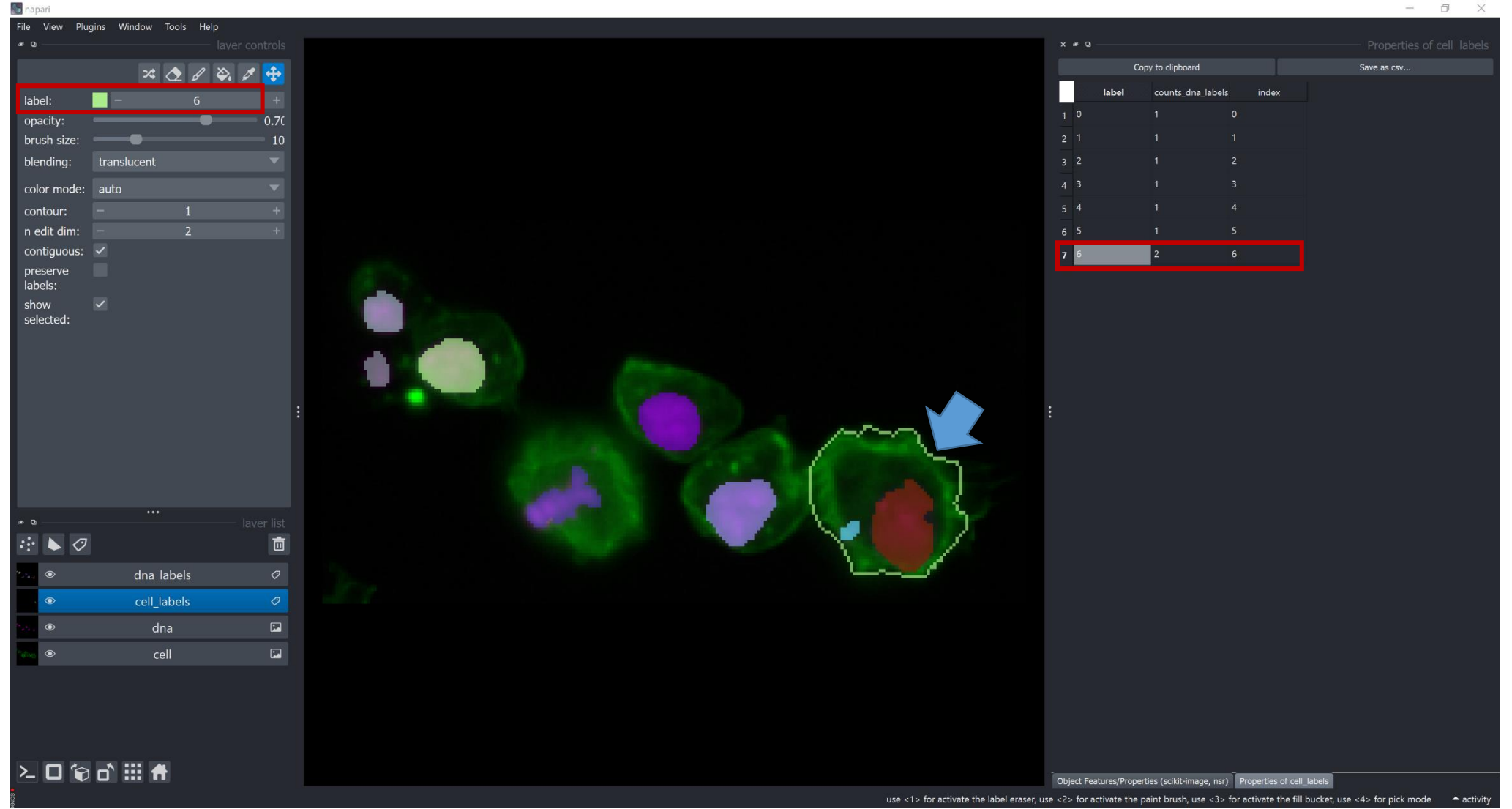

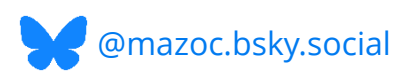

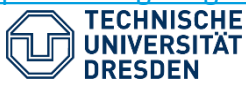

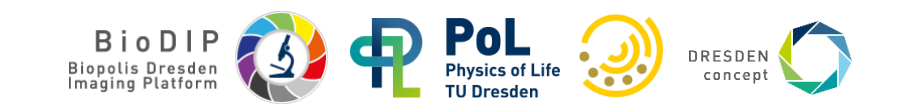

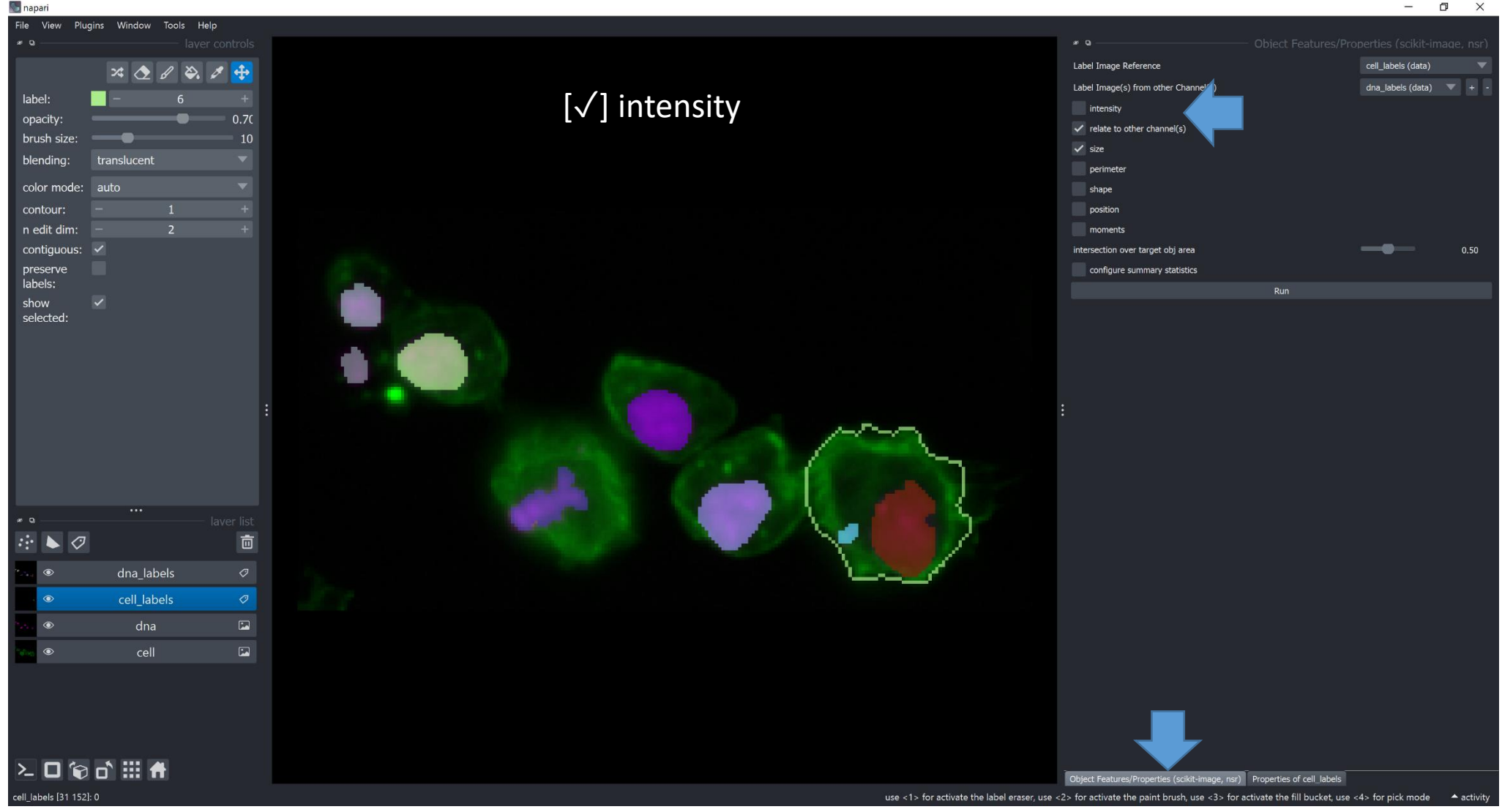

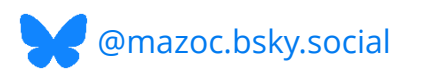

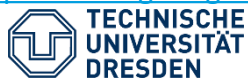

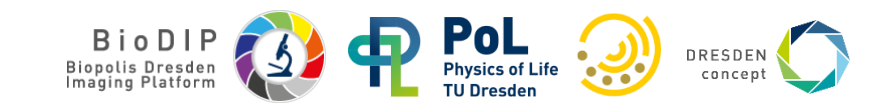

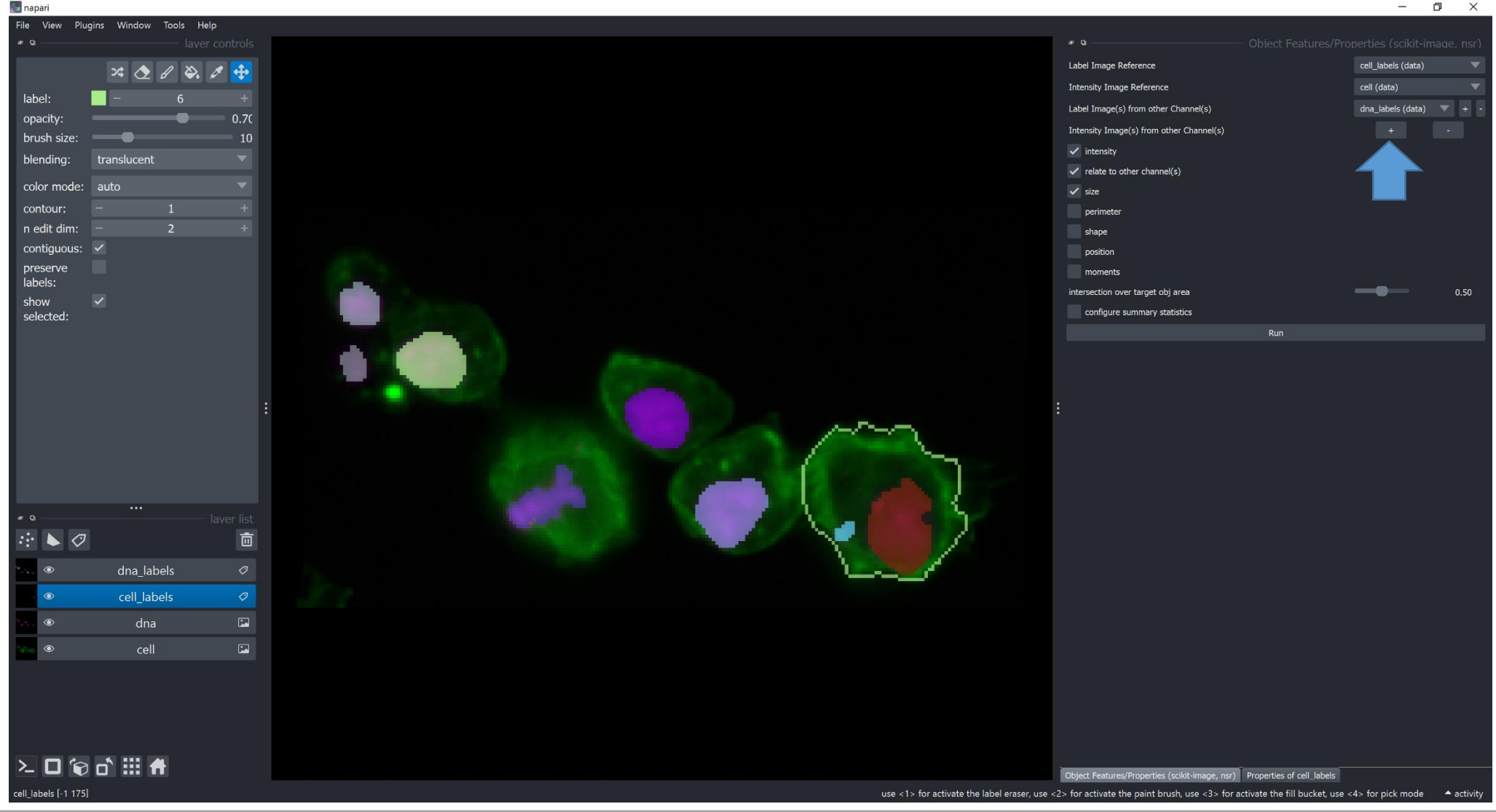

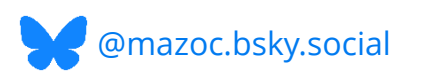

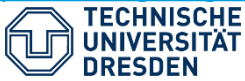

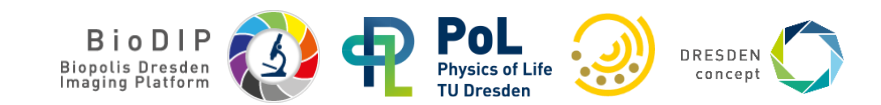

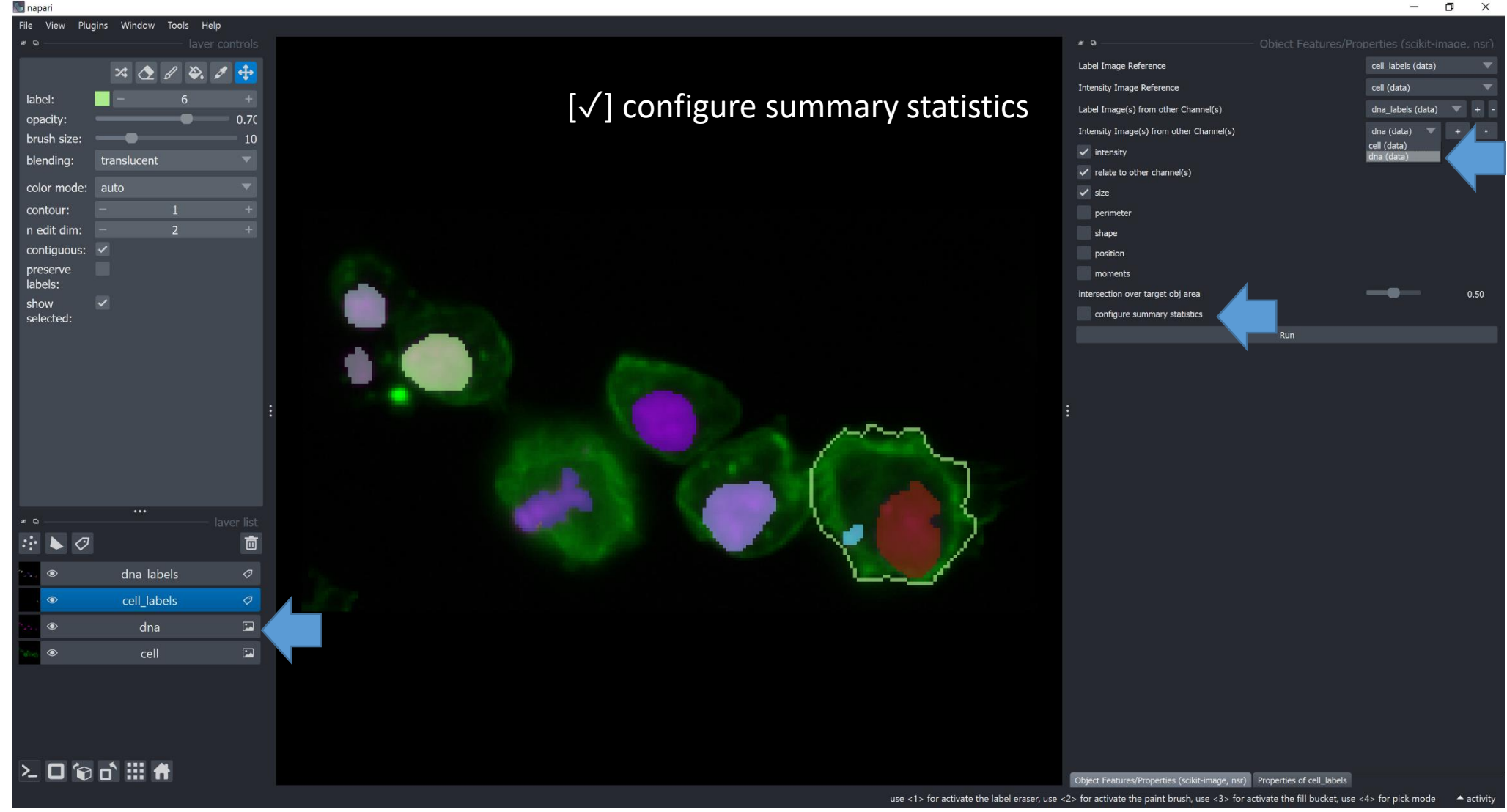

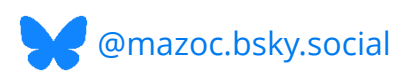

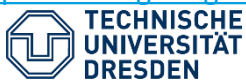

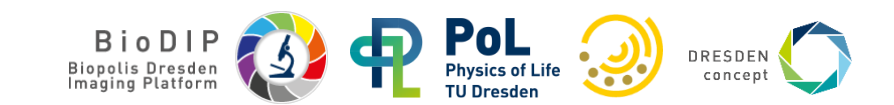

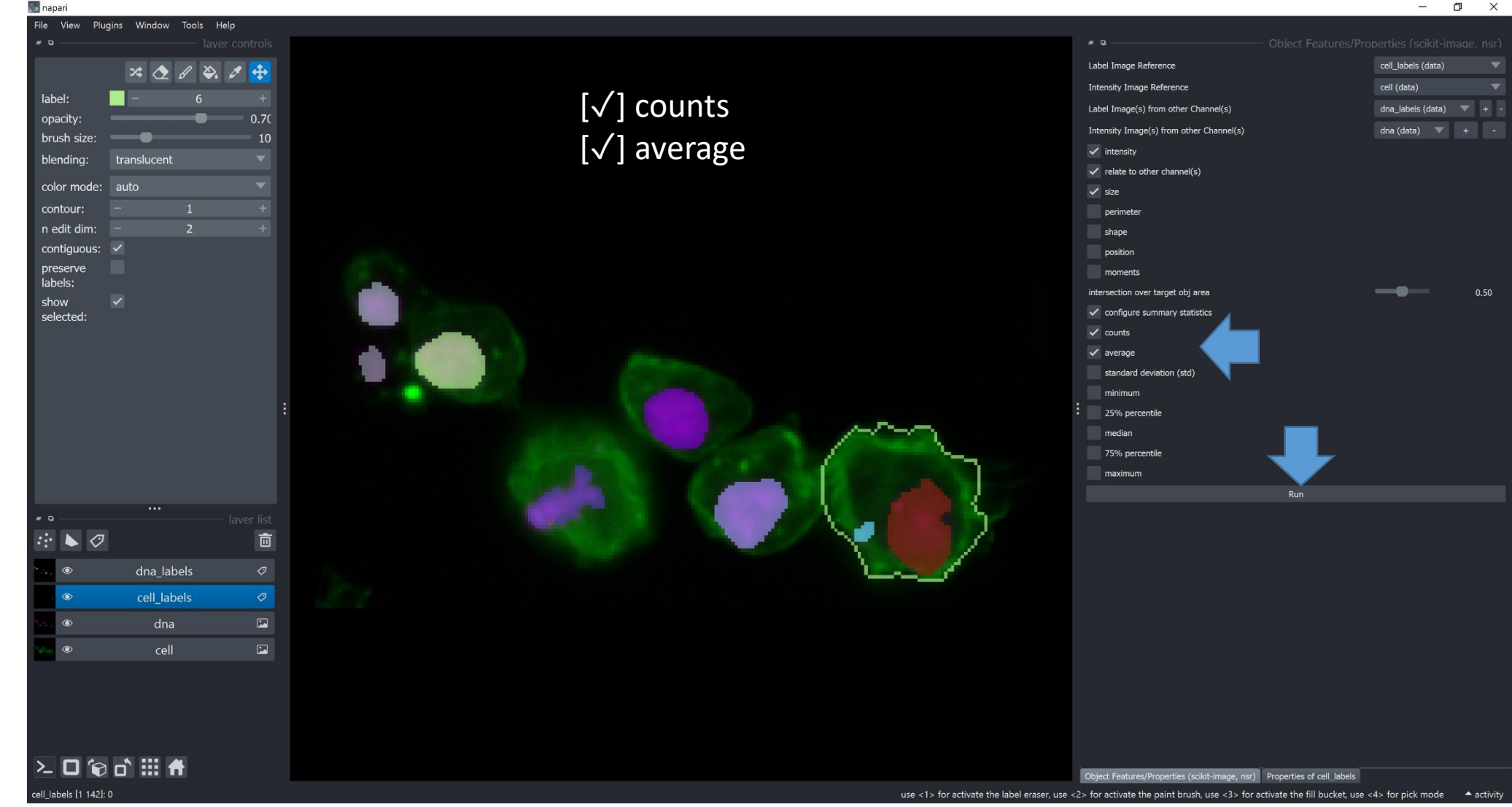

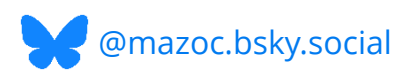

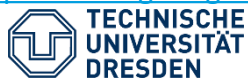

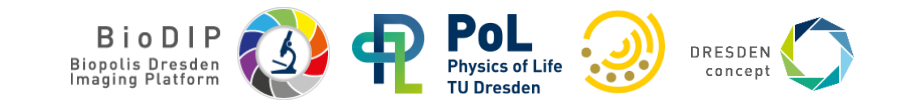

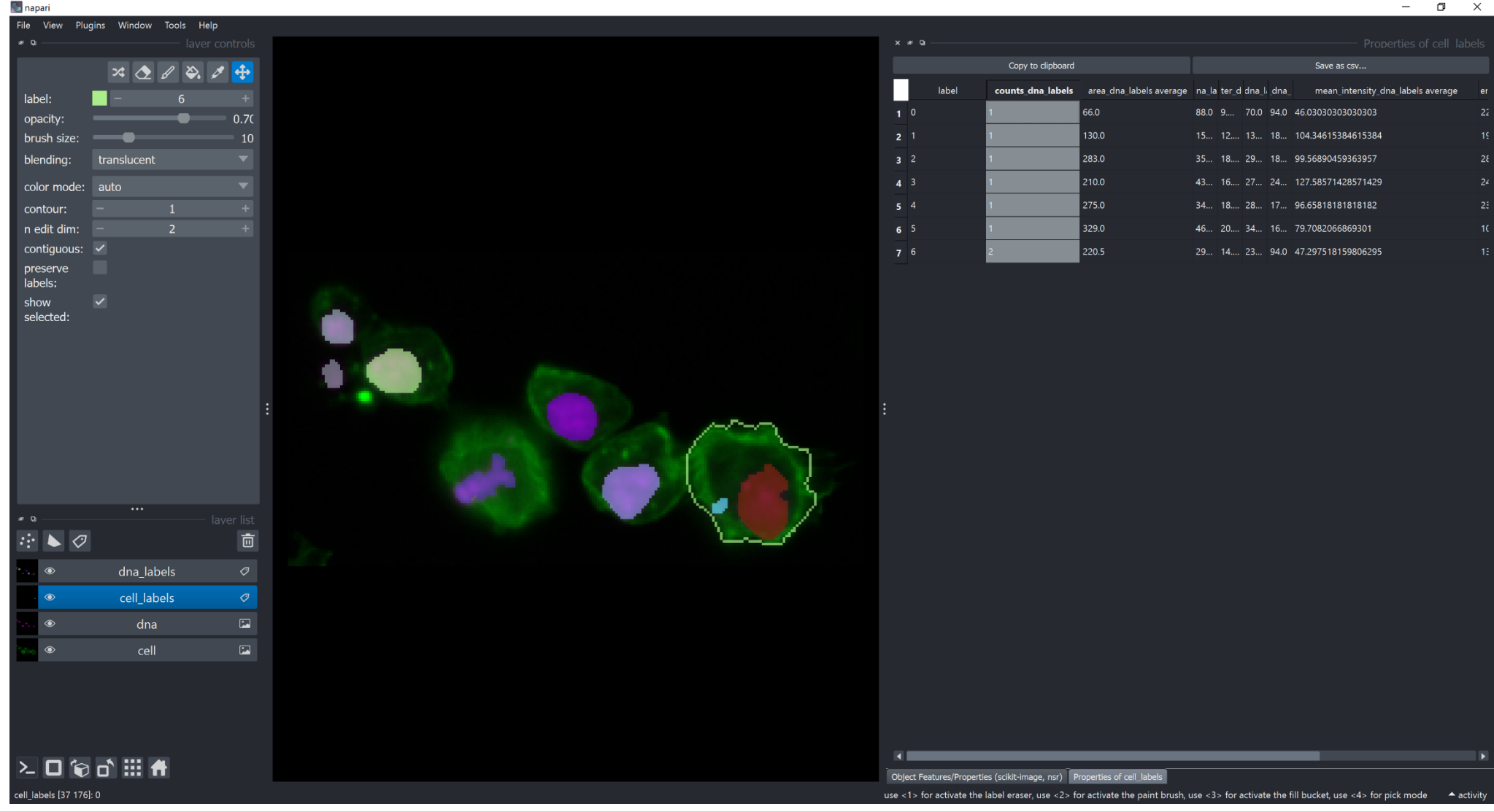

https://github.com/haesleinhuepf/napari-skimage-regionprops

@mazoc.bsky.social

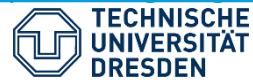

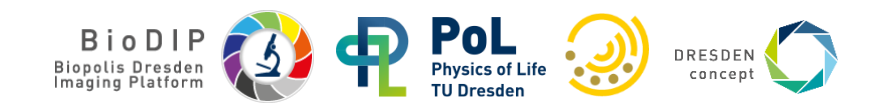

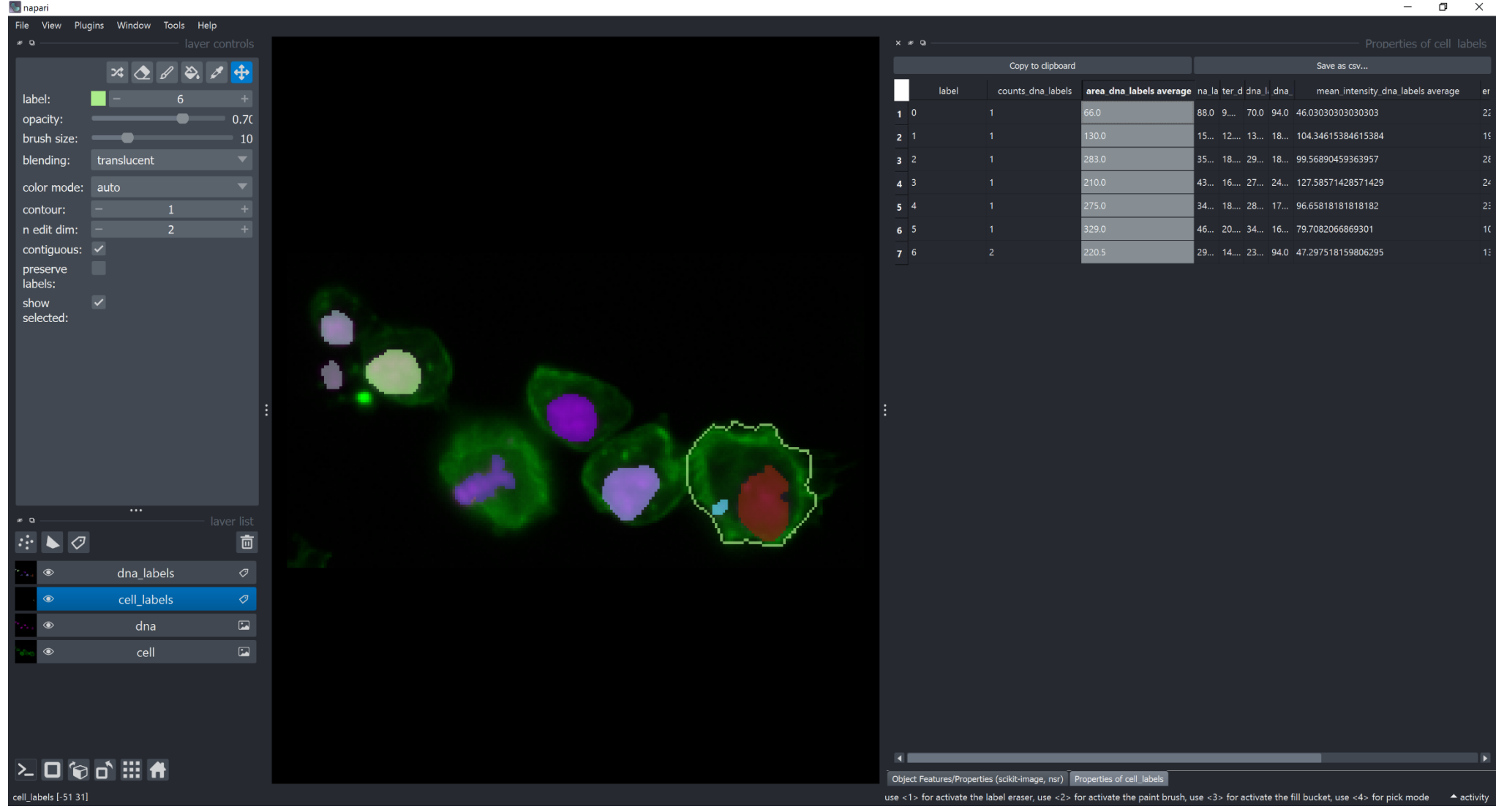

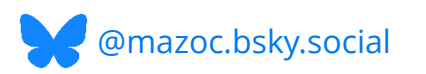

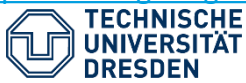

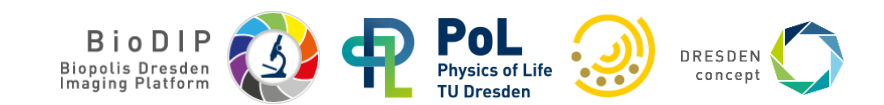

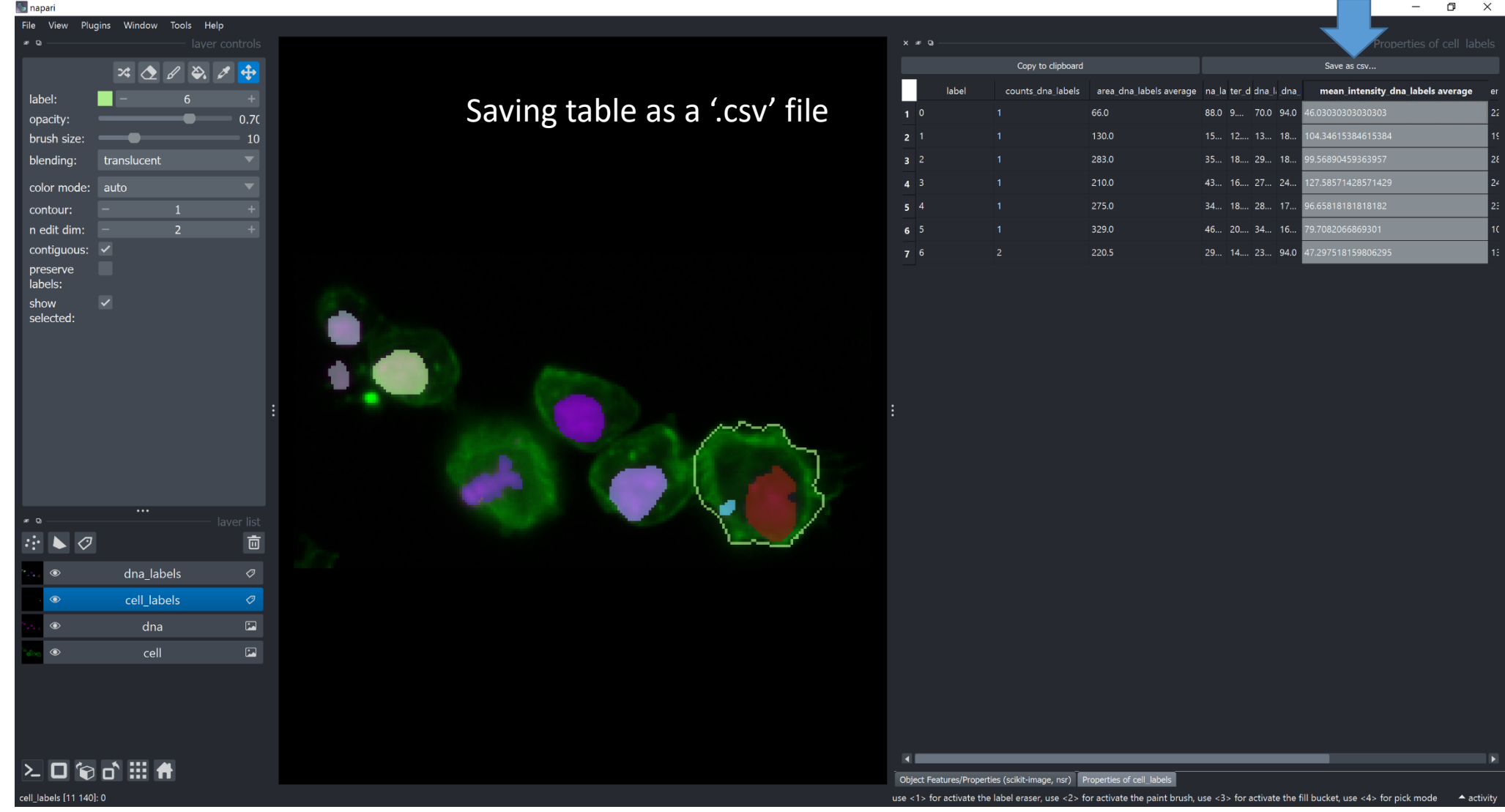

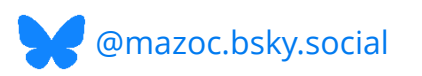

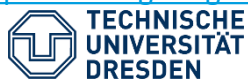

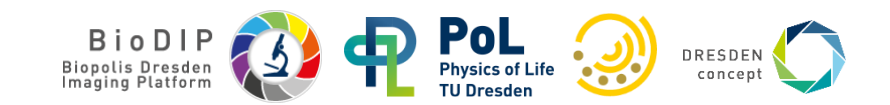

|       | ণ্চ ্                     | ÷                            |                                |                    |                                    |                                       | table.csv - Excel                   |                                                          |                                        |                                       | x 0 - 1                                    |
|-------|---------------------------|------------------------------|--------------------------------|--------------------|------------------------------------|---------------------------------------|-------------------------------------|----------------------------------------------------------|----------------------------------------|---------------------------------------|--------------------------------------------|
| File  | Home                      | Insert Page                  | Layout Formulas D              | ata Review         | View 🛛 🖓 Tell me what you wa       | nt to do                              |                                     |                                                          |                                        |                                       | Sign in $\beta$ Share                      |
| Paste | Cut                       | Calibri<br><b>B</b> <i>I</i> | - 11 - Â Ă<br>U - ⊡ - Ò - A -  | = = <b>•</b> »     | Ø∗                                 | General<br>\$ • % ● •0 •00<br>•00 •00 | Conditional Format as               | Bad         Good           Check Cell         Explanator | Neutral                                | Delete Format                         | AT P<br>Sort & Find &<br>Filter * Select * |
| ×     | Format Paint<br>Clipboard | er 🕞                         | Font G                         |                    | Alianment                          | Number 5                              | Formatting * Table *                | Styles                                                   | *                                      | Cells Edit                            | ing A                                      |
| D15   | - :                       | × √ fr                       |                                |                    | ruginitati                         |                                       |                                     | orgino a                                                 |                                        |                                       | ×                                          |
| 013   |                           | // v j#                      |                                |                    |                                    |                                       |                                     |                                                          |                                        |                                       |                                            |
|       |                           |                              |                                |                    | -                                  | -                                     |                                     |                                                          |                                        |                                       |                                            |
| 1     | A B<br>label              | counts dna                   | D<br>Labels area dna labels av | verage bbox area o | t<br>dna labels average equivalent | diameter dna labels average           | G<br>convex area dna labels average | H<br>max intensity dna labels average                    | I<br>mean intensity dna labels average | J<br>min intensity dna labels average | standard deviation intensity d             |
| 2     | 0                         | 0                            | 1                              | 66                 | 88                                 | 9.166995688                           | 70                                  | 94                                                       | 46.03030303                            | 22                                    |                                            |
| 3     | 1                         | 1                            | 1                              | 130                | 156                                | 12.86550197                           | 135                                 | 183                                                      | 104.3461538                            | 19                                    |                                            |
| 4     | 2                         | 2                            | 1                              | 283                | 357                                | 18.98227571                           | 293                                 | 182                                                      | 99.56890459                            | 28                                    |                                            |
| 5     | 3                         | 3                            | 1                              | 210                | 437                                | 16.35176762                           | 271                                 | 247                                                      | 127.5857143                            | 24                                    |                                            |
| 7     | 4                         | 4                            | 1                              | 275                | 342                                | 18./1205159                           | 284                                 | 1/3                                                      | 96.65818182                            | 23                                    |                                            |
| 8     | 6                         | 6                            | 2                              | 220.5              | 293.5                              | 14.45109786                           | 233                                 | 94                                                       | 47.29751816                            | 13.5                                  |                                            |
| 9     |                           |                              |                                |                    |                                    |                                       |                                     |                                                          |                                        |                                       |                                            |
| 10    |                           |                              |                                |                    |                                    |                                       |                                     |                                                          |                                        |                                       |                                            |
| 11    |                           |                              |                                |                    |                                    |                                       |                                     |                                                          |                                        |                                       |                                            |
| 12    |                           |                              |                                |                    |                                    |                                       |                                     |                                                          |                                        |                                       |                                            |
| 13    |                           |                              |                                |                    |                                    |                                       |                                     |                                                          |                                        |                                       |                                            |
| 14    |                           |                              |                                |                    |                                    |                                       |                                     |                                                          |                                        |                                       |                                            |
| 16    |                           |                              |                                |                    |                                    |                                       |                                     |                                                          |                                        |                                       |                                            |
| 17    |                           |                              |                                |                    |                                    |                                       |                                     |                                                          |                                        |                                       |                                            |
| 18    |                           |                              |                                |                    |                                    |                                       |                                     |                                                          |                                        |                                       |                                            |
| 19    |                           |                              |                                |                    |                                    |                                       |                                     |                                                          |                                        |                                       |                                            |
| 20    |                           |                              |                                |                    |                                    |                                       |                                     |                                                          |                                        |                                       |                                            |
| 21    |                           |                              |                                |                    |                                    |                                       |                                     |                                                          |                                        |                                       |                                            |
| 23    |                           |                              |                                |                    |                                    |                                       |                                     |                                                          |                                        |                                       |                                            |
| 24    |                           |                              |                                |                    |                                    |                                       |                                     |                                                          |                                        |                                       |                                            |
| 25    |                           |                              |                                |                    |                                    |                                       |                                     |                                                          |                                        |                                       |                                            |
| 26    |                           |                              |                                |                    |                                    |                                       |                                     |                                                          |                                        |                                       |                                            |
| 27    |                           |                              |                                |                    |                                    |                                       |                                     |                                                          |                                        |                                       |                                            |
| 29    |                           |                              |                                |                    |                                    |                                       |                                     |                                                          |                                        |                                       |                                            |
| 30    |                           |                              |                                |                    |                                    |                                       |                                     |                                                          |                                        |                                       |                                            |
| 31    |                           |                              |                                |                    |                                    |                                       |                                     |                                                          |                                        |                                       |                                            |
| 32    |                           |                              |                                |                    |                                    |                                       |                                     |                                                          |                                        |                                       |                                            |
| 33    |                           |                              |                                |                    |                                    |                                       |                                     |                                                          |                                        |                                       |                                            |
| 34    |                           |                              |                                |                    |                                    |                                       |                                     |                                                          |                                        |                                       |                                            |
| 36    |                           |                              |                                |                    |                                    |                                       |                                     |                                                          |                                        |                                       |                                            |
| 37    |                           |                              |                                |                    |                                    |                                       |                                     |                                                          |                                        |                                       |                                            |
| 38    |                           |                              |                                |                    |                                    |                                       |                                     |                                                          |                                        |                                       | Ψ                                          |
|       | table (                   | ÷                            |                                |                    |                                    |                                       |                                     | E 🔳                                                      |                                        |                                       | •                                          |
| Ready |                           |                              |                                |                    |                                    |                                       |                                     |                                                          |                                        |                                       | □ + 100%                                   |

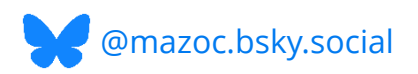

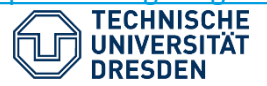

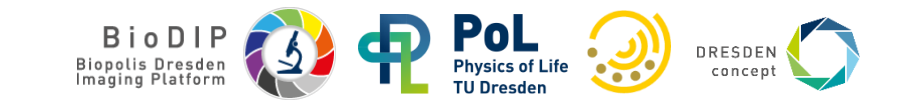

| 🔝 napari                                 |                        |                                                                                                    |                         |                             |                               | - 6                                                     | i X        |
|------------------------------------------|------------------------|----------------------------------------------------------------------------------------------------|-------------------------|-----------------------------|-------------------------------|---------------------------------------------------------|------------|
| File View Plugins Window Tools Help      | p                      |                                                                                                    |                         |                             |                               |                                                         |            |
| Open File(s)                             | Ctrl+O                 |                                                                                                    | × # 9                   |                             |                               |                                                         |            |
| Open Files as Stack                      | Ctrl+Alt+O             |                                                                                                    |                         | Copy to clipboard           |                               | Save as csv                                             |            |
| Open Folder                              | Ctrl+Shift+O           |                                                                                                    | label                   | counts dna labels           | area dea labels average       | na la tar d'dha l' dha mean intensity dha labels ave    | urago das  |
| Open Sample                              |                        | Saving images/layers as "tif" files                                                                                                    | label                   |                             | area_una_iabeis average       |                                                         | age un     |
|                                          |                        |                                                                                                    | 1 0                     |                             | 66.0                          | 88.0 9 70.0 94.0 46.03030303030303                      | 22.(       |
|                                          | Ctri+Shitt+P           |                                                                                                    |                         |                             | 130.0                         | 15 12 13 18 104.34615384615384                          | 19.(       |
| Save Selected Layer(s)                   | Ctrl+S<br>Ctrl+Shift+S |                                                                                                    |                         |                             | 283.0                         | 35 18 29 18 99.56890459363957                           | 28.0       |
| Save Screenshot                          | Alt+S                  |                                                                                                    |                         |                             | 210.0                         | 43 16 27 24 127.58571428571429                          | 24.(       |
| Save Screenshot with Viewer              | Alt+Shift+S            |                                                                                                    |                         |                             | 275.0                         | 34 18 28 17 96.65818181818182                           | 23.(       |
| Copy Screenshot to Clipboard             | Alt+C                  |                                                                                                    | -<br>-                  |                             | 220.0                         | 46 20 24 16 70 7092066960201                            | 10 (       |
| Copy Screenshot with Viewer to Clipboard | Alt+Shift+C            |                                                                                                    | 6 5                     |                             | 525.0                         | 40 20 54 10 75.7062000605501                            |            |
| Close Window                             | Ctrl+W                 |                                                                                                    | 7 6                     |                             | 220.5                         | 29 14 23 94.0 47.297518159806295                        | 13.        |
| labels:                                  | CuitQ                  |                                                                                                    |                         |                             |                               |                                                         |            |
| show                                     |                        |                                                                                                    |                         |                             |                               |                                                         |            |
| selected:                                |                        |                                                                                                    |                         |                             |                               |                                                         |            |
|                                          |                        |                                                                                                    |                         |                             |                               |                                                         |            |
|                                          |                        |                                                                                                    |                         |                             |                               |                                                         |            |
|                                          |                        | A CONTRACT OF A CONTRACT OF A |                         |                             |                               |                                                         |            |
|                                          |                        |                                                                                                    |                         |                             |                               |                                                         |            |
|                                          | :                      |                                                                                                    | :                       |                             |                               |                                                         |            |
|                                          |                        |                                                                                                    |                         |                             |                               |                                                         |            |
|                                          |                        |                                                                                                    |                         |                             |                               |                                                         |            |
|                                          |                        |                                                                                                    |                         |                             |                               |                                                         |            |
|                                          |                        |                                                                                                    |                         |                             |                               |                                                         |            |
| * Q                                      |                        |                                                                                                    |                         |                             |                               |                                                         |            |
|                                          |                        |                                                                                                    |                         |                             |                               |                                                         |            |
| •: • •                                   |                        |                                                                                                    |                         |                             |                               |                                                         |            |
| 💿 💿 dna_labels                           | 0                      |                                                                                                    |                         |                             |                               |                                                         |            |
| <ul> <li>cell_labels</li> </ul>          | 1                      |                                                                                                    |                         |                             |                               |                                                         |            |
| 👾 🔍 dna                                  |                        |                                                                                                    |                         |                             |                               |                                                         |            |
| 🐝 🔍 cell                                 |                        |                                                                                                    |                         |                             |                               |                                                         |            |
|                                          |                        |                                                                                                    |                         |                             |                               |                                                         |            |
|                                          |                        |                                                                                                    |                         |                             |                               |                                                         |            |
|                                          |                        |                                                                                                    |                         |                             |                               |                                                         |            |
|                                          |                        |                                                                                                    |                         |                             |                               |                                                         |            |
|                                          |                        |                                                                                                    |                         |                             |                               |                                                         | Þ          |
|                                          |                        |                                                                                                    | Object Features/Prope   | erties (scikit-image, nsr)  | operties of cell_labels       |                                                         |            |
|                                          |                        |                                                                                                    | use <1> for activate th | ne label eraser, use <2> fo | activate the paint brush, use | <3> for activate the fill bucket, use <4> for pick mode | ▲ activity |

https://github.com/haesleinhuepf/napari-skimage-regionprops

@mazoc.bsky.social

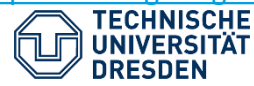

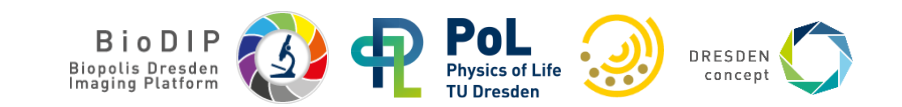

# **Outlook: Temporal Features Annotation and Classification**

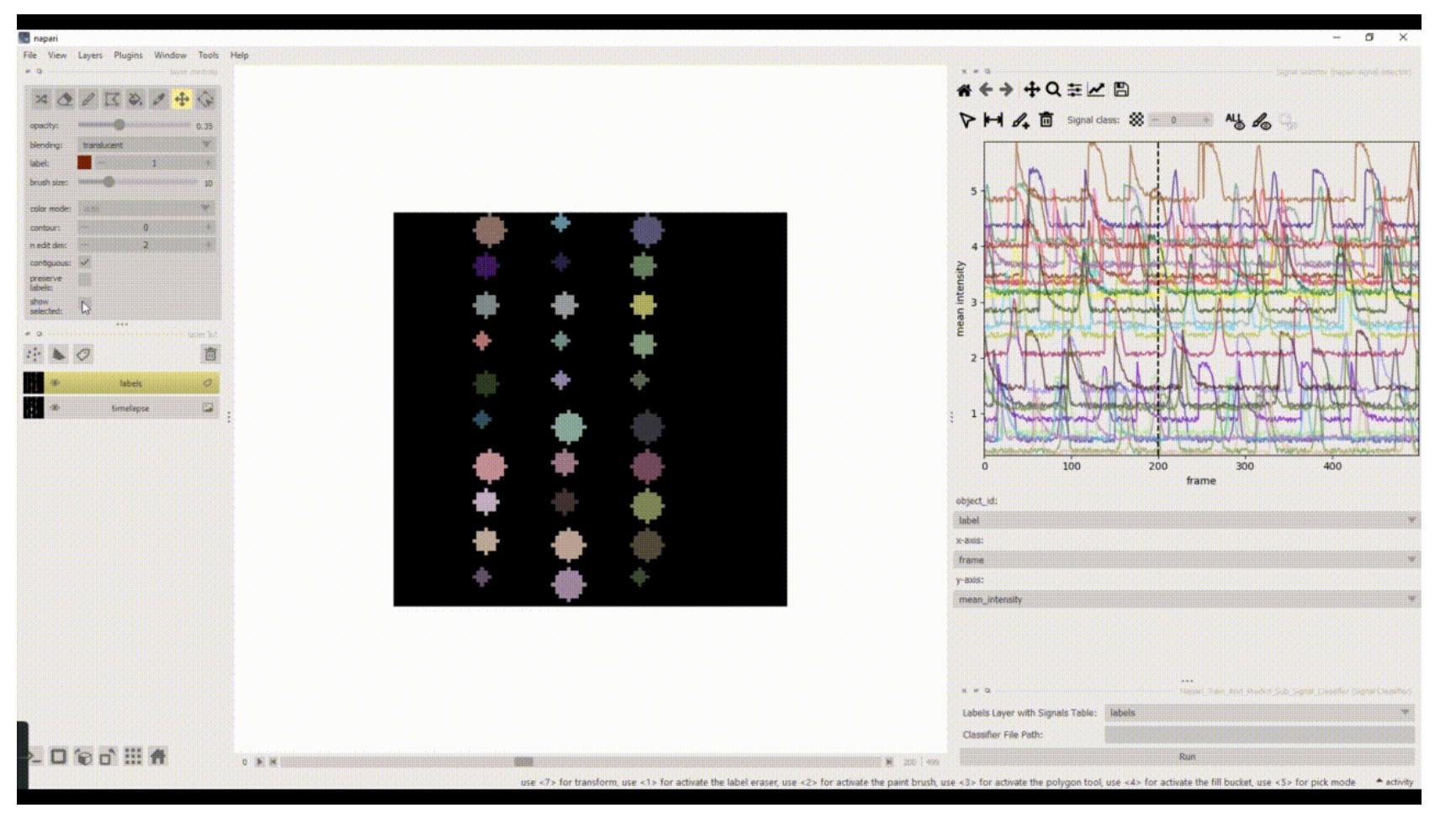

- <u>https://github.com/zoccoler/napari-signal-selector</u>
  - <u>https://github.com/zoccoler/napari-signal-classifier</u>

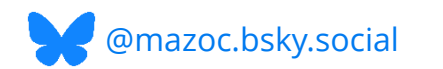

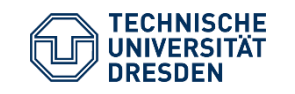

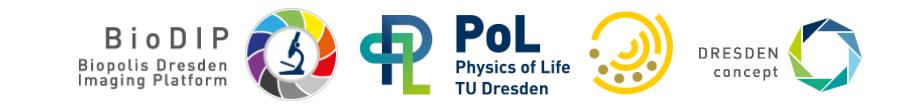
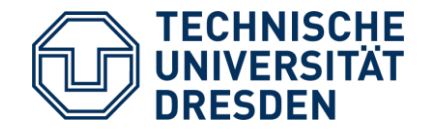

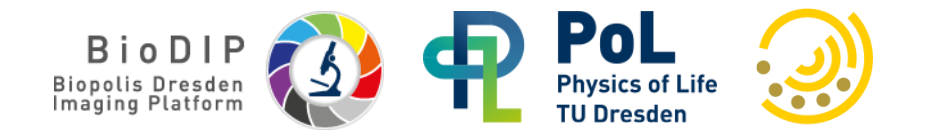

## **Object Classification and Supervised Machine** Learning in napari

Random Forest Classifiers

- Object Classifier
- napari-apoc plugin

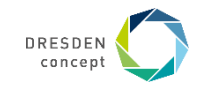

## **Object classification**

• Object classification is a task that can be applied to an existing instance segmentation in order to identify a particular group of objects

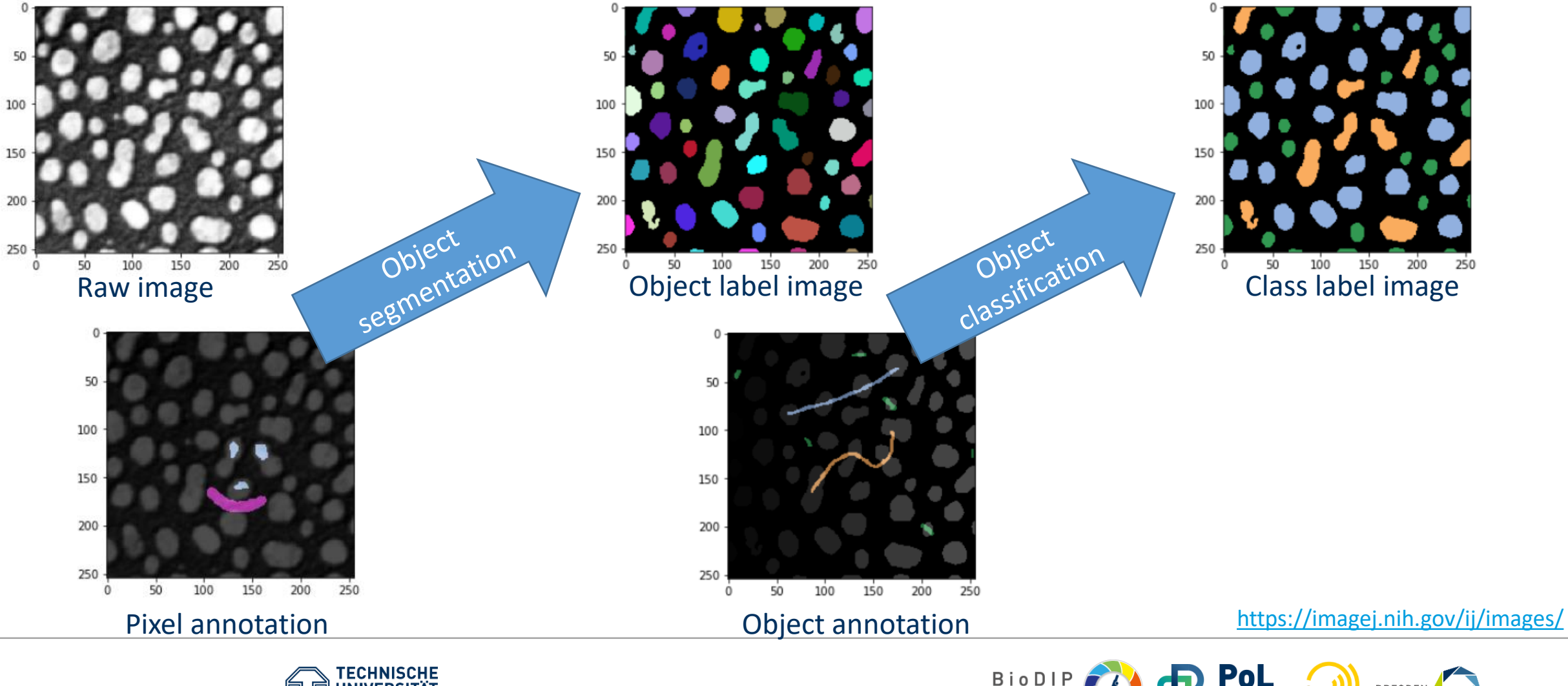

Biopolis Dresden

DRESDEN

concept

Physics of Life

TU Dresden

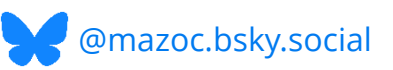

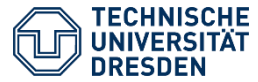

## **Object classification**

Random Forest Classifiers based on

- scikit-learn and
- clesperanto

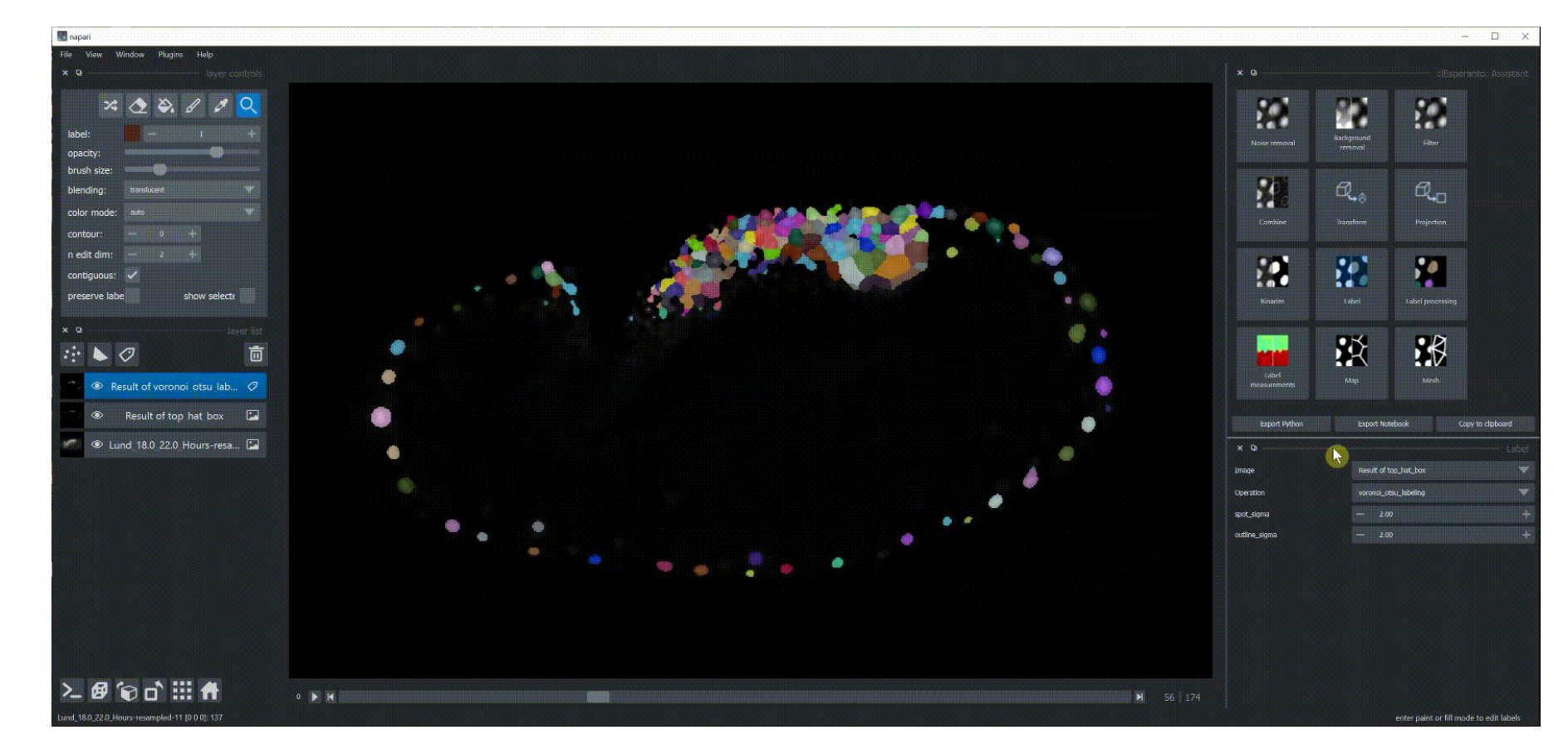

https://github.com/haesleinhuepf/napari-accelerated-pixel-and-object-classification

Image data source: Daniela Vorkel, Myers lab, MPI-CBG/CSBD

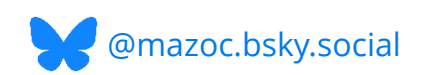

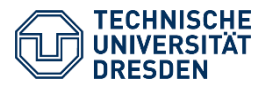

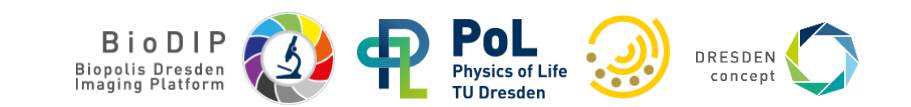

#### In napari: annotation

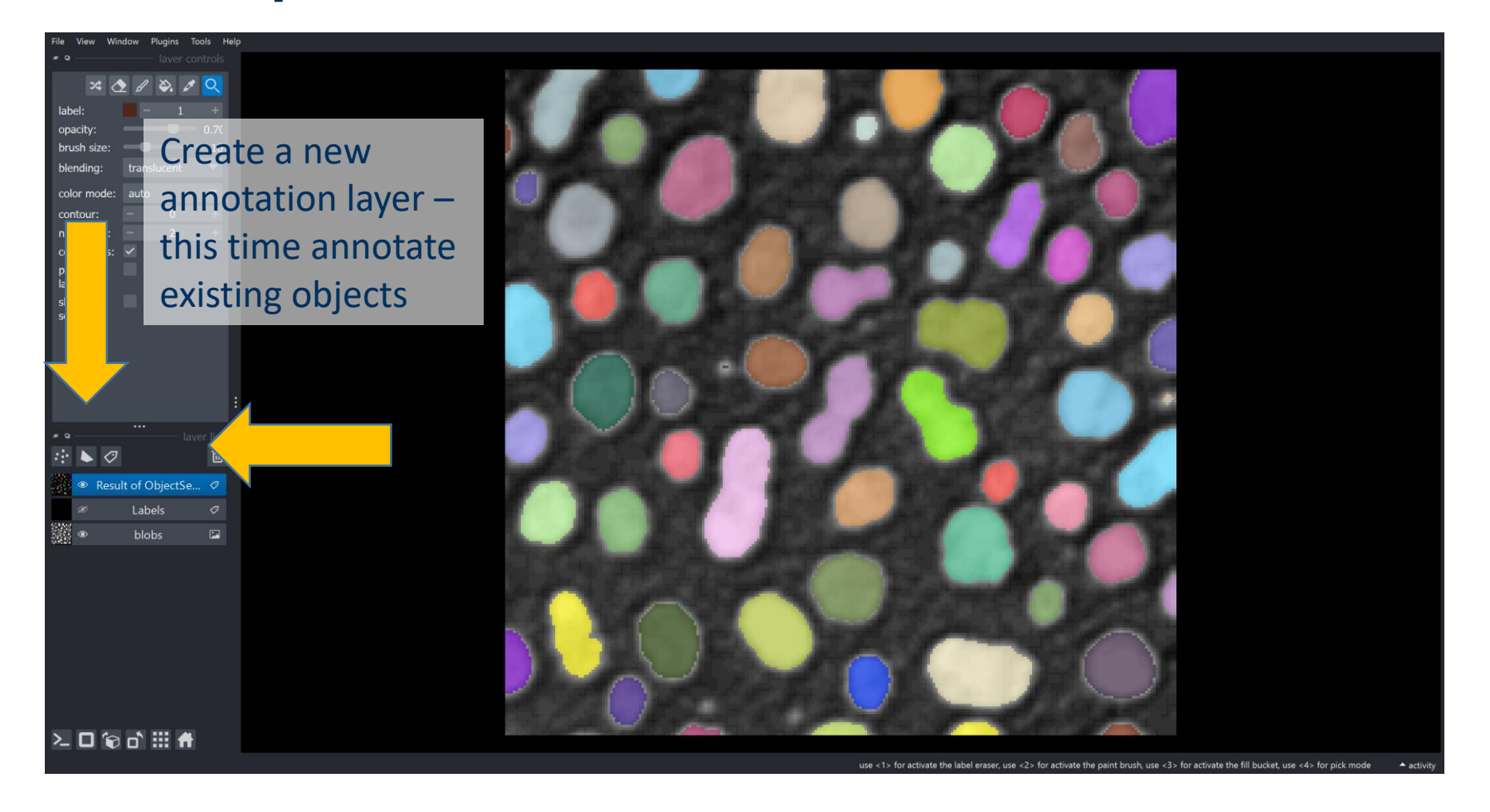

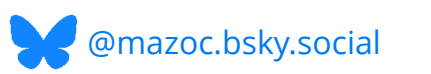

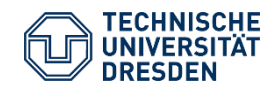

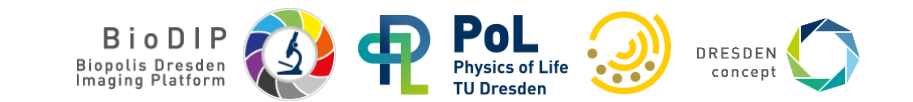

#### In napari: annotation and object classification

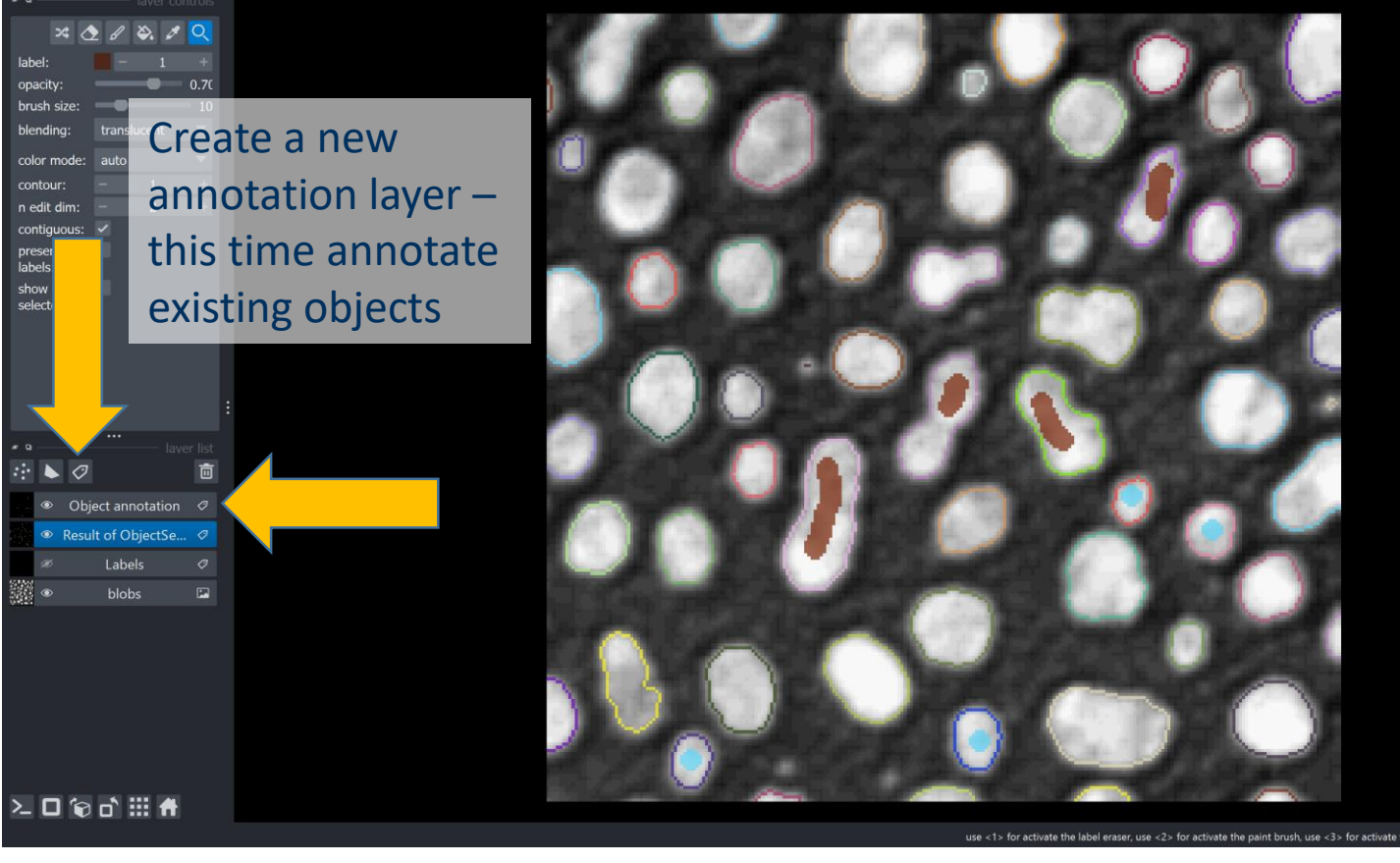

Tools -> Segmentation postprocessing -> Object Classification (APOC)

| ø Q                                                                                                    |     | Obiect classification (APOC) |              |             |  |  |
|----------------------------------------------------------------------------------------------------|-----|------------------------------|--------------|-------------|--|--|
| Image                                                                                                    |     | blobs                        |              | ▼           |  |  |
| Labels                                                                                                    |     | Result of Object             | Segmenter.cl | ▼           |  |  |
| Classifier file                                                                                                    |     |                              |              |             |  |  |
| ObjectClassifier.cl                                                                                                    |     |                              |              | Select file |  |  |
| Training Application / Prediction                                                                                                    |     |                              |              |             |  |  |
| annotation                                                                                                    |     | Object annotation            | on           | ▼           |  |  |
| Tree depth, num. trees                                                                                                    | - 2 |                              | — 100        | +           |  |  |
| <ul> <li>minimum intensity</li> <li>mean intensity</li> <li>maximum intensity</li> <li>sum intensity</li> <li>standard deviation intensity</li> <li>standard deviation intensity</li> <li>pixel count</li> <li>shape (extension ratio)</li> <li>Show classifier statistics</li> </ul> |     |                              |              |             |  |  |
|                                                                                                    | Tra | ain                          |              |             |  |  |
|                                                                                                    |     |                              |              |             |  |  |

BioDI

Telling different classes of objects apart requires:

- An **annotation** for some example objects
- Features for each objects upon which to make a prediction

https://imagej.nih.gov/ij/images/

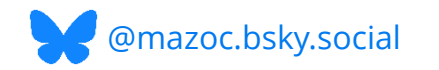

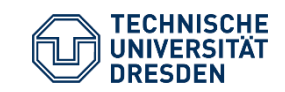

#### **Exercise: Object Classification**

- 1. Activate the environment and open napari mamba activate napari25 napari
- 2. Train an object classifier on sample data: Differentiate **good nuclei** (nicely separated from other objects) from **bad nuclei** (two nuclei sticking together)

•Hints for annotation:

- The annotation **does not have to overlap exactly** with the painted object
- Every annotation should **only touch** the correct objects
- Save your annotations
- In this case, it makes no difference whether we annotate many or few pixels. The number of annotated objects is more important in this context.

https://biapol.github.io/BioImage-Analysis-and-Data-Processing-Workshop-2025/interactive\_object\_classification/readme.html

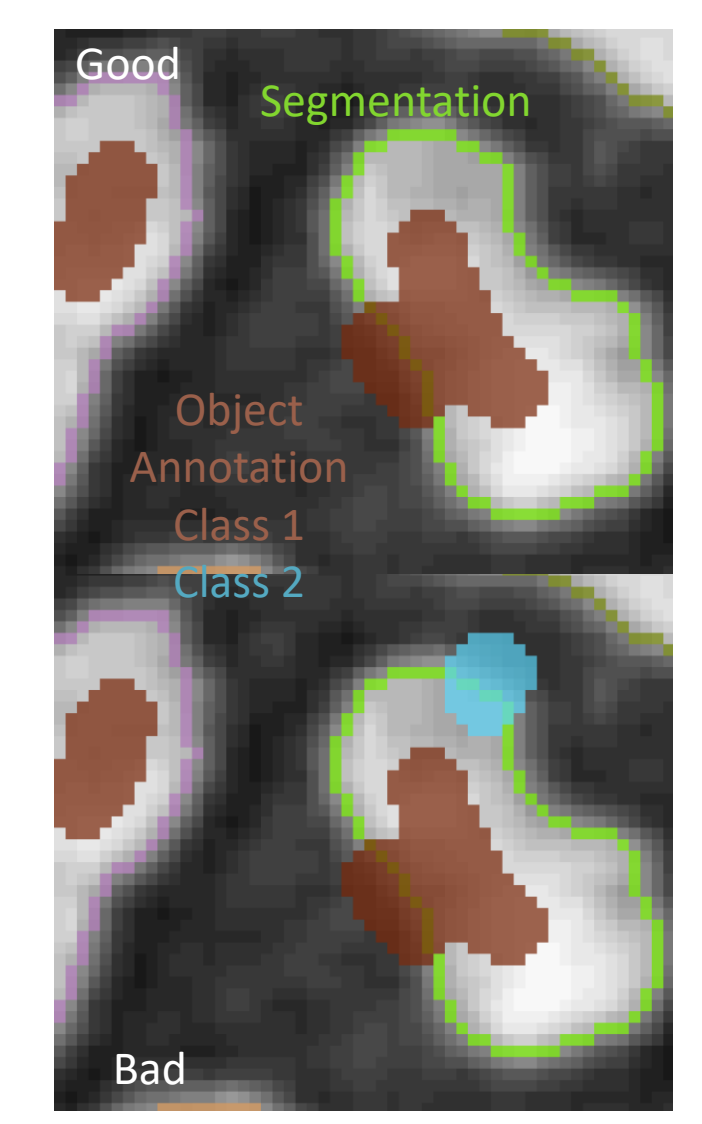

https://imagej.nih.gov/ij/images/

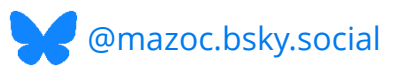

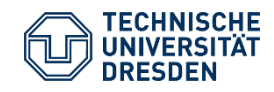

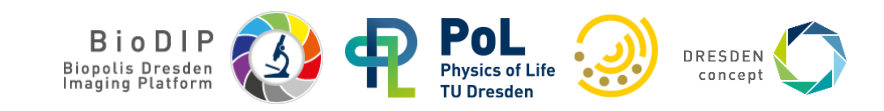

# A smaller break

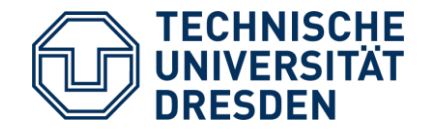

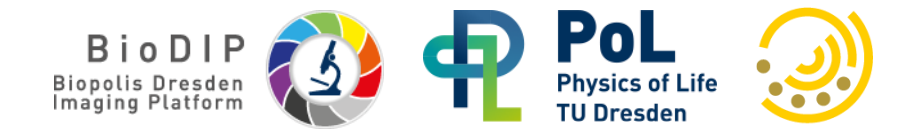

# **Object Classification and <u>Un</u>supervised Machine Learning**

- Dimensionality Reduction
- Clustering
- Napari-clusters-plotter plugin

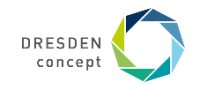

#### **Unsupervised machine learning**

If you don't provide ground truth, the algorithm is *unsupervised*.

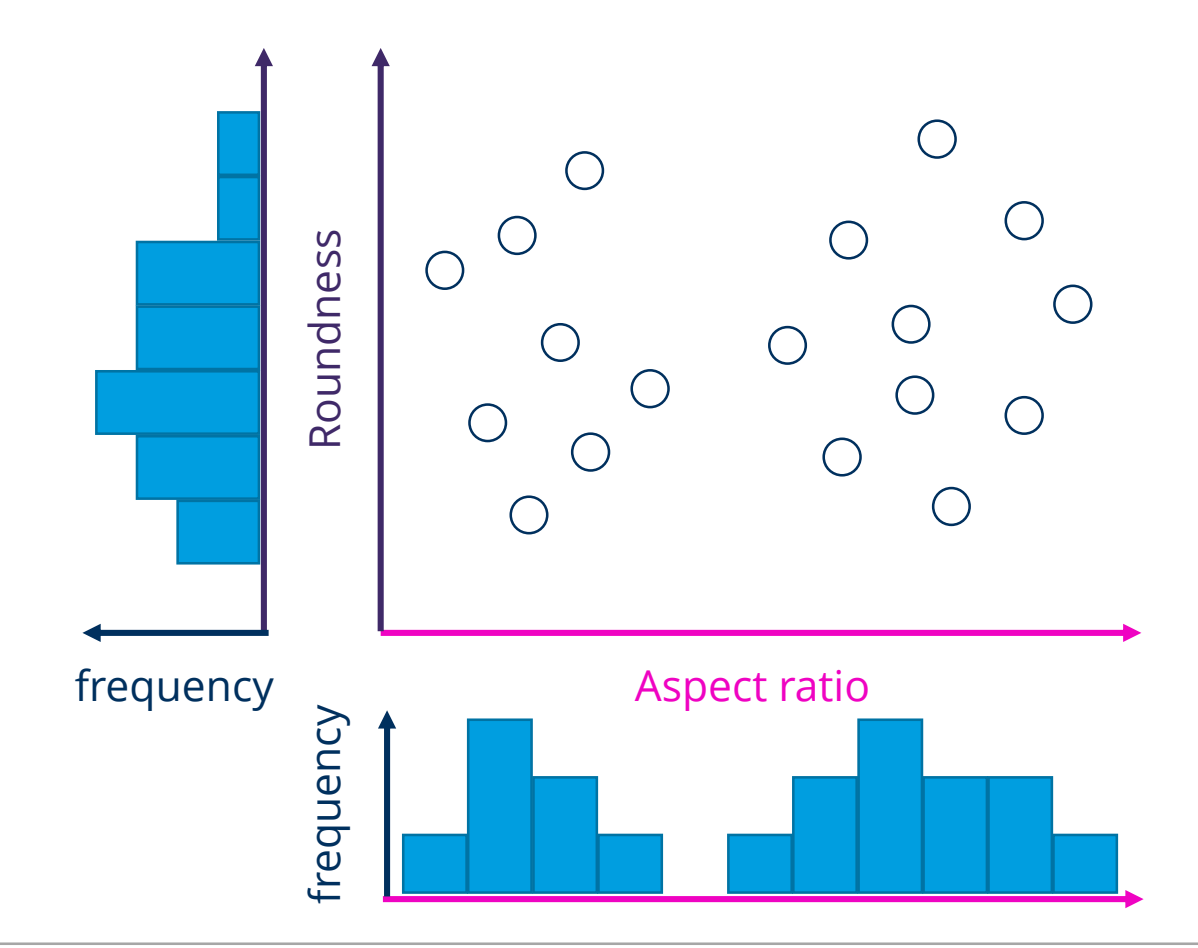

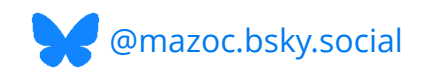

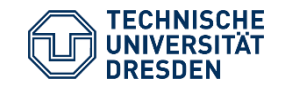

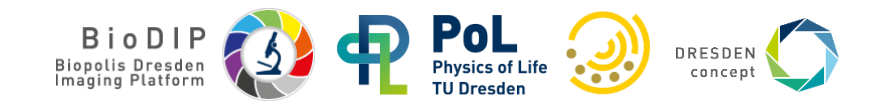

#### **Unsupervised machine learning**

If you don't provide ground truth, the algorithm is unsupervised. Nevertheless, algorithms can tell us something about the data

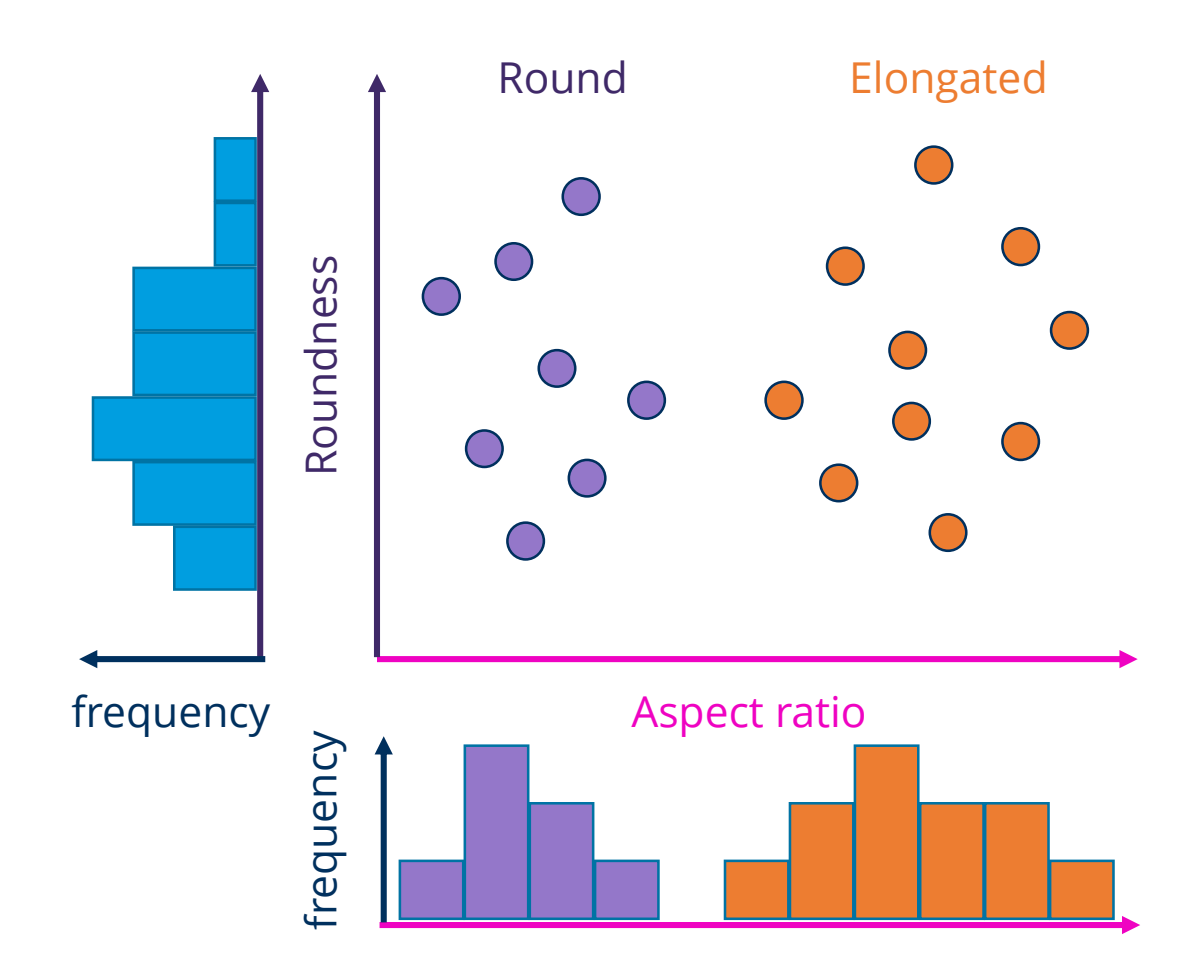

- Mean intensity
- Standard deviation
- Total intensity
- Textures
- Area / Volume
- Roundness
- Solidity
- Circularity / Sphericity
- Elongation
- Centroid
- Bounding box
- ...

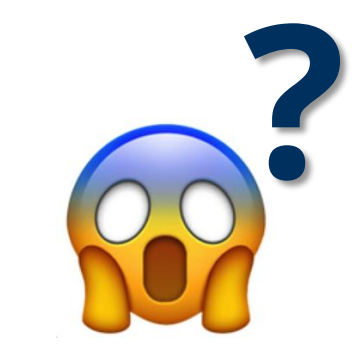

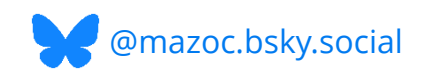

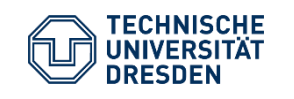

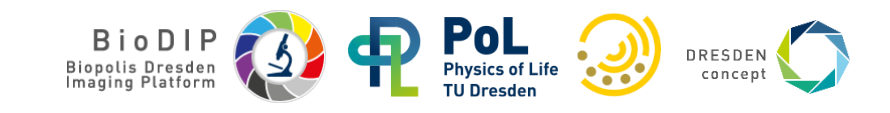

#### **Dimensionality reduction**

...

X

mazoc.bsky.social

Challenge: Find a representation (embedding) of your data that represents the data in fewer dimensions Preserve local distances at the expense of global distortions

|    | label | area | bbox_area | convex_area | quivalent_diamete | max_intensity | mean_intensity   | min_intensity | solidity     | extent | eret_diameter_ma | local_centroid-0 |   |
|----|-------|------|-----------|-------------|-------------------|---------------|------------------|---------------|--------------|--------|------------------|------------------|---|
| 1  |       | 3379 | 13949     | 5120        | 18.61786412639    | 613.0         | 345.6717963894   | 259.0         | 0.6599609375 | 0      | 37.3496987939662 | 15.77952056821   |   |
| 2  |       | 2319 | 7448      | 3491        | 16.42230229224    | 421.0         | 297.8434670116   | 240.0         | 0            | 0      | 38.65229618017   | 4                |   |
| 3  |       | 2304 | 14415     | 4281        | 16.38681751812    | 456.0         | 300.8298611111   | 245.0         | 0            | 0      | 34.19064199455   | 17.73828125      |   |
| 4  |       | 3278 | 13804     | 5139        | 18.43048549951    | 467.0         | 316.1446003660   | 249.0         | 0            | 0      | 34.84250278036   | 15.52287980475   |   |
| 5  |       | 1501 | 3315      | 1681        | 14.20563625190    | 458.0         | 302.147235176549 | 236.0         | 0            | 0      | 17.97220075561   | 6                |   |
| 6  | 6     | 2341 | 6061      | 2714        | 16.47407088948    | 594.0         | 355.4446817599   | 261.0         | 0            | 0      | 30.67572330035   | 16.54250320375   |   |
| 7  |       | 1725 | 3584      | 1940        | 14.87979081163    | 568.0         | 343.7866666666   |               | 0            | 0      | 17.72004514666   | 7.80463768115942 |   |
| 8  | 8     | 1502 | 3840      | 1753        | 14.20879025650    | 431.0         | 290.0659121171   | 235.0         | 0            | 0      | 18.57417562100   | 8                | ( |
| 9  | 9     | 1602 | 4080      | 1894        | 14.51737058294    | 475.0         | 297.8008739076   | 241.0         | 0            | 0      | 18.70828693386   | 8                |   |
| 10 |       | 1395 | 3600      | 1624        | 13.86304166283    | 424.0         | 304.8494623655   | 247.0         | 0            | 0.3875 | 17.60681686165   |                  |   |
| 11 |       | 609  | 1100      | 697         | 10.51654029260    | 323.0         | 274.2528735632   | 241.0         | 0            | 0      | 13.45362404707   |                  |   |
| 12 |       | 1686 | 3757      | 1894        | 14.76679738567    | 460.0         | 303.8303677342   | 240.0         | 0            | 0      | 17.97220075561   | 9                |   |
| 13 |       |      | 5184      |             | 16.03062694504    | 576.0         | 339.990264255911 | 270.0         | 0            | 0      | 19.54482028569   | 8                |   |
| 14 |       | 863  | 2340      | 1032        | 11.81237949737    |               | 272.4449594438   | 237.0         | 0            | 0      | 16.0312195418814 | 6                |   |
|    |       |      |           |             |                   |               |                  |               |              |        |                  |                  |   |

#### Many dimensions

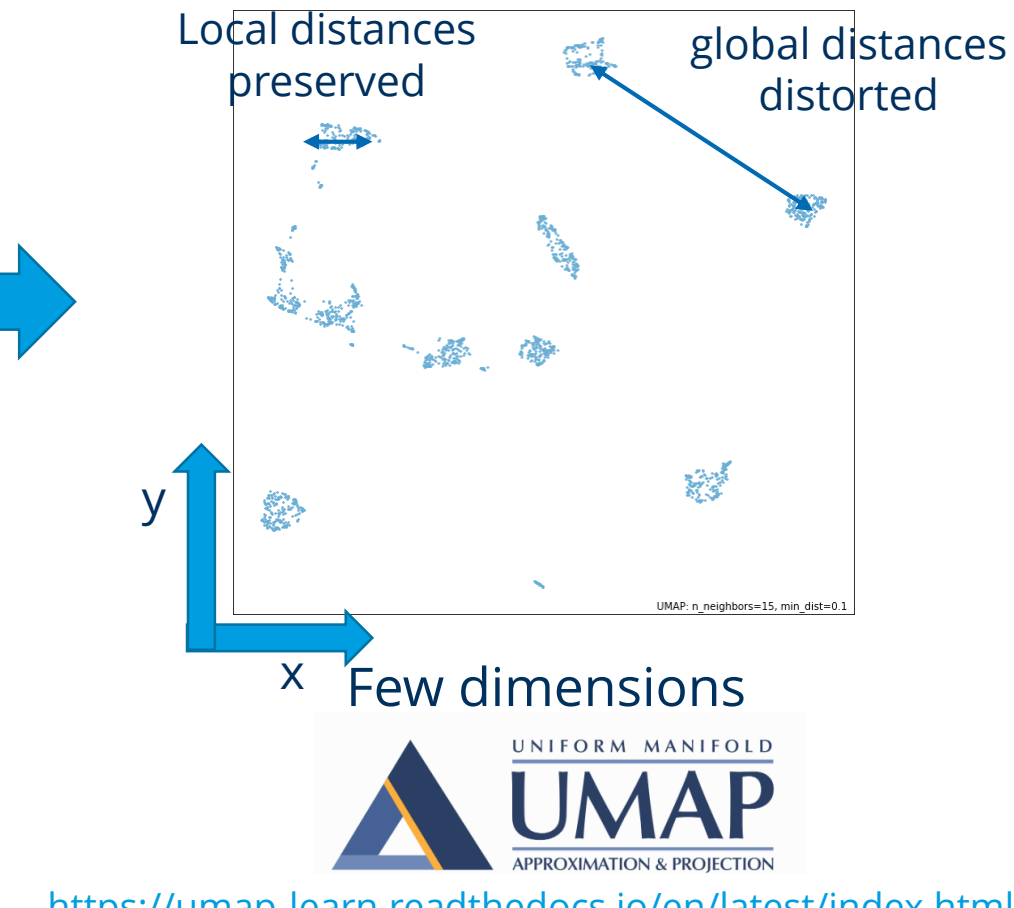

https://umap-learn.readthedocs.io/en/latest/index.html

DRESDEN

BioDIP Biopolis Dresden

#### Clustering

**Starting point:** Feature space or dimensionality reduction reveals "groups" in our data **Can we automatically identify these groups?** 

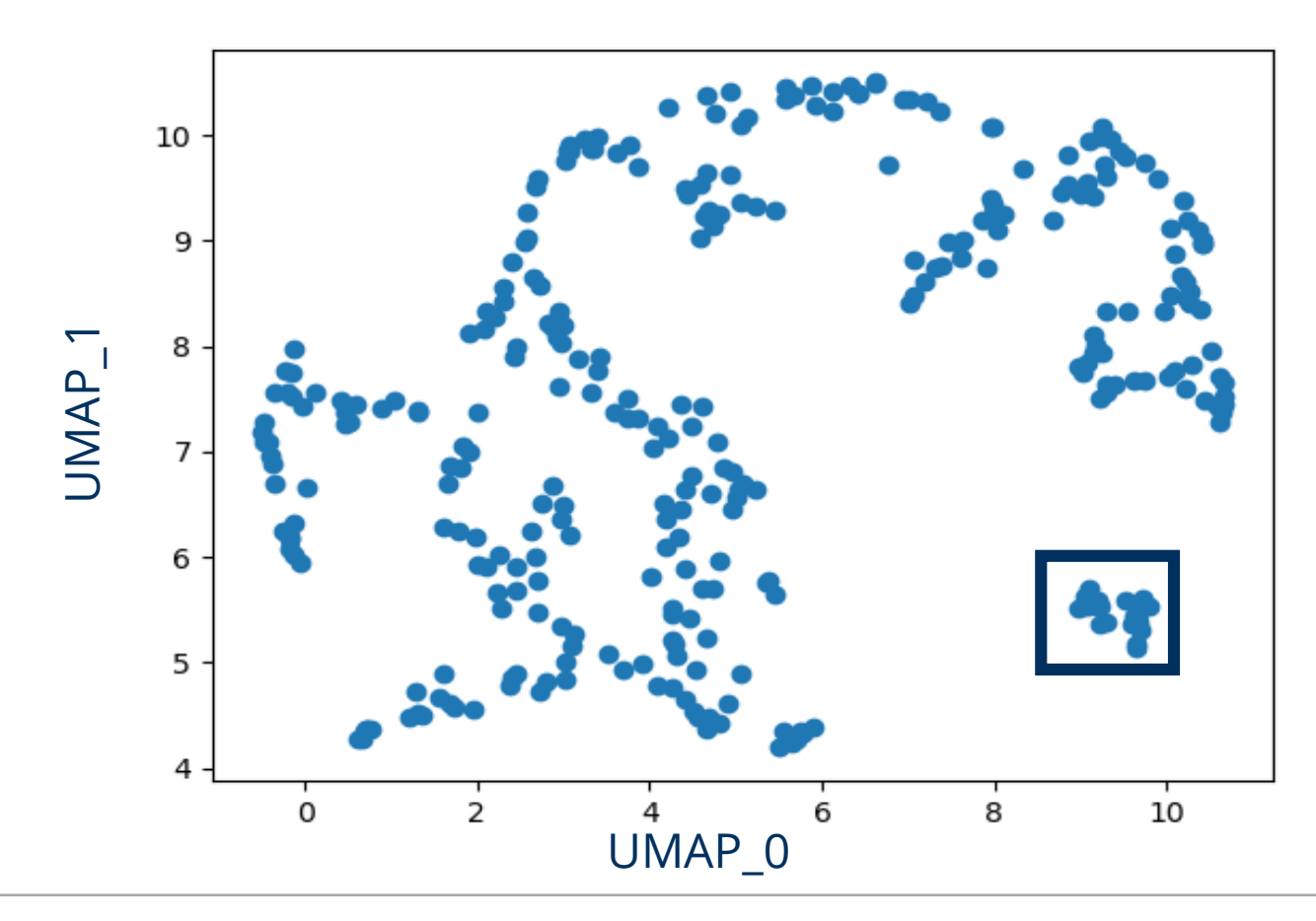

→ Clustering allows to stratify data into groups without previous annotations

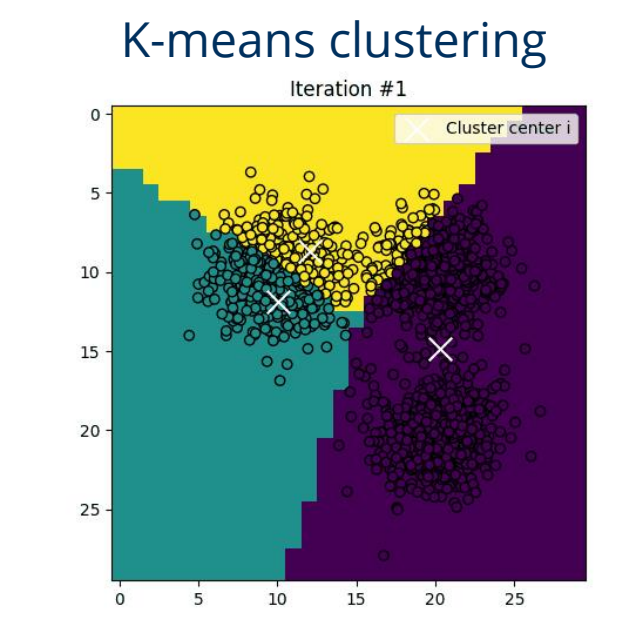

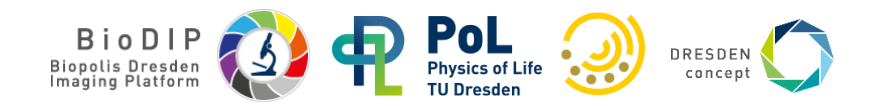

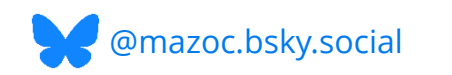

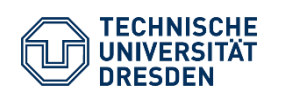

#### **Data Exploration**

... using interactive feature visualization...

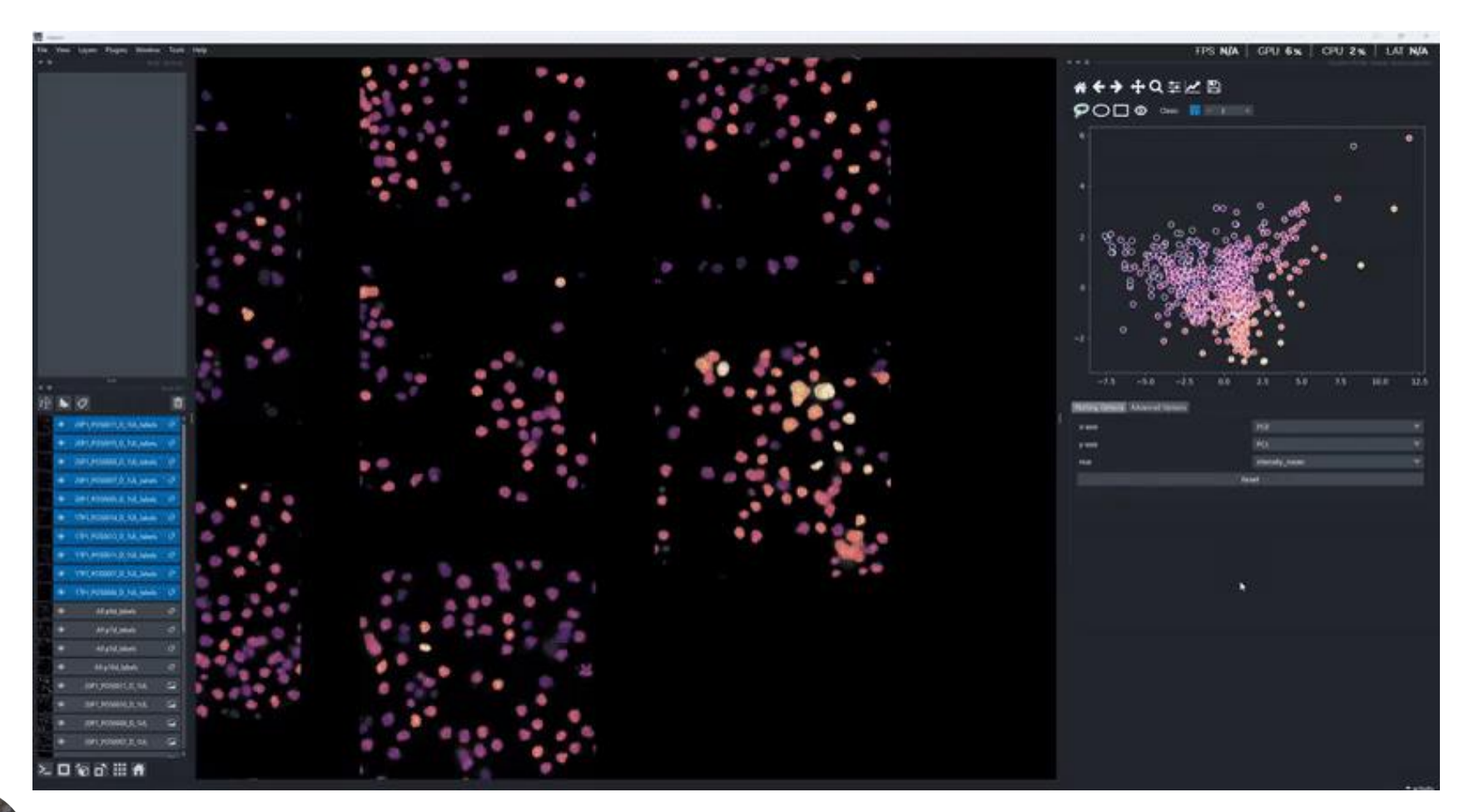

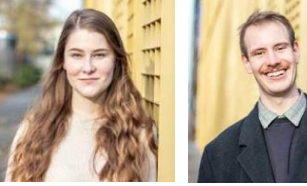

Laura Žigutytė

@zigutyte

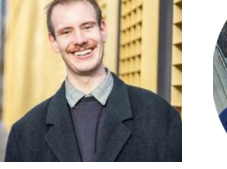

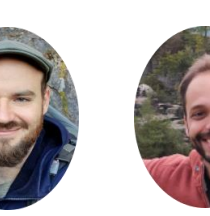

Ryan Savill Johannes @RyanSavill4 Soltwedel

Marcelo Zoccoler

https://github.com/BiAPoL/napari-clusters-plotter

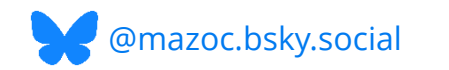

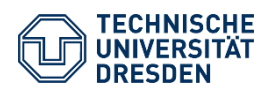

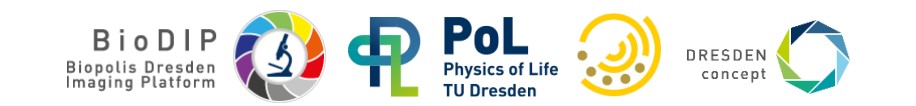

#### Dimensionality Reduction and Clustering

... as well as interactive dimensionality reduction and clustering...

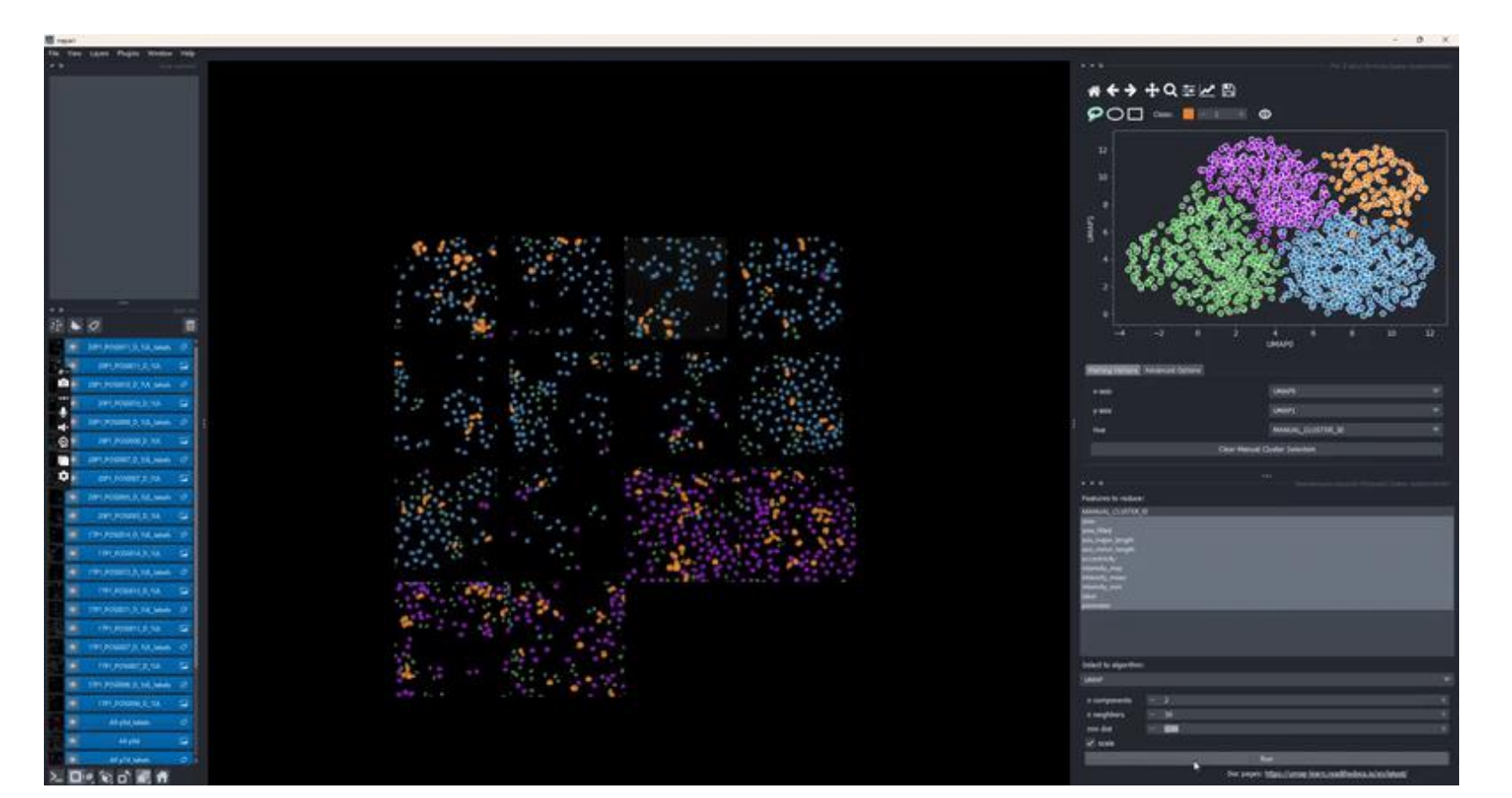

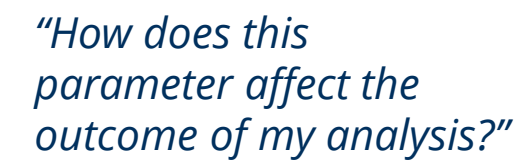

https://github.com/BiAPoL/napari-clusters-plotter

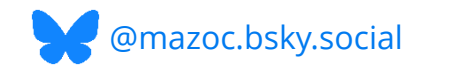

Ryan Savill

@RyanSavill4

Johannes

Soltwedel

Laura Žigutytė

@zigutyte

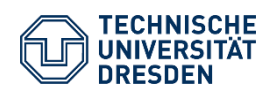

Marcelo

Zoccoler

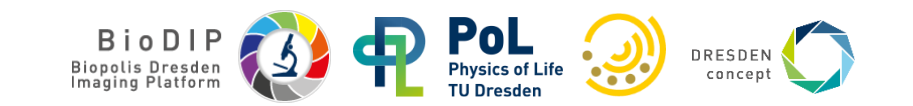

#### **Data Exploration**

... and introspection!

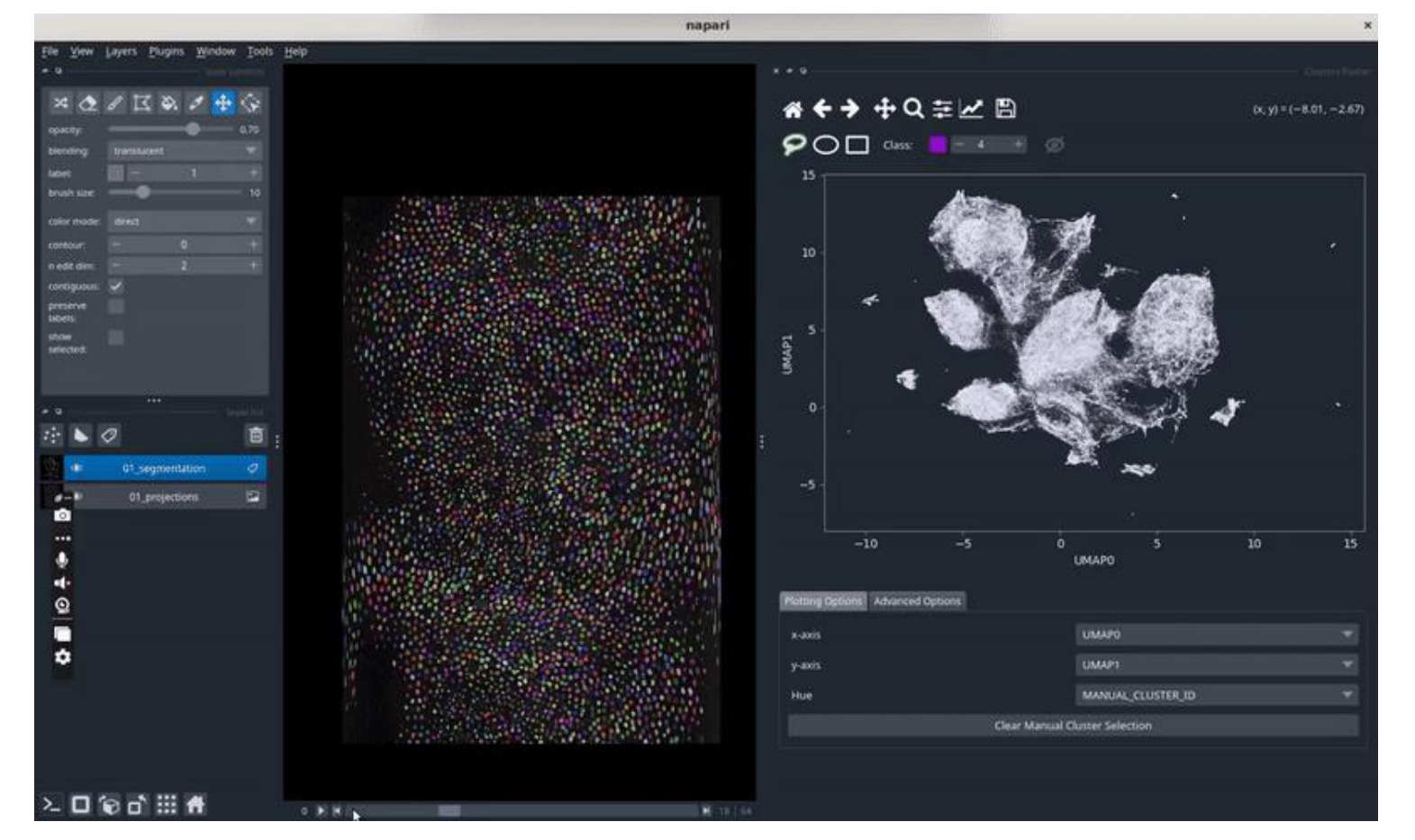

*"How are clusters in my data influenced by individual features?"* 

https://github.com/BiAPoL/napari-clusters-plotter

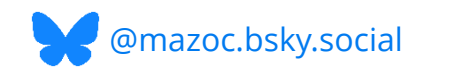

Ryan Savill

@RyanSavill4

Johannes

Soltwedel

Laura Žigutytė

@zigutyte

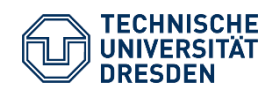

Marcelo

Zoccoler

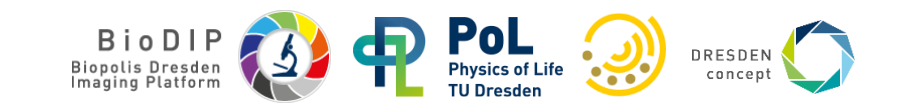

## **Data Exploration**

## Works for all sorts of layer types!

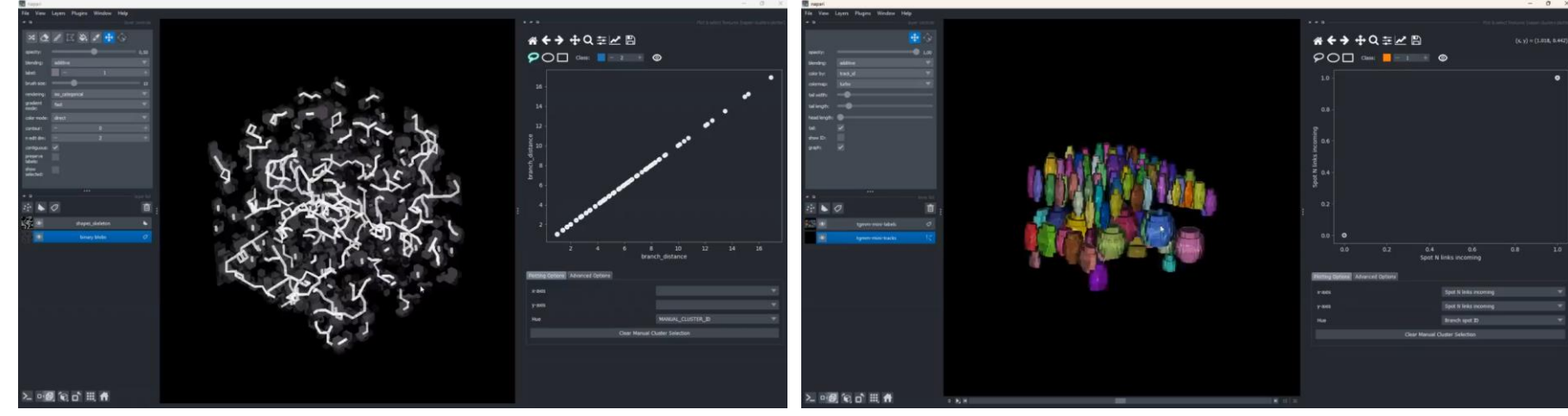

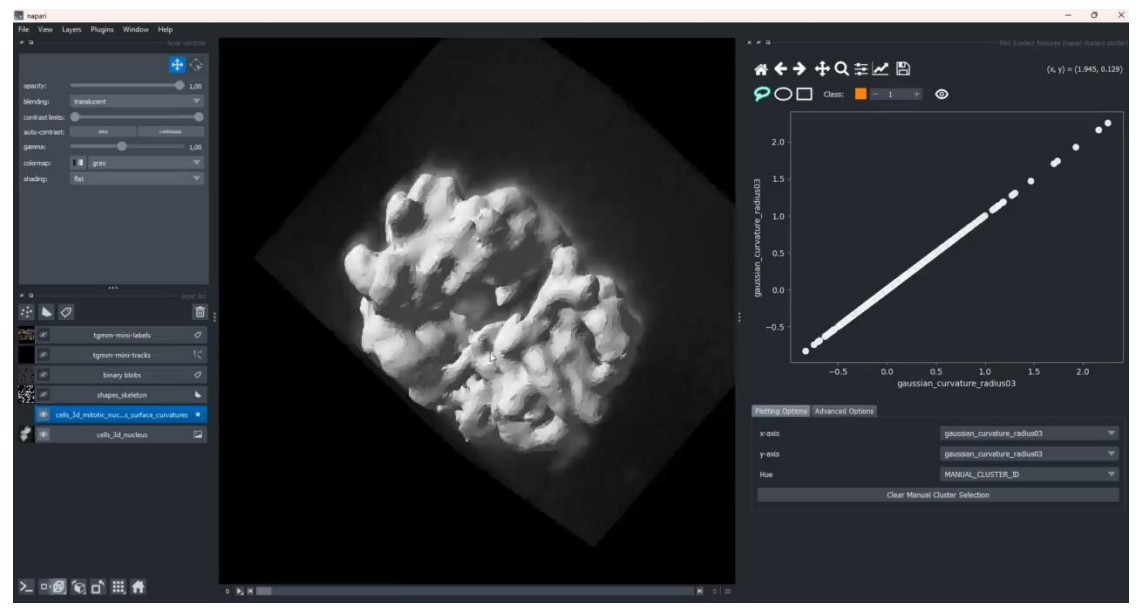

https://github.com/BiAPoL/napari-clusters-plotter

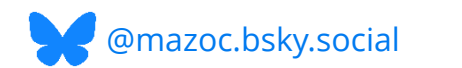

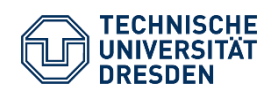

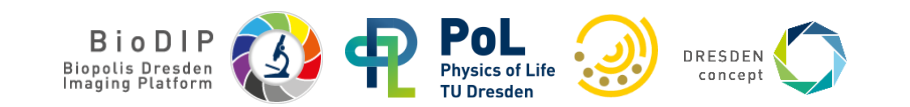

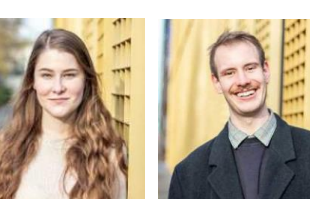

Laura Žigutytė

@zigutyte

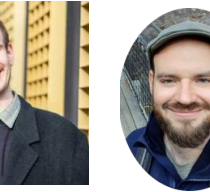

Ryan Savill @RyanSavill4

Johannes Soltwedel

Marcelo Zoccoler

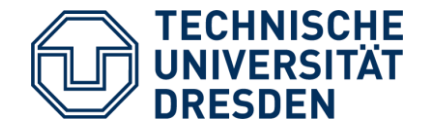

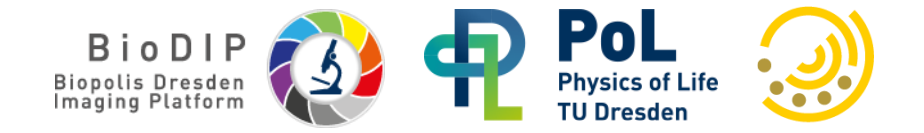

## **Scientific Plotting with Seaborn**

- seaborn

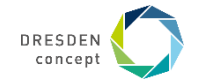

#### **Seaborn gallery**

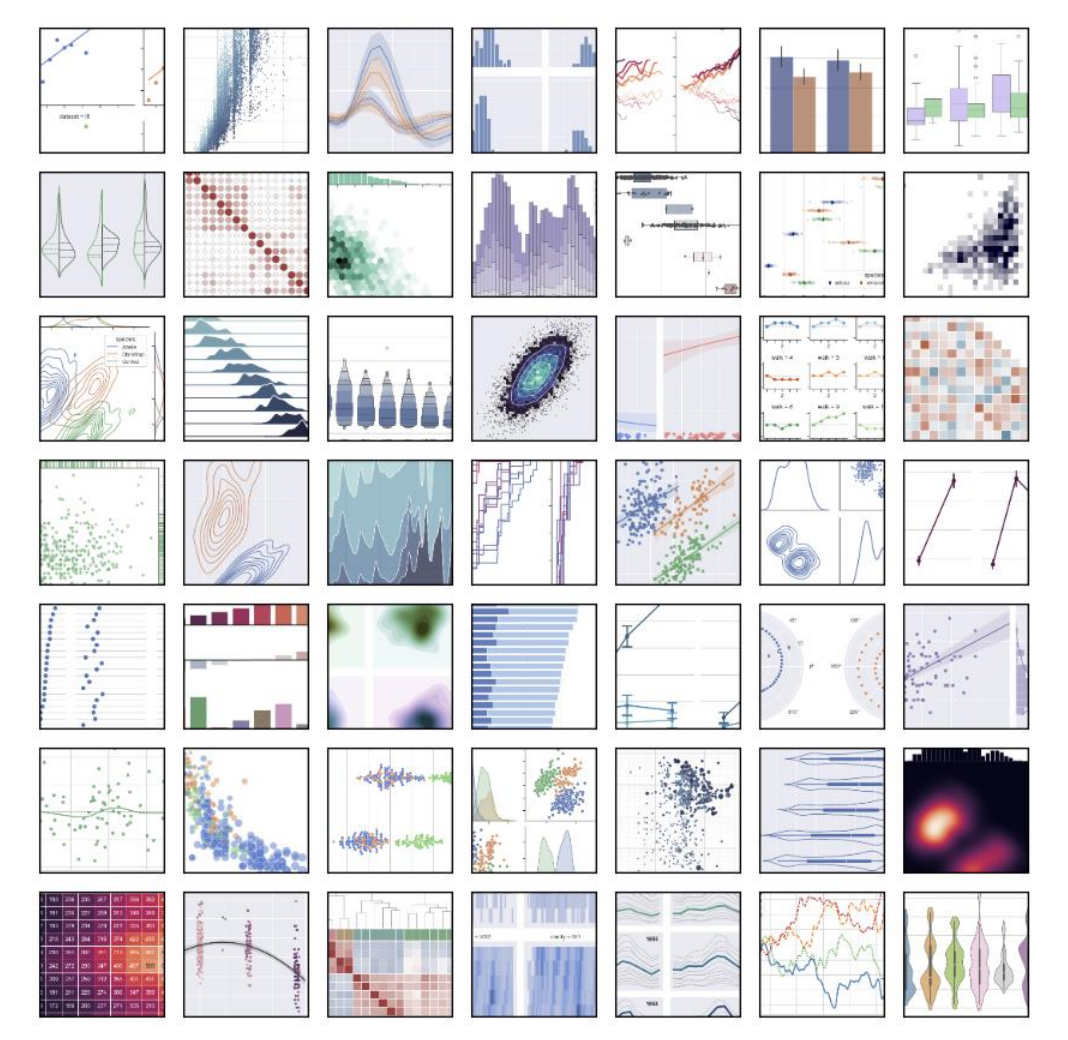

https://seaborn.pydata.org/examples/index.html

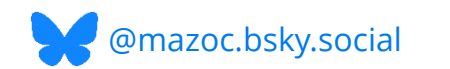

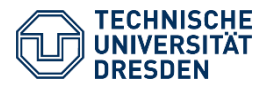

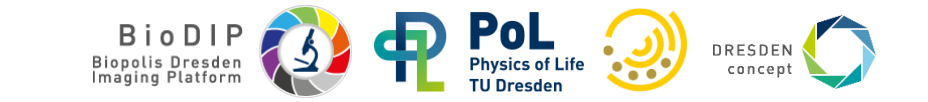

## **Exercise: unsupervised object classification**

Use Napari to classify objects (nuclei) without ground-truth

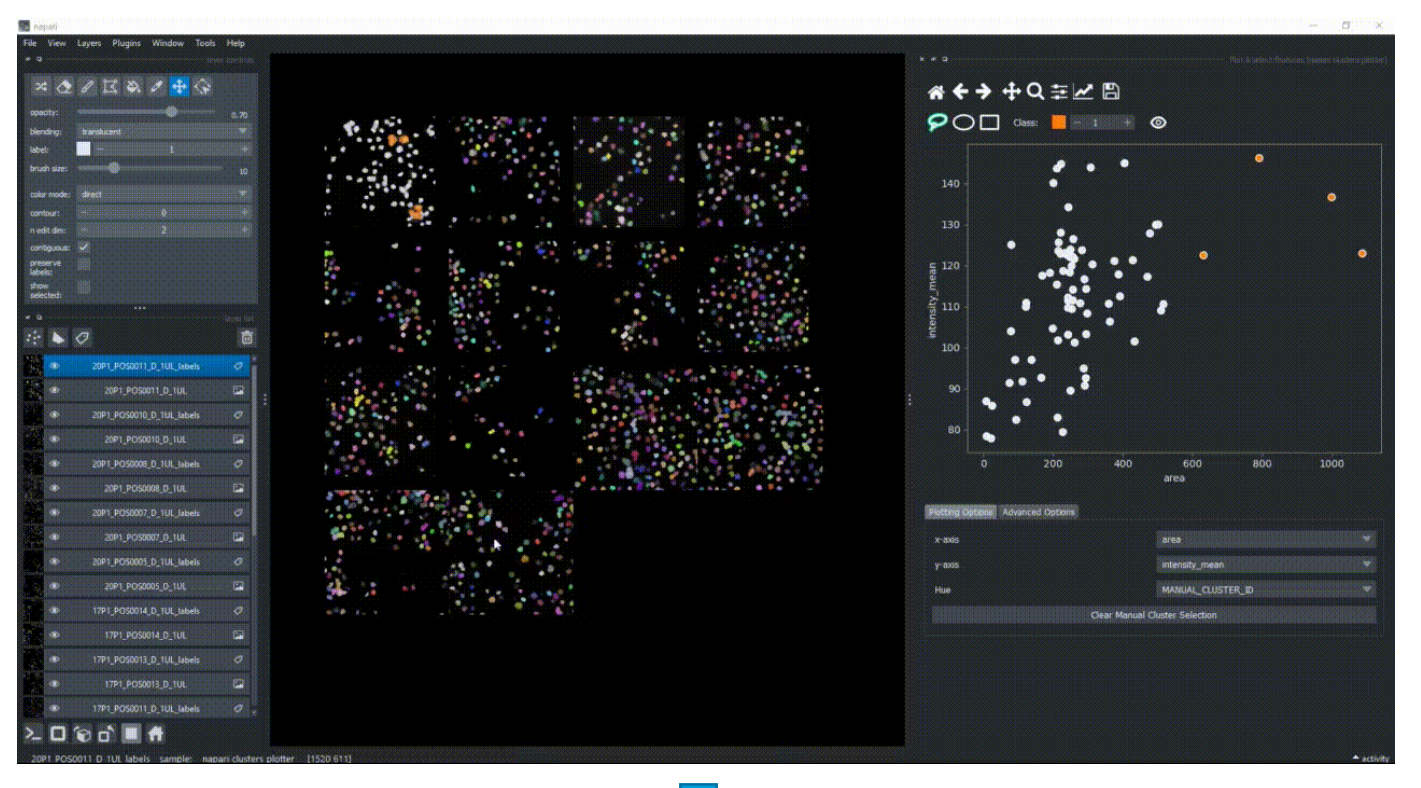

https://biapol.github.io/BioImage-Analysis-and-Data-Processing-Workshop-2025/interactive\_unsupervised\_object\_classification/readme.html

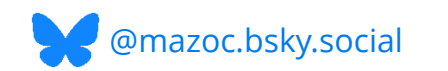

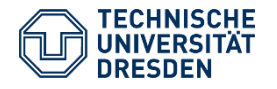

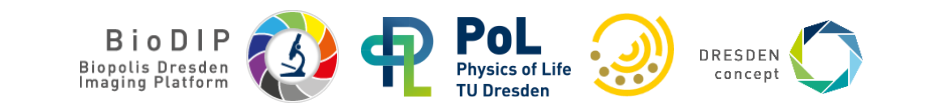

#### **Exercise: scientific plotting with seaborn**

- 1. Activate the environment mamba activate napari25
- 2. Navigate to your local repository cd BioImage-Analysis-and-Data-Processing-Workshop-2025
- 3. Start Jupyter Lab jupyter lab
- 4. Read and run the notebook, which can be found in docs > seaborn > seaborn\_demo.ipynb

visualizations.

Let's load all the packages we need here:

import seaborn as sns from pathlib import Path import pandas as pd

#### Loading the data

As a first step, we need to load the measurements from napari. Alternatively, you can download some from the course repository <u>here</u>. For this, we need to compile a list of all .csv files we take into account.

root = './measurements'

file\_paths = [file\_path for file\_path in Path(root).iterdir() if file\_path.suffix == '.csv']
file\_paths

We sub-shiring the first of the shiring fraction of the state of the shiring the shiring of the first first first of the shiring the shiring fraction of the shiring the shiring fraction of the shiring the shiring the shiri

[WindowsPath('measurements/17P1\_POS0006\_D\_1UL\_features.csv'), WindowsPath('measurements/17P1\_POS0007\_D\_1UL\_features.csv'), WindowsPath('measurements/17P1\_POS0011\_D\_1UL\_features.csv'), WindowsPath('measurements/20P1\_POS0005\_D\_1UL\_features.csv'), WindowsPath('measurements/20P1\_POS0007\_D\_1UL\_features.csv'), WindowsPath('measurements/20P1\_POS0008\_D\_1UL\_features.csv'), WindowsPath('measurements/20P1\_POS0008\_D\_1UL\_features.csv'), WindowsPath('measurements/20P1\_POS0010\_D\_1UL\_features.csv'), WindowsPath('measurements/20P1\_POS0010\_D\_1UL\_features.csv'), WindowsPath('measurements/A9\_p5d\_features.csv'), WindowsPath('measurements/A9\_p7d\_features.csv'),

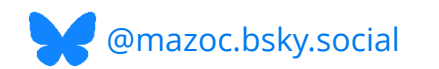

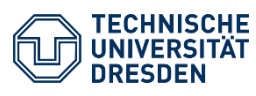

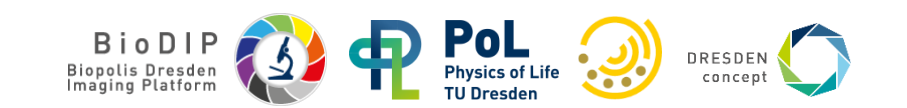

#### **Further resources:**

Napari-hub: www.napari-hub.org

BiaPoL image analysis course materials:

https://github.com/BiAPoL/Bio-image Analysis with Python

Bio-image analysis materials: https://bioimagebook.github.io/README.html

https://haesleinhuepf.github.io/BioImageAnalysisNotebooks/intro.html

Image Science Community Forum: https://forum.image.sc/

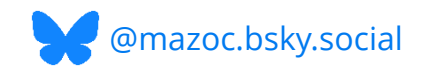

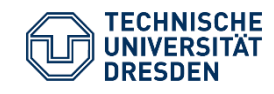

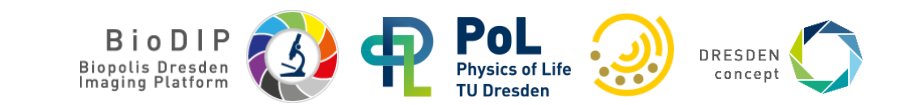

# Acknowledgements

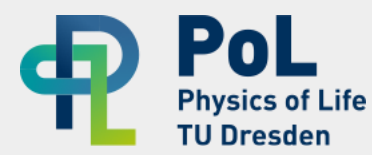

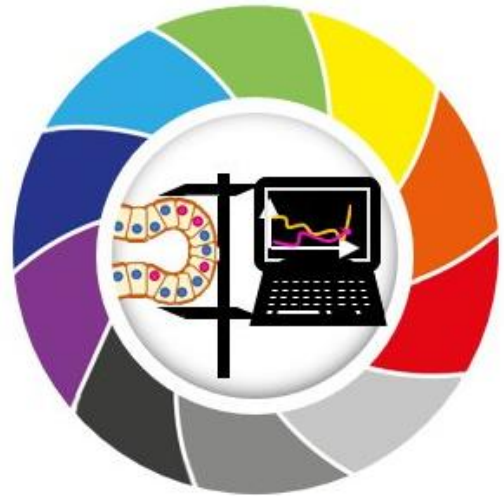

#### Networks

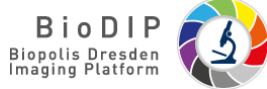

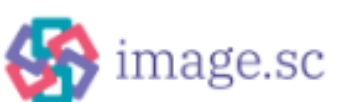

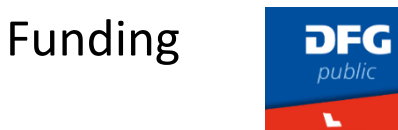

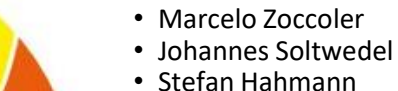

#### Stefan Hahmann Former lab members:

**BiAPoL** team

- Robert Haase
- Allyson Ryan
- Till Korten
- Mara Lampert
- Svetlana Iarovenko
- Ryan George Savill
- Laura Zigutyte
- Somashekhar Kulkarni
- Maleeha Hassan
- Tina Smejka

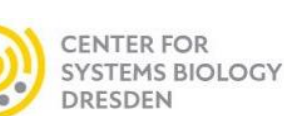

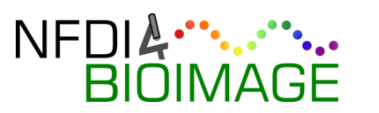

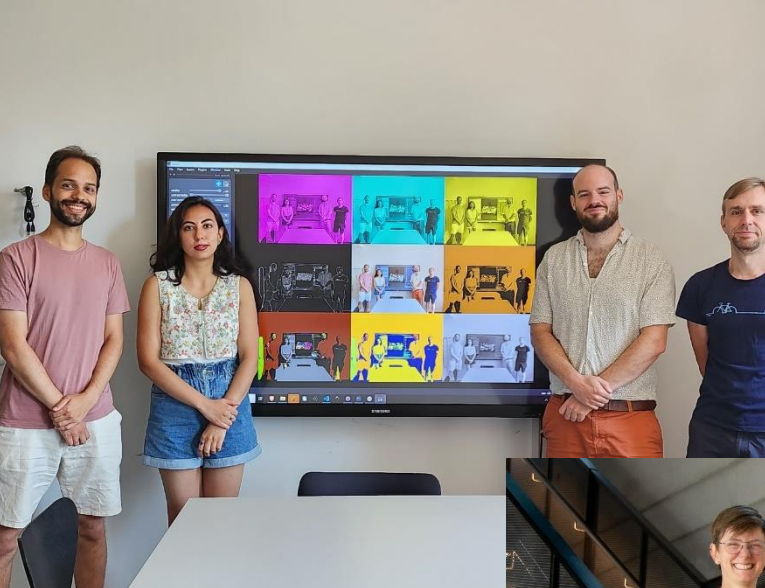

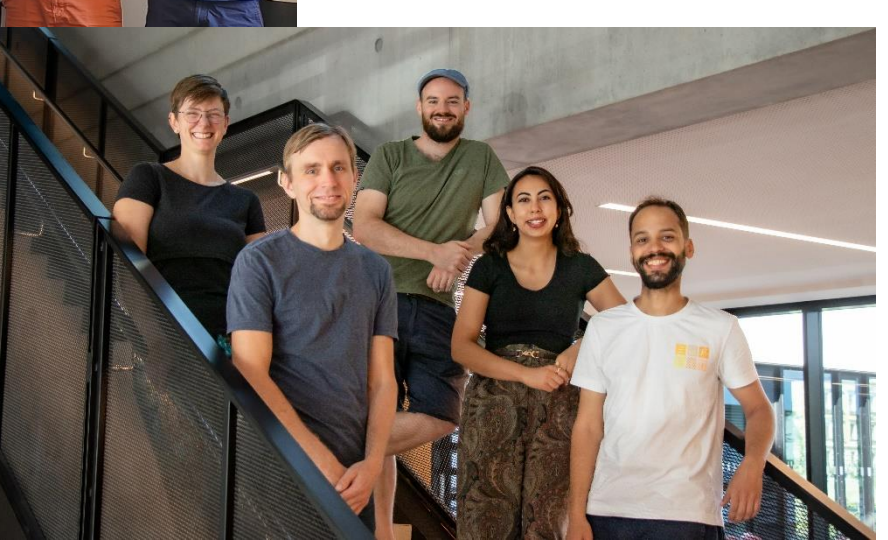

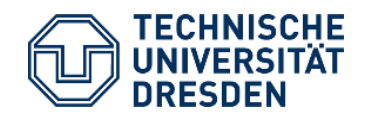

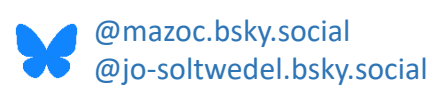

#### https://physics-of-life.tu-dresden.de/bia

# Thank you!